# I Speak BASIC to My COMMODORE 64

#### Aubrey B. Jones, Jr.

THING"

A field-tested computer literacy course that introduces students to BASIC language programming.

"MA SUPER

IICROCOM

PRINT "I SPEAK BASIC"

HAYDEN

# I Speak BASIC to My Commodore 64

Aubrey B. Jones, Jr.

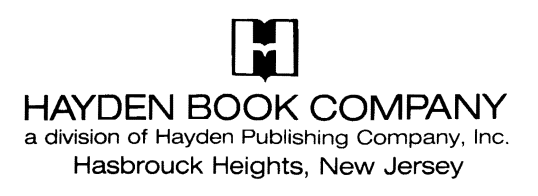

To Alyce, Aubrey III, and Adrienne

Production Editor: RONNIE GROFF Production Assistant: LORI WILLIAMS Developmental Editor: KAREN PASTUZYN Art Director: JIM BERNARD Book Design: JOHN M-RÖBLIN Compositor: VAN GROUW COMPOSITION CO., INC. Printed and bound by: COMMAND WEB OFFSET INC.

#### Library of Congress Cataloging in Publication Data

Jones, Aubrey B. I speak BASIC to my Commodore 64. 1. Commodore 64 (Computer) — Programming. 2. BASIC

(Computer program language) I. Title. QA76.8.C64J66 1983b 001.64'2 83-22529 ISBN 0-8104-6172-2

Commodore 64 is a trademark of Commodore Business Machines, Inc. and is not affiliated with Hayden Book Co., Inc.

Copyright © 1984 by HAYDEN BOOK COMPANY, INC. All rights reserved. No part of this book may be reprinted, or reproduced, or utilized in any form or by any electronic, mechanical, or other means, now known or hereafter invented, including photocopying and recording, or in any information storage and retrieval system, without permission in writing from the Publisher.

Printed in the United States of America

|    |    | 3  | 4  | 5  | 6  | 7  | 8  | 9  | PRINTING |  |
|----|----|----|----|----|----|----|----|----|----------|--|
| 84 | 85 | 86 | 87 | 88 | 89 | 90 | 91 | 92 | YEAR     |  |

# CONTENTS

| Part 1 | Hardware (The Machines)<br>Objectives; Typical Data Processing Operation: Basic Parts<br>of a Computer; Box Diagrams of Computer and Micro-<br>computer Systems; Practice 1                                                                                                    | 1  |
|--------|----------------------------------------------------------------------------------------------------|----|
| Part 2 | <b>Software (The "Program")</b><br>Objectives; How Humans Talk to Computers; Machine<br>Language (Bit, Byte, KByte); A Program in BASIC;<br>Commodore 64 Keyboard; Commodore 64 Power-Up Rules;<br>Practice 2                                                                                | 13 |
| Part 3 | <b>Your First Computer Program</b><br>Objectives; Writing Your First Computer Program; Executing<br>Your Program; Correcting Common Errors; Key Words<br>(PRINT, REM, END); Commands (NEW, RUN, LIST, CONT);<br>Practices 3, 4, 5                                                            | 33 |
| Part 4 | More Programming Tools<br>Objectives; Math Operators; Order of Arithmetic Operations;<br>Variables; Key Word (LET); PRINT Zones; Use of Commas<br>and Semicolons in PRINT Statements; Practices 6,7                                                                                          | 53 |
| Part 5 | Scientific Notation<br>Objectives; Scientific Notation; Scientific Notation on the<br>Commodore 64; Review and Feedback; Practice 8                                                                                                    | 75 |
| Part 6 | Relational Operators and IF-THEN/GOTO Statements<br>Objectives; Definition of Relational Operators; Key Words<br>(IF-THEN); Using IF-THEN Statements (Conditional<br>Branching); A Counting Program; Key Word (GOTO);<br>Using GOTO Statements (Unconditional Branching);<br>Practices 9, 10 | 83 |

| I | Part 7  | The INPUT Statement<br>Objectives; Key Word (INPUT); Using INPUT Statements;<br>String Variables; Practices 11, 12, 13                                                                                                    | 97  |
|---|---------|----------------------------------------------------------------------------------------------------|-----|
| I | Part 8  | Using the Calculator Mode<br>Objectives; Order of Operations (Review); Using the<br>Calculator or Immediate Mode; Command (CLR); Practice 14                                                                                                    | 111 |
| I | Part 9  | Using the Cassette Recorder<br>Objectives; Commands (SAVE, VERIFY, LOAD); Using<br>the Cassette Recorder as an Input/Output Device;<br>Practice 15, 16, 17                                                                                               | 117 |
| I | Part 10 | Using FOR-NEXTSTEP Statements<br>Objectives; Key Words (FOR-NEXTSTEP); Comparison<br>of GOTO, IF-THEN, and FOR-NEXT Program Loops; Loop<br>Flowcharts; Timer Loops; Practices 18, 19                                                                     | 129 |
| I | Part 11 | Reading Data<br>Objectives; Key Words (READ, DATA); Using READ-DATA<br>Statements; Key Word (RESTORE); Practice 20                                                                                                    | 145 |
|   | Part 12 | <b>Video Display Graphics</b><br>Objectives; Graphic Keys; Graphic Characters Reference<br>Charts; Video Display Worksheets; Using Graphics;<br>Formatting Output Using TAB and SPC Functions;<br>Differences between TAB and SPC Functions; Practice 21 | 157 |
| I | Part 13 | Arrays<br>Objectives; Definition of an Array; Program Examples Using<br>One- and Two-Dimensional Arrays; Key Word (DIM);<br>Checkbook Array Program; Practices 22, 23                                                                                    | 185 |
| I | Part 14 | <b>INT(X), ABS(X), and RND(X) Functions</b><br>Objectives; INT(X) Function; ABS(X) Function; RND(X)<br>Function; Coin Toss Program; Guess the Number Program;<br>Practices 24, 25                                                                        | 199 |

、

| Part 15 | Subroutines                                               | 211 |  |  |  |
|---------|-----------------------------------------------------------|-----|--|--|--|
|         | Objectives; Definition of a Subroutine; Key Words (GOSUB, |     |  |  |  |
|         | ON-GOTO, ON-GOSUB); Using Subroutines; Temperature        |     |  |  |  |
|         | Conversion Program; A Quiz Program; Practices 26, 27      |     |  |  |  |
|         | Extra Practices                                           | 229 |  |  |  |

# Hardware (The Machines)

#### What You Will Learn

1. That the computer is a valuable tool that can solve problems, print words, draw pictures, store information, retrieve information, compare information, play games, and do many other things to help you in everyday life.

PART

- 2. That people control computers and that computers cannot think (despite what you might have heard).
- 3. To identify and explain the basic parts of a computer and relate them to a "box diagram" of a general purpose computer.
- 4. To identify and explain the function of the basic parts of a Commodore 64 microcomputer.
- 5. To define and explain the terms hardware, software, microcomputer, microprocessor, RAM, ROM, processor, input unit, output unit, and memory.
- 6. That computers are simple and easy to use; and above all that computers are fun!

# Welcome to the World of Computers People Control Computers! Computers Can't Think!

- Let's destroy some myths. First of all, despite what you might have heard, people control computers, people design them, people build them, people sell them, and, most of all, people tell them what to do (which is another way of saying that people "program" them).
- A computer program is a set of instructions that specify what the computer must do. Computer programmers write these instructions.

## 1.1

# Box Diagram of Typical Data Processing Operation

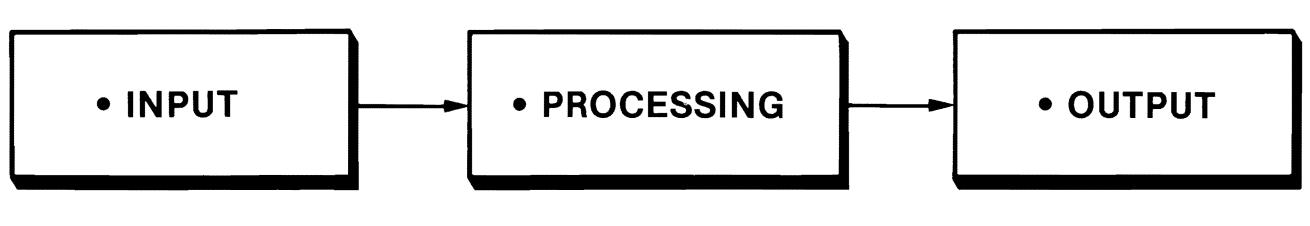

#### 1.2

#### **Examples of Data Processing Operation**

- Data are collections or representations of facts or instructions.
- Although a computer isn't necessary to perform a data processing operation, a computer system is capable of processing data at tremendous speeds.

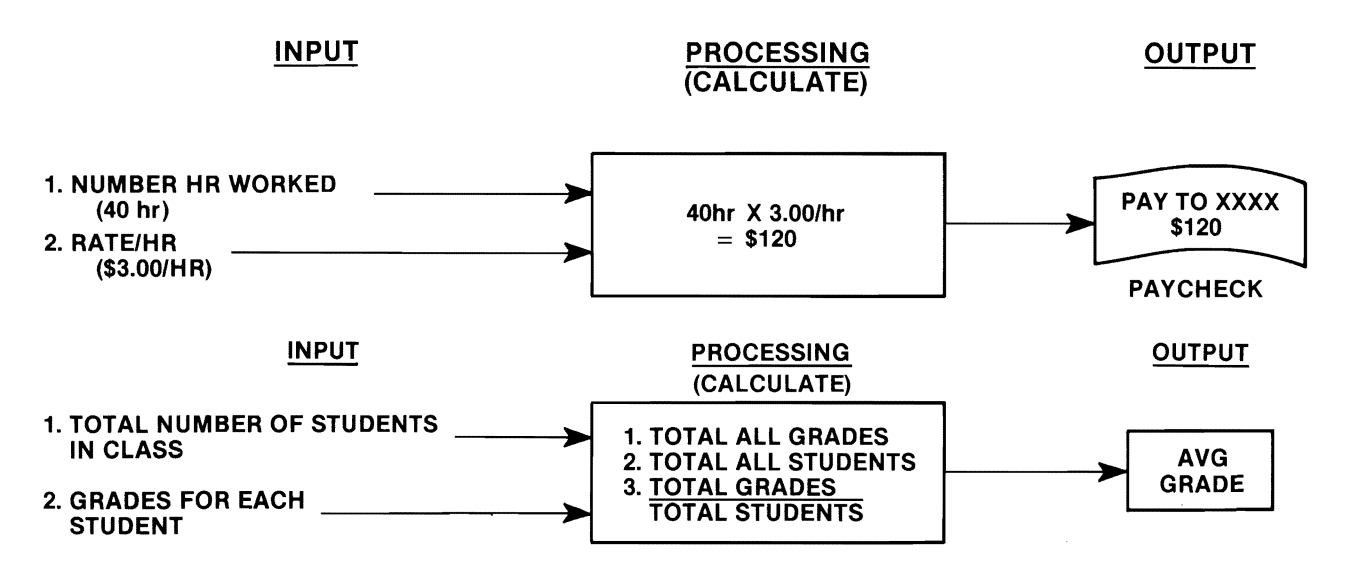

#### 1.3 Terms You Should Know

#### HARDWARE

 The computer and computer-related equipment (the machines)

#### • SOFTWARE

- The instructions for the computer (the program)

#### 1.4 Box Diagram Showing Basic Parts of a Computer

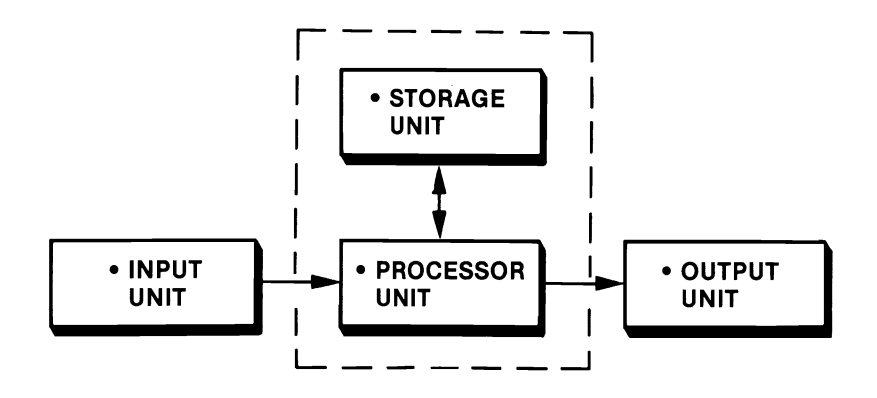

#### 1.5 Stores or Remembers

# Storage unit (memory) Stores both information and instructions until needed (requested)

• Computers are controlled by the program which is in the main storage unit.

#### 1.6

#### Interprets, Controls, and Calculates

PROCESSOR UNIT

INTERPRETS (DECODES) INSTRUCTIONS
 AND REGULATES (CONTROLS) THEIR EXECUTION
 PERFORMS ALL OF THE

CALCULATIONS

# 1.7 Box Diagram of a Computer System

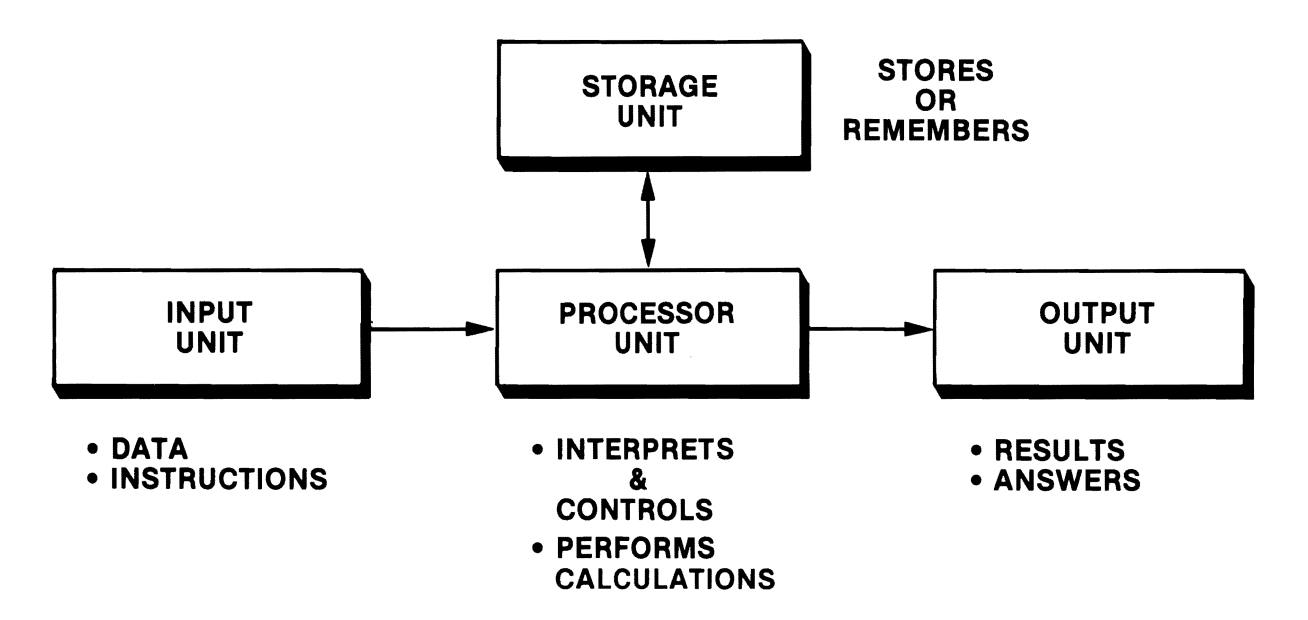

#### 1.8 What We Have Learned

- Input
- Storage
- Processor
- Output
- Provides instructions and data
- $\rightarrow$  Stores or remembers (memory)
- $\rightarrow$  Interprets, controls, and calculates
- → Provides answers and results

1.9 "Human Computer" Man Can Think but Computer Can't!

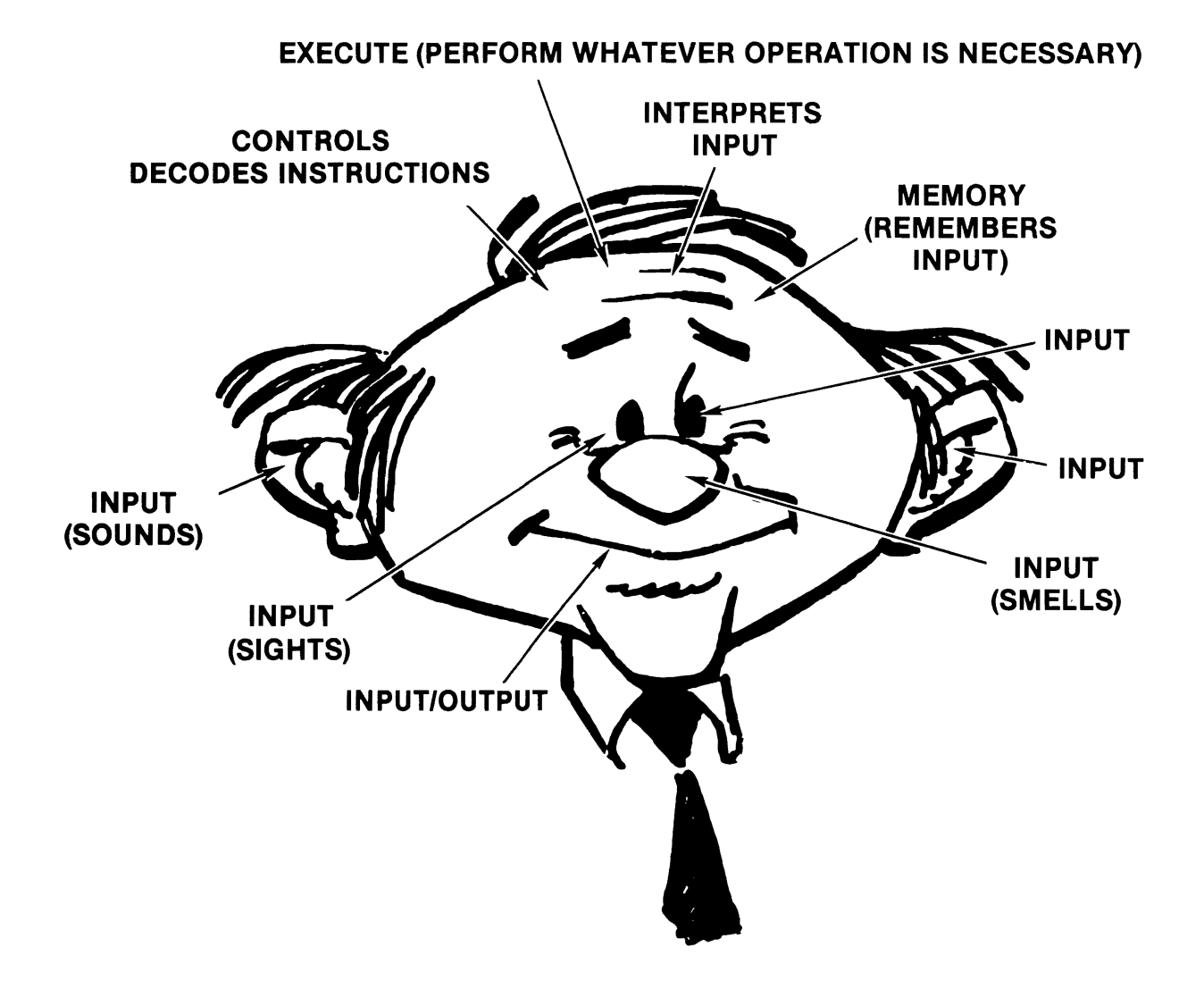

# 1.10 More Terms You Should Know

- Microprocessor = Very small processor.
- Microcomputer = Very small computer
- **RAM** = Random Access Memory
  - CAN be changed by the user
  - Information stored in RAM will be destroyed if power fails or is turned off (volatile)
- **ROM** = Read Only Memory
  - CANNOT be changed by the user
  - Information stored in ROM is not destroyed if power fails or is turned off (nonvolatile)
  - Control program (BASIC interpreter) stored here

# 1.11 Box Diagram of a Microcomputer

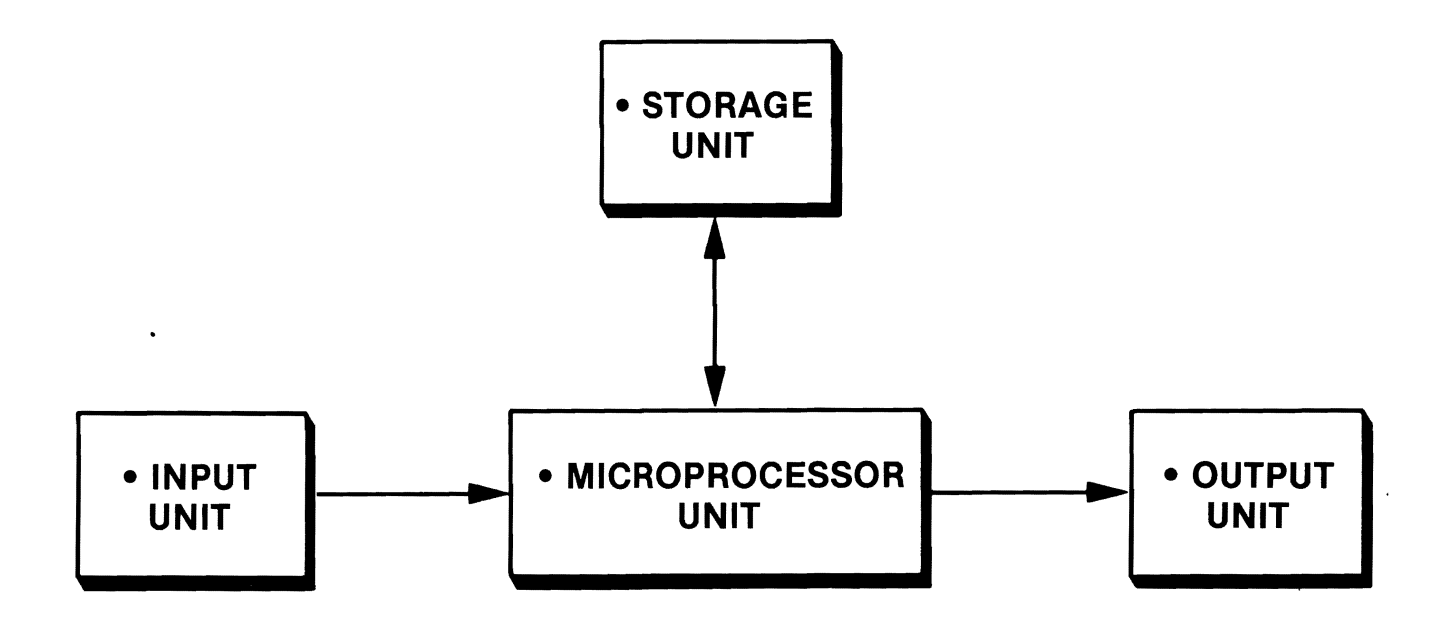

#### 1.12 Basic Components of the Commodore 64 Computer

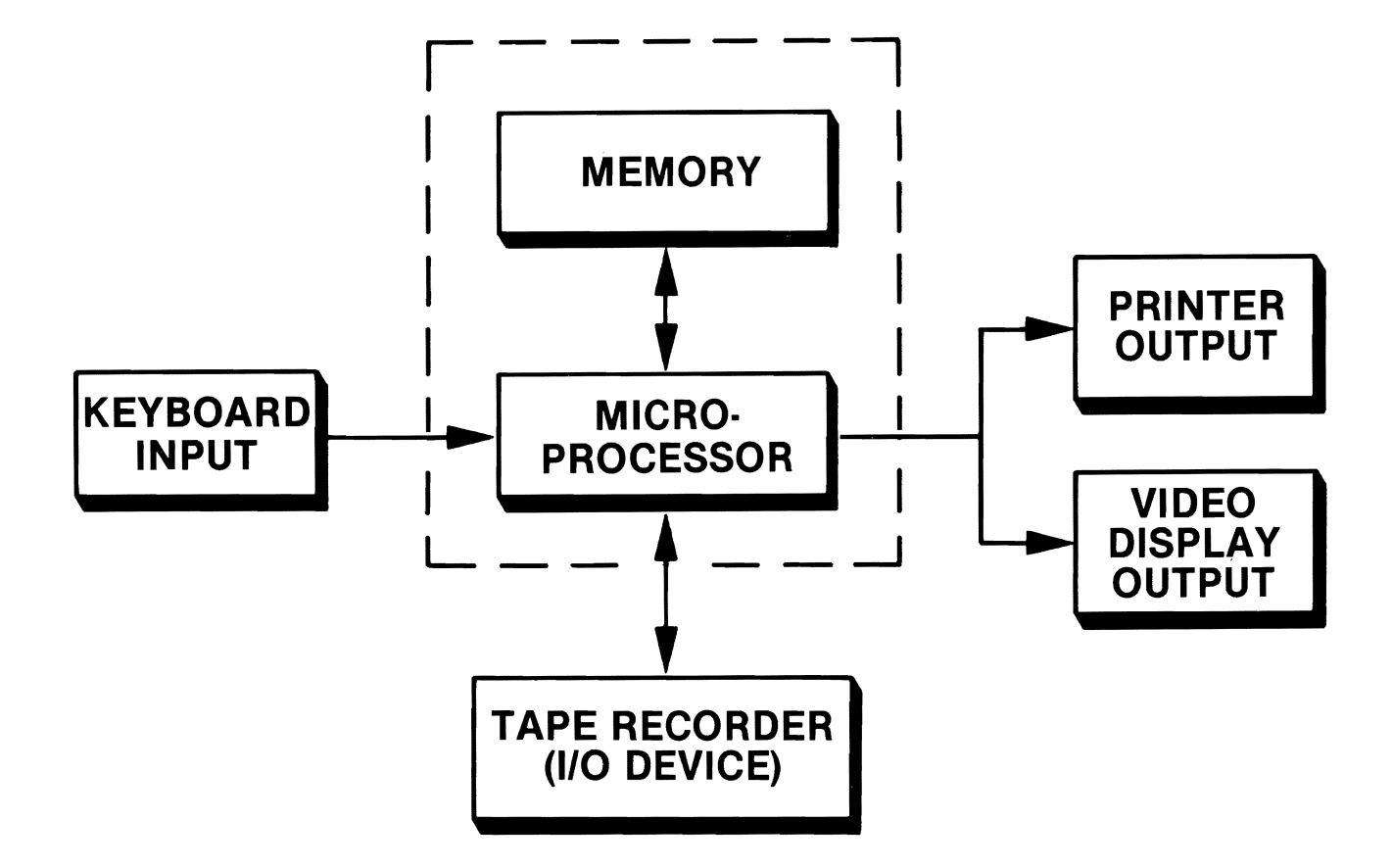

# 1.13 Commodore 64 Computer System

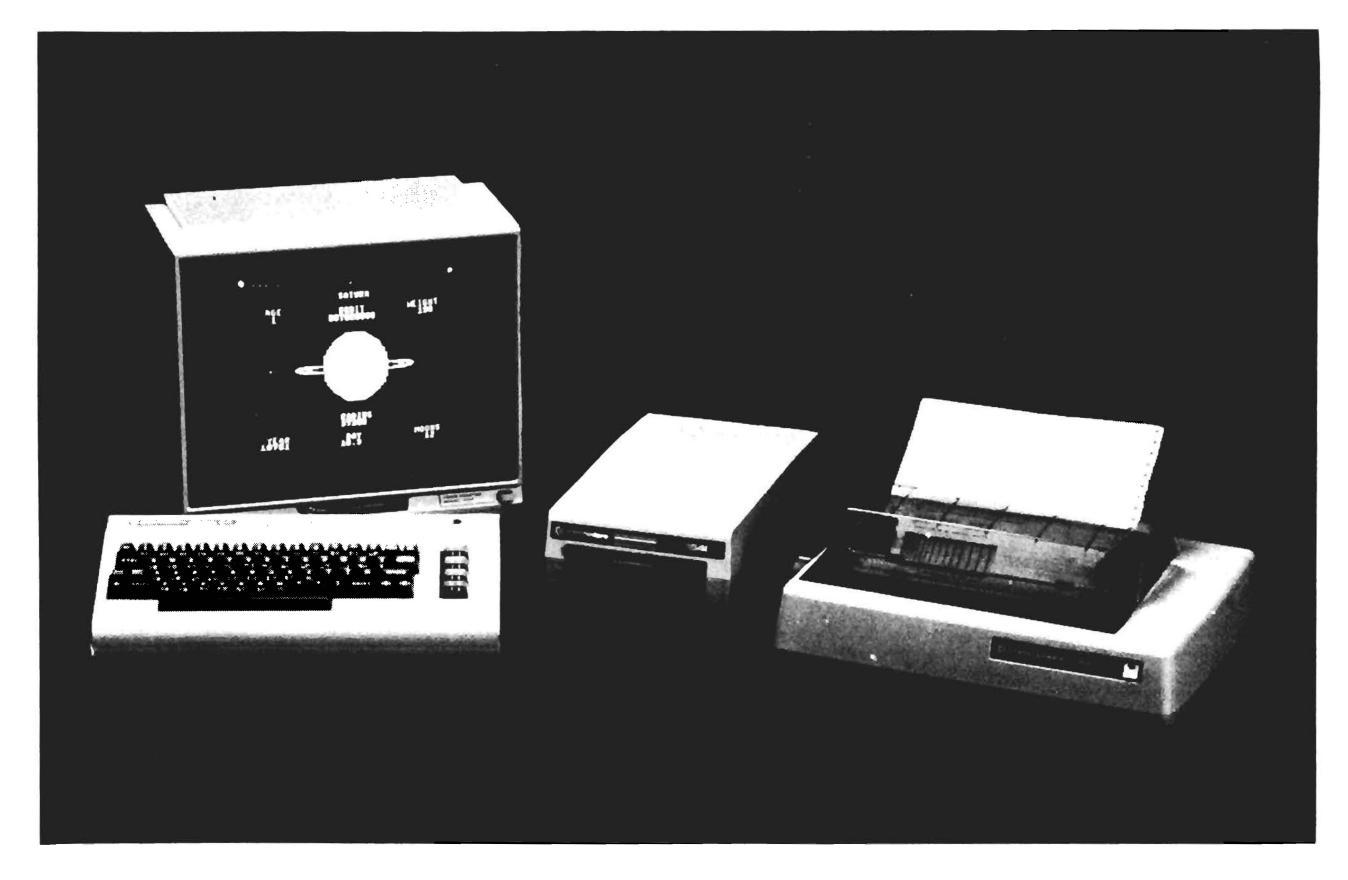

Photo Courtesy of Commodore Business Machines, Inc.

#### 1.14 What We Have Learned

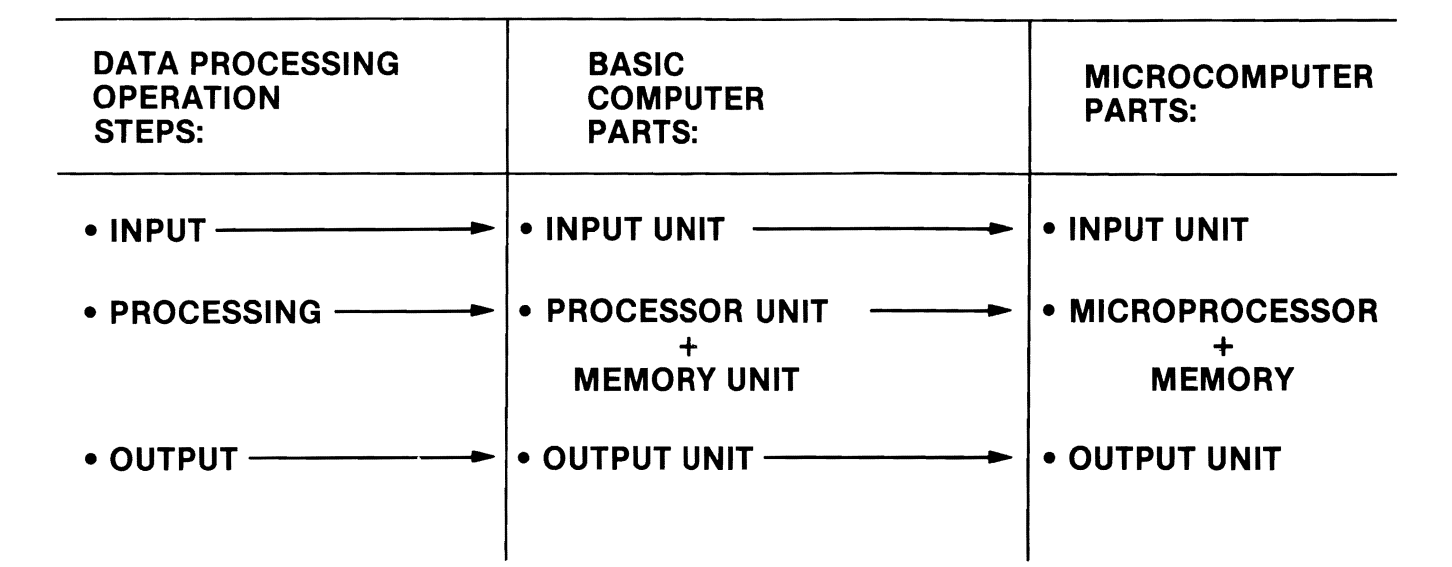

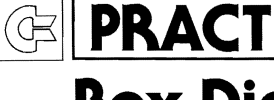

#### **PRACTICE 1 Box Diagram of a Computer**

- 1. Draw the box diagram of a computer system.
  - a. Label each box with the correct name.
  - b. List the functions of each box.

# Software (The "Program")

#### What You Will Learn

- 1. To define the terms hardware, software, BASIC, binary, and interpreter, and to relate them to computers.
- 2. That computers speak a foreign language: machine language.
- 3. How humans talk to computers via a programming language called BASIC.
- 4. To identify the principal parts of a BASIC program.
- 5. To identify and explain the purpose of all the keys on the Commodore 64 keyboard.
- 6. How to connect and power up a Commodore 64 microcomputer.

PART

#### **REVIEW** Box Diagram of a Computer System

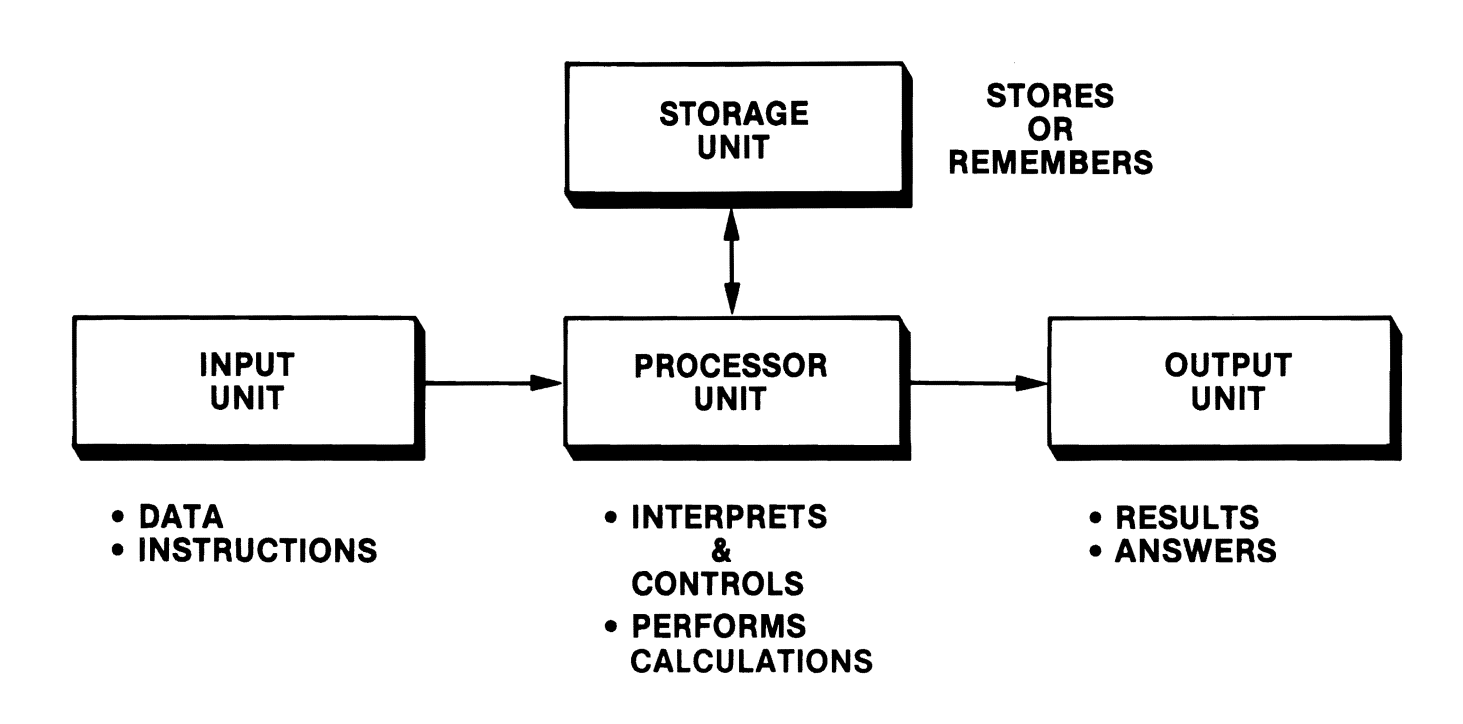

#### **REVIEW** Terms You Should Know

#### • HARDWARE

 The computer and computer-related equipment (the machines)

#### • SOFTWARE

— The instructions for the computer (the program)

#### 2.1 Computers Speak a Foreign Language! (No Speak English, French, German, Spanish, or Any Other Natural Language)

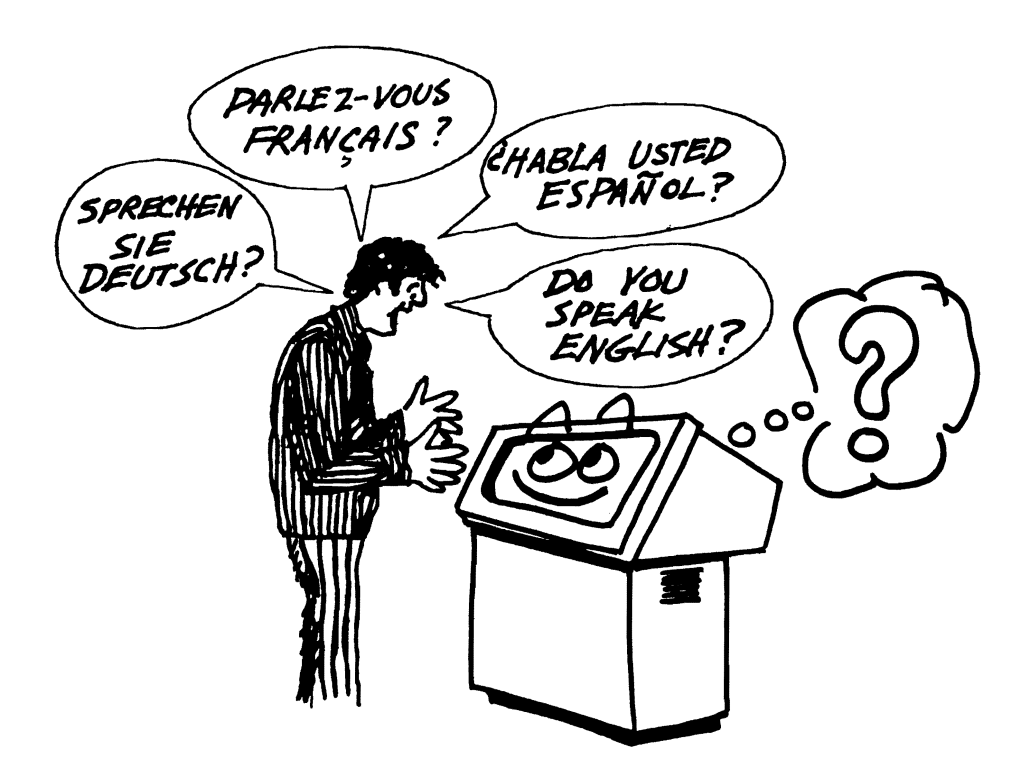

- Computers speak in machine language
  - Machine language is a form of binary coding
  - Binary is a word denoting "two"
  - Machine language uses two symbols: "0" and "1"
- A computer is capable of executing only machine language instructions.

# 2.2 Machine Language: Bit

- $\mathsf{Bit} = \underline{\mathsf{binary}} \, \mathsf{digi} \underline{\mathsf{t}}$
- Bit = smallest memory cell in a computer
- Bit = "1" or "Ø"
- Machine language instructions are stored in the main computer storage of the processor unit.
- These instructions are coded in bits.

# 2.3 Machine Language: Byte 1 Memory Cell with 1 Bit

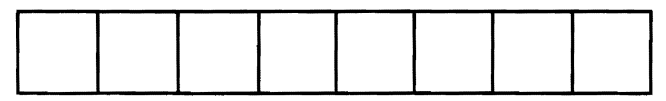

8 Memory Cells

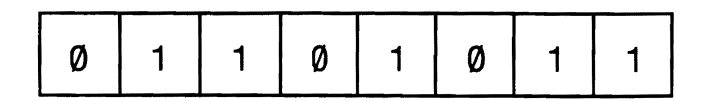

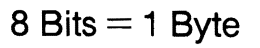

- A bit was found to be insufficient to store all the letters of the alphabet, special characters, and numbers needed to process data.
- A byte is a series of 8 bits.
- A byte is used to store a single letter, number, or character. For example, a byte might contain the binary equivalent of the letter "A" or the number "7."

#### 2.4 Machine Language: KByte

Byte = 8 Bits K = 1000 KBytes = 1000 Bytes KBytes = 8000 Bits

- More exactly, a byte = 2<sup>10</sup> (1024) bits, but you need know only that K stands for "one thousand."
- Microcomputers use RAM as their main computer storage. A 32K microcomputer is one that has 32000 (or more exactly, 32768) bytes of RAM.

#### 2.5 How Humans Talk to Computers

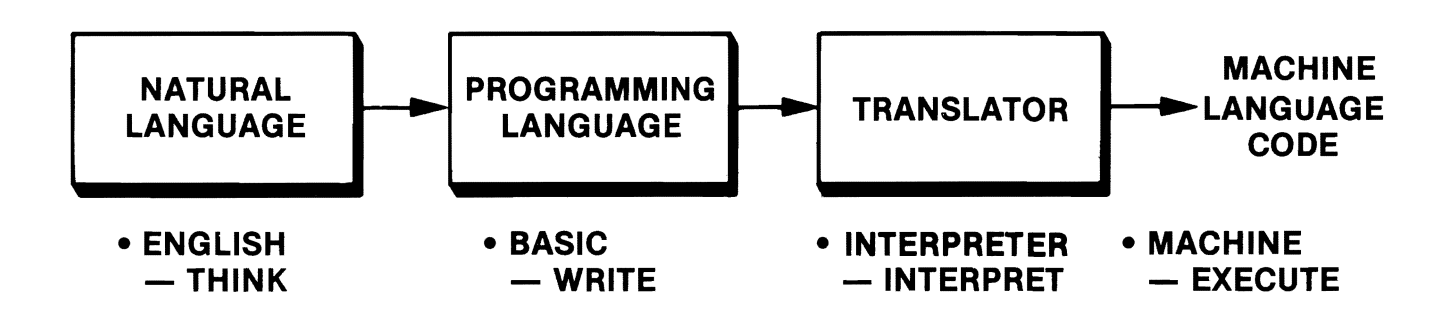

- Even though a computer can execute only machine language instructions, it is not necessary to learn machine language to communicate with a computer.
- People normally start to speak with their natural language, but we need a *programming language* to talk to a computer.
- A program, located in ROM in a microcomputer and called an *interpreter program*, interprets or translates a programming language into machine language.
- There are many programming languages, some of which are COBOL (Common Business Oriented Language), FORTRAN (Formula Translation), RPG (Report Program Generator), PL/1, Pascal, and BASIC (Beginners All-purpose Symbolic Instruction Code).

#### 2.6 Terms You Should Know

#### • BASIC

(Beginner's All-purpose Symbolic Instruction Code)
 — Popular programming language for writing instructions to the computer

#### Interpreter

- Translates BASIC into machine code
- (You really don't have to know anything about an interpreter since it is used automatically when you run a BASIC program)
- Located in the ROM in the Commodore 64

# 2.7 A Comparison between English and BASIC

To Program You Must Learn the Language First!

#### **English Language**

- Words — Used to make sentences
- Sentences — Used to make paragraphs
- Paragraphs

   Lengths vary
- Commands — Can be one word — e.g., STOP! HALT!
- Sentence Numbers
   Optional (seldom used)

#### **BASIC Programming Language**

- Key Words

   Used to make statements
- Statements

   Used to make programs
- Programs

   Lengths vary
- Commands

   Executed immediately e.g., NEW, LIST, RUN
- Line Numbers
   Must be used for each statement

## 2.8 Learning a New Vocabulary

Here Are the Key Words and Commands You'll Learn:

**Key Words** 

- PRINT
- END
- LET
- INPUT
- GOTO
- IF-THEN
- REM
- STOP
- FOR-NEXT
- READ-DATA

#### Commands

- NEW
- LIST
- RUN
- CONT

# 2.9

#### **Commands versus Statements**

#### COMMANDS

- Executed as soon as you type them and press RETURN

#### **STATEMENTS**

 Put into programs and executed only after you type the command RUN and press RETURN

# 2.10 A Program in BASIC

|                  | Line<br>Number | Key Word | Other Part<br>of the Statement | "Look at"<br>Request⊗ |
|------------------|----------------|----------|--------------------------------|-----------------------|
| 1st<br>Statement | 10             | PRINT    | "HELLO THERE"                  | RETURN                |
| 2nd<br>Statement | 20             | PRINT    | "YOUR NAME"                    | RETURN                |
| 3rd<br>Statement | 30             | END      |                                | RETURN                |
| Command          | RUN            |          |                                | RETURN                |

#### Note:

A Pressing the **RETURN** key tells the computer to "look at" (and store) what you have just typed. You must press this key after each statement or command.

# 2.11 Line Numbers

- Serve as a guide to the computer in running the program
- Tell the computer in what order it should carry out your instructions
- Normally are multiples of 5's, 10's, or some other multiples to leave space for inserting new program lines between old ones

#### Note:

- $\bigcirc$  Computer will start executing at lowest numbered line unless told to start elsewhere.
- Although it is perfectly legal to number program lines more closely (like 1, 2, 3, 4, etc.), don't do it!

#### 2.12 Key Words

- Never used alone
- Need line number
- Always part of a BASIC statement that has some other part to it
- Executed only after command RUN is typed and RETURN key is pressed

# 2.13 What We Have Learned

- Key words
  - Used to make statements
- Statements
  - Must have line numbers and key words
  - Used to make programs
- Programs
  - May vary in length
- Commands
  - Executed as soon as you type them and press RETURN

# 2.14 Commodore 64 Keyboard

 Image: State in the state in the state

Photo Courtesy Lou Odor

#### 2.15 Special Function Keys on the Commodore 64 Keyboard

#### KEY

#### **FUNCTION**

| RETURN                        | <ul> <li>Causes the computer to "look at" the line you just typed in and to act<br/>accordingly. The key must be pressed each time you want to enter a<br/>line from the keyboard.</li> </ul>                                                                                                    |
|-------------------------------|----------------------------------------------------------------------------------------------------|
| SHIFT                         | <ul> <li>Some keys have two characters printed on them. Use this key to type<br/>CLR, CRSR          , CRSR          , INST, and graphic symbols. The<br/>SHIFT key must be held down while pressing any other key to give<br/>shifted character of that key.     </li> </ul>                                                                                                    |
| SHIFT<br>LOCK                 | <ul> <li>Pressing this key until it "clicks" into place holds the <u>SHIFT</u> key<br/>down so that both hands are free to type in shifted mode. To release<br/>the <u>SHIFT/LOCK</u> key, just press and release the key.</li> </ul>                                                                                                    |
| RUN<br>STOP                   | <ul> <li>STOP stops execution of a program. To continue execution type<br/>CONT and press RETURN.</li> </ul>                                                                                                    |
|                               | <ul> <li>RUN causes the next program on the optional tape cassette unit to<br/>be located, loaded into memory, and then executed immediately. RUN<br/>is obtained by using the SHIFT key with the RUN/STOP key.</li> </ul>                                                                                                    |
| RESTORE                       | <ul> <li>"Resets" the computer with the advantage that any programs you had<br/>in memory are retained. To reset the computer, you must hold down<br/>the <u>RUN/STOP</u> key while pressing the <u>RESTORE</u> key.</li> </ul>                                                                                                    |
| Programmable<br>Function Keys | • The four tan keys located on the right side of the keyboard can be assigned tasks or functions by the programmer (you). This permits you to assign special functions to these keys. By using these keys with and without the <u>SHIFT</u> key, you can get a total of eight (8) assignable function keys. These function keys are not assigned when you first turn on the Commodore 64, however, but typically are used if an application program or cartridges containing special programs assign a function to these keys. |

## 2.16 Cursor Control Keys

#### KEY

#### CLR HOME

#### CRSR ↓

• CLR clears the screen and homes the cursor. CLR is obtained by pressing the CLR/HOME key while holding down the SHIFT key.

**FUNCTION** 

HOME moves the cursor to the upper left-hand corner of the screen

(i.e., to its HOME position). Screen remains the same (i.e., not cleared).

- CRSR  $\bigcup$  or cursor down moves the cursor down one line.
- CRSR fr or cursor up moves the cursor up one line each time the key is pressed in the shifted mode (that is, holding down the SHIFT key while CRSR key is pressed).

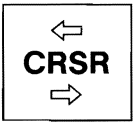

- CRSR ⇒ or cursor right moves the cursor to the right one character position. When the cursor reaches the end of a line, it "wraps around" the screen and moves to the beginning of the next line down.

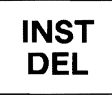

- DEL or DELETE backspaces the cursor or moves the cursor to the left one character position and erases the last character typed.
- INST or INSERT permits you to insert additional characters in a line by opening a space in the line at the current cursor position. INSERT is obtained when the SHIFT key is held down.

#### 2.17 Graphics (3), Control (CTRL) Keys, and Color (1-8)

#### KEY

#### FUNCTION

Œ • This key is called the "Graphics" or "Commodore" key. There are two graphic characters on each of the graphic keys. To get the graphics on the left side of the key, simply hold down the **G** key and press the desired graphics key. To get right-side graphics, hold down the SHIFT key while pressing the desired graphics key. (Refer to Part 12, Video Display Graphics, on page 157 for more details.) CTRL Stands for "Control." This key is used with color keys to select the colors that you create on the Commodore 64 screen. The CTRL key works like the SHIFT key (that is, you must hold it down while pressing the desired color key). It also: - provides you with the ability to define your own control commands that you can incorporate into applications you might develop for the Commodore 64; - is used with some plug-in cartridges to perform special functions; - slows down the program if held down while program is running. CTRL Permits you to change the colors of the characters displayed by holding down the CTRL key and pressing one of the eight (8) color COLOR keys located on the top row of the keyboard. A shorthand notation for each color is shown on the face of the keys (as shown below). CTRL BLK — Black CTRL PUR — Purple CTRL WHT - White CTRL GRN — Green CTRL BLU - Blue CTRL RED - Red CTRL CYN — Cyan (light blue) CTRL YEL - Yellow Note: Once you "set" a color, everything you type will be in that color until you change colors again. (You try it!)

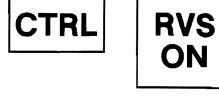

• Reverses the images the Commodore 64 puts on the screen. Everything you type will be reversed. To reverse the image, hold down the CTRL key while pressing RVS/ON. (Try it!)

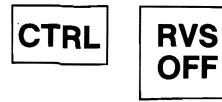

 Gets the screen back to normal. Hold down CTRL and press RVS/OFF.
## 2.18 Commodore 64 Power-Up Rules

#### YOUR ACTION

#### DISPLAY

- 1. Make certain the Commodore 64 microcomputer is connected properly (refer to User Manual if you have questions).
- 2. If the tape recorder is connected, it should be in the *STOP* mode. (This procedure assumes that you are not using a disk.)
- 3. Turn on the video display and set the RF modulator to "Computer." (Make certain that channel selection on the television knob matches that on the computer.)
- 4. Turn on the Commodore 64. The power switch is located on the right side of the Commodore 64.
- 5. After a few seconds the message should appear on the screen as shown.
  - The blinking or flashing **■** is called the cursor. The cursor must be present in order to enter commands from the keyboard.
- 6. You are now ready to use Commodore 64 BASIC.

\*\*\*COMMODORE 64 BASIC V2\*\*\* 64K RAM SYSTEM 38911 BASIC BYTES FREE READY

CURSOR

#### Note:

If your Commodore 64 does not display the message shown above, turn off the power, wait a few seconds, and then turn power back on.

## 2.19 Two Modes of Commodore 64 (Important to Remember)

The Commodore 64 can operate in two modes, and it is important that you know which mode the computer is in.

- 1. Upper-Case/Full Graphics mode
- 2. Lower-Case/Text mode (including Left-Side Graphics)
- Upper-Case/Full Graphics mode
  - When you turn on the Commodore 64, you are automatically in this mode, which means you can type upper-case letters and 62 graphic characters.
- Lower-Case/Text mode
  - If you press the SHIFT and G keys at the same time, you put the Commodore 64 into the second mode. This permits you to use the Commodore 64 as an ordinary typewriter, with full upper- and lower-case letters plus all of the graphics on the left side of the graphics key.

#### Note:

O To get back to Upper-Case/Full Graphics mode, hold down the SHIFT key and press the G key.

## PRACTICE 2 Becoming Familiar with Your Commodore 64

| Вє<br>1. | ecome familiar with the Commodore 64 microcomputer by doing the following:<br>Turn on the Commodore 64 using the Power-Up Rules (see page 29).                                                             |  |  |  |
|----------|----------------------------------------------------------------------------------------------------|--|--|--|
| 2.       | 2. How many buttons did you have to press? a)                                                                                                    |  |  |  |
|          | and where was the button located? b)                                                                                                    |  |  |  |
| З.       | <ol> <li>Locate the SHIFT key.</li> <li>a. How many SHIFT keys are there on the keyboard?</li> </ol>                                                                                                    |  |  |  |
|          | b. Hold down the SHIFT key and press every key that has a second symbol on it<br>(e.g., pressing 1 and 2). What happened?                                                                                  |  |  |  |
|          | (Note! If you see some symbols appear on the screen, don't worry about what they are used for because you will learn about them later.)                                                                    |  |  |  |
|          | c. What happens if you hold down the SHIFT key and press the $CRSR$ and $CRSR$ $\Rightarrow$                                                                                                    |  |  |  |
|          | d. What happens if you hold down the SHIFT key and press the HOME key?                                                                                                    |  |  |  |
| 4.       | Move the cursor to the right by pressing the $\begin{bmatrix} \Leftarrow \\ CRSR \\ \Rightarrow \end{bmatrix}$ key several times. Then, press the                                                          |  |  |  |
| 5.       | HOME key. What happened?                                                                                                    |  |  |  |
|          | What happened?                                                                                                    |  |  |  |
| 6.       | Become familiar with the cursor control keys by using them to move the cursor all over the screen. Where is the HOME position for the cursor?                                                              |  |  |  |
| 7.       | . Press every key on the keyboard to see what appears on the screen. Do this in both the shifted (i.e., holding down SHIFT) key while pressing another key) and the unshifted modes.                       |  |  |  |
| 8.       | The cursor keys, $\begin{bmatrix} \Leftarrow \\ CRSR \\ \Rightarrow \end{bmatrix}$ and $\begin{bmatrix} \uparrow \\ CRSR \\ \downarrow \end{bmatrix}$ , have a repeat feature that keeps the cursor moving |  |  |  |
|          | until you release the key. (You try it!)                                                                                                    |  |  |  |

## Your First Computer Program

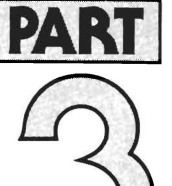

#### What You Will Learn

- 1. To enter and RUN your first BASIC program.
- 2. To explain the purpose and use of the following BASIC commands: LIST, NEW, RUN.
- 3. To explain the purpose and use of the following key words: **PRINT, REM, END.**
- 4. To explain the purpose and use of the following special function keys:

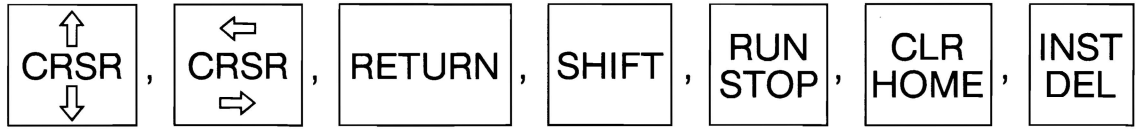

5. To explain the purpose and use of the following miscellaneous points: ■ cursor, "" (quotes), line numbers, power-up rules.

## **REVIEW** Special Function Keys on the Commodore 64 Keyboard

#### KEY

#### **FUNCTION**

| RETURN                        | <ul> <li>Causes the computer to "look at" the line you just typed in and to act<br/>accordingly. The key must be pressed each time you want to enter a<br/>line from the keyboard.</li> </ul>                                                                                                    |
|-------------------------------|----------------------------------------------------------------------------------------------------|
| SHIFT                         | <ul> <li>Some keys have two characters printed on them. Use this key to type<br/>CLR , CRSR          , CRSR          , INST , and graphic symbols. The<br/>SHIFT key must be held down while pressing any other key to give<br/>shifted character of that key.     </li> </ul>                                                                                                    |
| SHIFT<br>LOCK                 | <ul> <li>Pressing this key until it "clicks" into place holds the SHIFT key<br/>down so that both hands are free to type in shifted mode. To release<br/>the SHIFT/LOCK key, just press and release the key.</li> </ul>                                                                                                    |
| RUN<br>STOP                   | <ul> <li>STOP stops execution of a program. To continue execution type<br/>CONT and press RETURN.</li> </ul>                                                                                                    |
|                               | • RUN causes the next program on the optional tape cassette unit to be located, loaded into memory, and then executed immediately. RUN is obtained by using the SHIFT key with the RUN/STOP key.                                                                                                    |
| RESTORE                       | <ul> <li>"Resets" the computer with the advantage that any programs you had<br/>in memory are retained. To reset the computer, you must hold down<br/>the <u>RUN/STOP</u> key while pressing the <u>RESTORE</u> key.</li> </ul>                                                                                                    |
| Programmable<br>Function Keys | <ul> <li>The four tan keys located on the right side of the keyboard can be<br/>assigned tasks or functions by the programmer (you). This permits<br/>you to assign special functions to these keys. By using these keys with<br/>and without the SHIFT key, you can get a total of eight (8) assign-<br/>able function keys. These function keys are not assigned when you<br/>first turn on the Commodore 64, however, but typically are used if an<br/>application program or cartridges containing special programs assign<br/>a function to these keys.</li> </ul> |

fB

## **REVIEW** Cursor Control Keys

#### KEY

#### FUNCTION

| CLR<br>HOME      | <ul> <li>HOME moves the cursor to the upper left-hand corner of the screen (i.e., to its HOME position). Screen remains the same (i.e., <i>not</i> cleared).</li> <li>CLR clears the screen and homes the cursor. CLR is obtained by pressing the CLR/HOME key while holding down the SHIFT key.</li> </ul>                                                                                                    |
|------------------|----------------------------------------------------------------------------------------------------|
| CRSR<br>↓        | <ul> <li>CRSR U or cursor down moves the cursor down one line.</li> <li>CRSR O or cursor up moves the cursor up one line each time the key is pressed in the shifted mode (that is, holding down the SHIFT key while CRSR key is pressed).</li> </ul>                                                                                                    |
| <b>CRSR</b><br>☆ | <ul> <li>CRSR ⇒ or cursor right moves the cursor to the right one character position. When the cursor reaches the end of a line, it "wraps around" the screen and moves to the beginning of the next line down.</li> <li>CRSR ⇒ or cursor left moves the cursor to the left one position. When the cursor reaches the end of a line, it "wraps around" and moves up one row and to the extreme right-hand end of this row. Cursor left is a shifted character.</li> </ul> |
| INST<br>DEL      | <ul> <li>DEL or DELETE backspaces the cursor or moves the cursor to the left one character position and erases the last character typed.</li> <li>INST or INSERT permits you to insert additional characters in a line by opening a space in the line at the current cursor position. INSERT is obtained when the SHIFT key is held down.</li> </ul>                                                                                                    |

## REVIEW Commodore 64 Power-Up Rules

#### YOUR ACTION

- 1. Make certain the Commodore 64 microcomputer is connected properly (refer to User Manual if you have questions).
- 2. If the tape recorder is connected, it should be in the *STOP* mode. (This procedure assumes that you are not using a disk.)
- 3. Turn on the video display and set the RF modulator to "Computer." (Make certain that channel selection on the television knob matches that on the computer.)
- 4. Turn on the Commodore 64. The power switch is located on the right side of the Commodore 64.
- 5. After a few seconds the message should appear on the screen as shown.
  - The blinking or flashing **■** is called the cursor. The cursor must be present in order to enter commands from the keyboard.
- 6. You are now ready to use Commodore 64 BASIC.

#### Note:

 If your Commodore 64 does not display the message shown above, turn off the power, wait a few seconds, and then turn power back on.)

#### DISPLAY

\*\*\*COMMODORE 64 BASIC V2\*\*\* 64K RAM SYSTEM 38911 BASIC BYTES FREE READY ■ ←CURSOR

## 3.1 Getting It Together

- Step 1 Write Your Program
- Step 2 Get the Computer Ready
- Step 3 Enter Your BASIC Program
- Step 4 RUN Your Program
- Step 5 Sign Off

#### Note:

○ Step 5 means turning the computer off when you have finished programming.

## 3.2 Typical Display Readout

| $\bigcap$ |     |       |               |
|-----------|-----|-------|---------------|
|           | 1Ø  | PRINT | "HELLO THERE" |
|           | 20  | PRINT | "YOUR NAME"   |
|           | 30  | END   |               |
|           | RUN |       |               |
|           |     |       |               |

## 3.3 Writing Your First Computer Program

#### YOUR ACTION

#### 1. Before you start typing your program, always type NEW and press the RETURN key.

- 2. Type the line exactly as shown:
- 3. Use the <u>SHIFT</u> key to type the upper characters like the quotation marks (") and the exclamation point (!).
- 4. Do not press the RETURN key yet!
- 5. Go back and examine your typed line *very carefully*. Did you make a mistake? If you did, just press INST/DEL .
- 6. Is everything OK? If it is, you can press <u>RETURN</u>. (This tells the computer to "look at" what you just typed in).
- When the cursor appears as shown, the computer is saying, "It's your turn... I'm waiting for you."

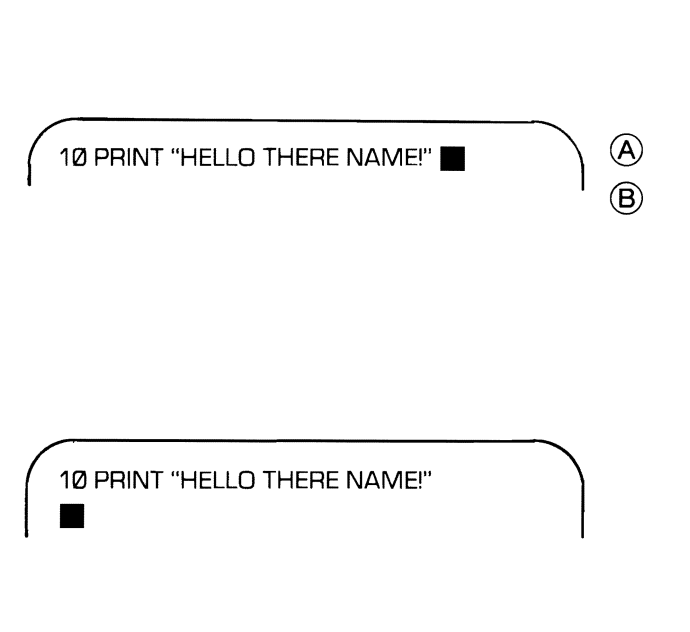

DISPLAY

#### Note:

- NEW is a command that erases any program that may have been in the computer's memory, and typing NEW is an important first step in programming.
- A Insert student's name.
- (B) The Commodore 64 has 40 columns across the screen. If the line you typed has more than 40 characters (including spaces, numbers, and symbols), the characters will "spill over" or "wrap around" to the next line automatically.

## 3.4 Executing Your Program

#### YOUR ACTION

- 1. Tell the computer to execute or run your program. The command for this is simple: RUN.
- 2. So type RUN and press RETURN.
- 3. If you made no mistakes, the display will read:
- 4. If it did not work, try again (i.e., check your program for errors).
- 5. If it did work, let out a yell, "HEY, I CAN DO IT TOO!"

Go to next page (if you completed this one OK).

DISPLAY

#### \_\_\_\_\_

40

## 3.5 Common Errors

- Missing quotes (")
- Too many quotes
- Forgot the key word PRINT
- Forgot the line number
- Forgot to press RETURN
- Used the character "O" for the number "zero" (Ø).

#### Note:

 $\bigcirc$  A slash is used to help you recognize a zero. Look at your keyboard closely.

## 3.6 Writing Your First Computer Program — Almost? (Correcting Errors)

**PROBLEMS:** (You forgot to follow instructions.)

- 1. Missing Quotes (")
  - You forgot to enclose everything after the word PRINT in quotation marks. Don't forget to use quotation marks if you want something printed!
- 2. Too Many Quotation Marks
  - You typed too many. That won't work either!
- 3. Forgot the Key Word PRINT
  - You forgot to type PRINT. How will the computer know to PRINT something if you don't tell it to?
- 4. Forgot to Type the Line Number
  - Line numbers tell the computer where to start. The computer always starts executing from the lowest numbered line unless you tell it to start elsewhere.

#### SOLUTION:

If you have already pressed **RETURN**, you must retype the entire line to correct your error.

- Type in the same line number you wish to change.
- Retype the line exactly as shown on the previous page. (But this time, be more careful!)
- Then, check the line over for errors.
- If everything is OK, don't forget to press **RETURN**! Pressing **RETURN** tells the computer to "look at" what you just typed and act accordingly.

Read this page if you had any errors! Then correct your errors before going to the next page.

## 3.7 Expanding Your Program

#### YOUR ACTION

- 1. You now have a program in the computer (unless you turned it off. If you did, retype the line as shown):
- 2. Type in Line 20 exactly as shown:
- 3. Check your new Line (20) *very carefully,* especially the quotation marks.
- Everything OK? Press <u>RETURN</u>. (Remember, always press <u>RETURN</u> if you want the computer to look at what you typed.)
- 5. Let's run your program. Type RUN and press RETURN.
- 6. If you did it right, the screen will read:
- 7. If it did not work, check your program for errors.

Go to next page.

DISPLAY

10 PRINT "HELLO THERE NAME!" 20 PRINT "I'M GOING TO MAKE YOU A SUPERST AR!"

HELLO THERE NAME! I'M GOING TO MAKE YOU A SUPERSTAR!

READY

## 3.8 Using the PRINT Statement for Spacing

#### YOUR ACTION

- Look at your video display. Would you like more space between the two lines? OK, this is how you do it.
- 2. Type in a new line as shown and then press **RETURN**.
- 3. Now type RUN and press RETURN.
- 4. Wow! A PRINT "nothing" puts a space between what you told the computer to print in Lines 10 and 20.
- Observe that the PRINT statement (Line 15) was placed between Lines 10 and 20. Since you were smart enough to number your lines by 10's, it was much easier to modify your program. (That's because you left room to insert new lines between the old ones.) Although it is perfectly legal to number program lines more closely (like 1, 2, 3, 4), don't do it.

| HELLO THERE NAME!<br>I'M GOING TO MAKE YOU A SUPERSTAR! |  |
|---------------------------------------------------------|--|
|                                                         |  |
| 15 PRINT                                                |  |
| HELLO THERE NAME!                                       |  |
| I'M GOING TO MAKE YOU A SUPERSTAR!                      |  |
| READY                                                   |  |

DISPLAY

Go to next page.

#### Note:

You might want to clear the screen from time to time to make it easier to read. To do this hold down the SHIFT key and then press CLR/HOME key.

## 3.9 Inserting Remarks into a Program (But not Printing Them Out)

#### YOUR ACTION

- 1. Another important statement is REM, which stands for remark. It is often convenient to insert remarks into a program. The main reason for inserting remarks is so that you or someone else can refer to them later and know what the program is for and how it is used.
- 2. When you tell the computer to execute the program by typing RUN and pressing [RETURN], it will skip right over any number line that begins with the statement REM. The REM statement will have no effect on the program. (Let's see about that!)
- 3. Type Line 5 exactly as shown and then press RETURN.
- 4. Type RUN and press RETURN.
- 5. It is the same as before (the REM statement was not printed).

DISPLAY

5 REM THIS IS MY FIRST COMPUTER PROGRAM

HELLO THERE NAME!

I'M GOING TO MAKE YOU A SUPERSTAR!

READY

Go to next page.

## 3.10 Listing Your Program (Looking at Your Program to See What It Contains)

#### YOUR ACTION

1. To list your program is easy. The command is LIST. 2. Now you type LIST and press **5 REM THIS IS MY FIRST COMPUTER PROGRAM RETURN**: **10 PRINT "HELLO THERE NAME!"** 15 PRINT 20 PRINT "I'M GOING TO MAKE YOU A SUPERST **AR!**" READY 3. You can call for a listing of your program any time the cursor **appears** on a line by itself. 4. Also, you might want to LIST only one 20 PRINT "I'M GOING TO MAKE YOU A SUPERST line. Type LIST 20 and press RETURN AR!" READY and the screen will display: 5. You might also want to LIST several 10 PRINT "HELLO THERE NAME!" program lines, starting at one line and 15 PRINT ending at another. For example, type 20 PRINT "I'M GOING TO MAKE YOU A SUPERST LIST 10 - 20 and press RETURN. **AR!**" READY 

DISPLAY

Go to next page.

#### Note:

○ So you can start with a clean display, hold down the SHIFT key while pressing CLR/HOME to clear the screen.

46

## 3.11 Ending Your Program

#### YOUR ACTION

- The end of a program is the last statement you want the computer to execute. Most computers require you to place an END statement after this point, so that the computer will know it is finished. However, the Commodore 64 does *not* require an END statement. (Other computers might require it, though.)
- 2. Let's add an END statement to your program. Type and enter:
- 3. Now type RUN and press RETURN.
- 4. No change from before! The program ended, but it did not print "END."
- 5. Let's make it print "THE END." (How do we do that?)
- 6. Oh, I remember! We need a PRINT statement. So let's try it. Type and enter:
- 7. Now RUN your program.
- 8. It worked again! (If not, check the program.)
- 9. Note that there is no space between "THE END" and the line above it. Why? Because you did not tell the computer to put a space between them!

#### DISPLAY

#### 99 END

HELLO THERE NAME!

I'M GOING TO MAKE YOU A SUPERSTAR!"

READY

98 PRINT "THE END"

HELLO THERE NAME!

I'M GOING TO MAKE YOU A SUPERSTAR! THE END

READY

## 3.12 Using the CRSR <=> Key to Save Retype Time

#### YOUR ACTION

- 1. You typed Line 10 as shown but have not pressed <u>RETURN</u> (blinking cursor at the end of that line indicates you have not pressed <u>RETURN</u>).
- You wish to change the "D" to a "B" or to PRINT AUBREY. So you use the CRSR ⇒ key to move the cursor to the left one space at a time. (Don't forget to use the SHIFT key.)
- 3. Now type "B" but *don't* press <u>RETURN</u> yet. (Note that the cursor has moved to the next letter "R.")
- If you have finished typing the line and everything is correct, press <u>RETURN</u>. (Note that after you press <u>RETURN</u>) the blinking cursor moved to the beginning of the next line.)
- 5. Remember you can always retype the entire line but the CRSR ⇐ key saves you time.

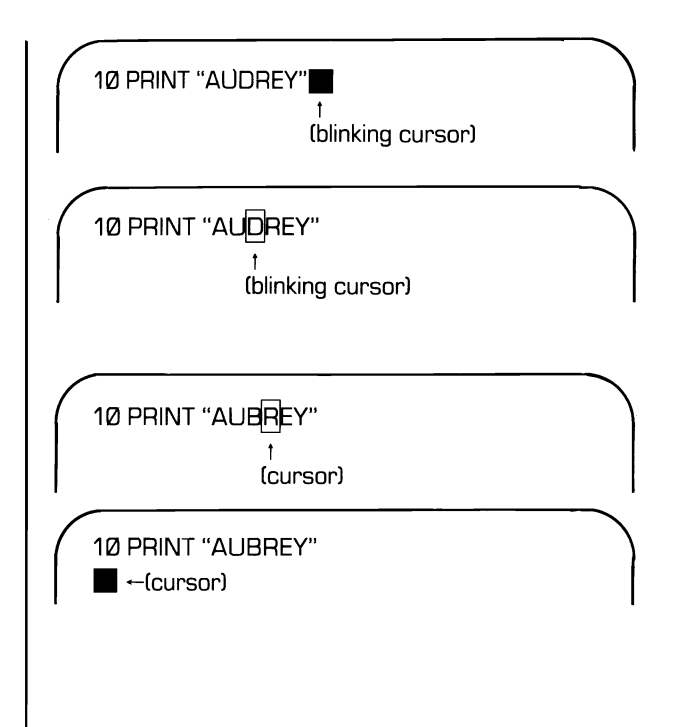

DISPLAY

#### Note:

- Type NEW and clear the screen (CLR/HOME) before you start.
- Use the CRSR ⇒ key on a line only after the quote is closed (i.e., the second set of quotation marks has been typed). If you try to use this key before the second set of quotes, you will see the character , in which case use the INST/DEL key to erase these characters.

## 3.13 Some Helpful Keys and Commands to Remember

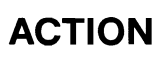

- Home the cursor
- Clear screen and home cursor
- Enter data
- Execute a program
- STOP program execution
- Continue program
- LIST the program
- Backspace and delete
- Backspace without deleting characters
- Retype rest of line after correction
- Reset computer (without destroying program in memory)
- END or STOP program (during an input statement)

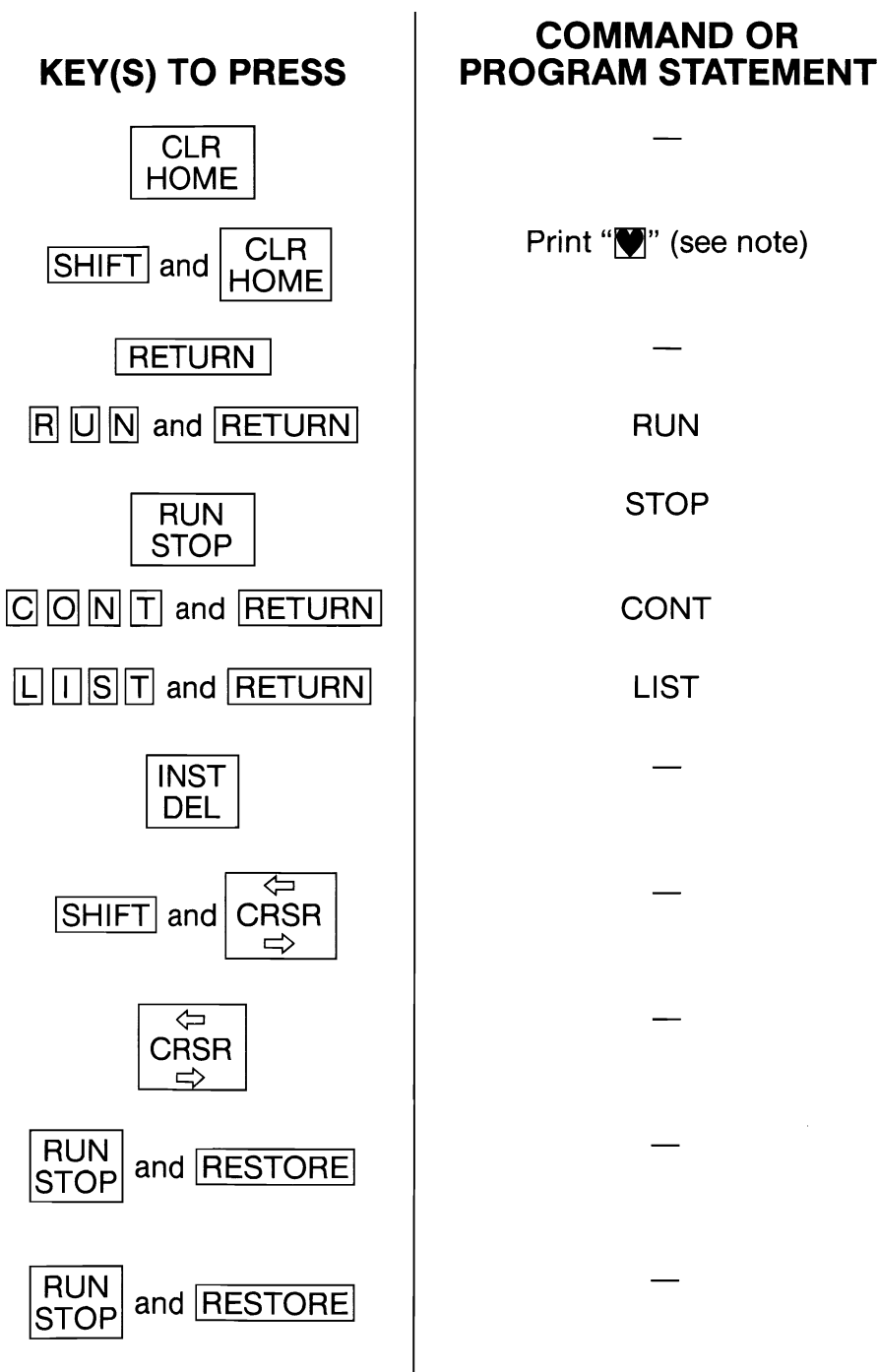

#### Note:

○ ♥ is the symbol you get for clear screen (shift of CLR/HOME) key).

## SUMMARY

| COMMANDS*                                                                      | KEY WORDS**                                                                                           | MISCELLANEOUS                                                                                                    | SPECIAL<br>FUNCTION<br>KEYS                                  |
|--------------------------------------------------------------------------------|----------------------------------------------------------------------------------------------------|----------------------------------------------------------------------------------------------------|--------------------------------------------------------------|
| <ul> <li>CONT</li> <li>LIST<br/>— LIST MM</li> <li>NEW</li> <li>RUN</li> </ul> | PRINT "MESSAGE"<br>PRINT (SPACE)<br>REM<br>END                                                        | <ul> <li>Cursor</li> <li>" " Quotation<br/>Marks</li> <li>Line Numbering</li> <li>Keyboard</li> <li>Layout</li> <li>Commodore 64</li> <li>Power-Up Rules</li> </ul> | RUN<br>STOP<br>CLR<br>HOME<br>RETURN<br>SHIFT<br>INST<br>DEL |
| *Executed as<br>soon as you<br>type them and<br>press RETURN                   | **Used to make<br>statements.<br>Statements are<br>executed after<br>you type RUN and<br>press RETURN |                                                                                                    | CRSR<br>↓<br>CRSR<br>↓<br>CRSR<br>↓                          |

#### Note:

- $\bigcirc$  MM = Any line number (e.g., 10, 20, 30, etc.)
- If you don't understand everything on this page, stop! Go back over this section until you understand it thoroughly!

## ASSIGNMENT 3-1

- 1. Write a program to PRINT on separate lines:
  - a. Your name
  - b. Your entire address
  - c. Your telephone number
- 2. Expand your program to include the following:
  - a. REM statements to describe your program
  - b. Spacing between each of the lines displayed (printed)
  - c. An END statement
- 3. Type your program and enter it.
- 4. RUN your program.
- 5. LIST your program.

#### Note:

 $\bigcirc$  Write your program on paper and get it checked by your teacher first.

## **PRACTICE 3** Writing and Running Your First Program

- Write a program to PRINT the following:
  - a. Your name (first and last)
  - b. Your school's name
  - c. Your teacher's name
- 2. Enter and RUN it.

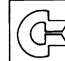

## PRACTICE 4 **Inserting Remarks and Spacing into** Your Program

- 1. If you have erased the program from Practice 3, rewrite the program and do the following: (If you still have the program from Practice 3 in the computer, you do not have to rewrite the program.)
  - a. Add a new program line with a REM statement to your program (any remarks you want to make).
  - b. Have the computer insert one space between your name and your school's name in the output on the display (that is, you add the necessary program line).
  - c. Have the computer insert two spaces between your school's name and your teacher's name in the output on the display.

## PRACTICE 5

## Listing and Ending Your Program

- 1. Rewrite the program from Practice 4 and do the following (Again, if you have the program in the computer, you don't have to rewrite it. But in case you don't know what is in the computer, just type NEW and rewrite the program.):
  - a. Add an END statement to tell the computer it is the end of your program.
  - b. Add a statement to have your computer PRINT "THE END."
  - c. RUN your program.
- 2. LIST your program.
  - a. How large is your program now? (How many lines?)
  - b. Copy the program in your notebook.

# More Programming Tools

#### What You Will Learn

- 1. To enter and RUN more BASIC programs: mathematical programs, area of rectangle program.
- 2. To explain the order of mathematical operations using the M.D.A.S. rule.
- 3. To explain the purpose and use of the key word: LET.
- To explain the purpose and use of the mathematic operators: multiply (\*), divide(/), add (+), subtract (-), exponentiate or raise a number to a power(1).
- 5. To explain the function and use of commas, semicolons, and PRINT zones.
- 6. To identify variables that can be used with Commodore 64 BASIC.

## REVIEW

| COMMANDS*                                                                      | KEY WORDS**                                                                                           | MISCELLANEOUS                                                                                                    | SPECIAL<br>FUNCTION<br>KEYS                                  |
|--------------------------------------------------------------------------------|----------------------------------------------------------------------------------------------------|----------------------------------------------------------------------------------------------------|--------------------------------------------------------------|
| <ul> <li>CONT</li> <li>LIST<br/>— LIST MM</li> <li>NEW</li> <li>RUN</li> </ul> | PRINT "MESSAGE"<br>PRINT (SPACE)<br>REM<br>END                                                        | <ul> <li>Cursor</li> <li>" " Quotation<br/>Marks</li> <li>Line Numbering</li> <li>Keyboard</li> <li>Layout</li> <li>Commodore 64</li> <li>Power-Up Rules</li> </ul> | RUN<br>STOP<br>CLR<br>HOME<br>RETURN<br>SHIFT<br>INST<br>DEL |
| *Executed as<br>soon as you<br>type them and<br>press RETURN                   | **Used to make<br>statements.<br>Statements are<br>executed after<br>you type RUN and<br>press RETURN |                                                                                                    | CRSR<br>↓<br>CRSR<br>↓<br>CRSR                               |

#### Note:

- $\bigcirc$  MM = Any line number (e.g., 10, 20, 30, etc.)
- O If you don't understand everything on this page, stop! Go back over this section until you understand it thoroughly!

## 4.1 **Math Operators**

- = (Equals)
- \* (Multiply)

- + (Add)
- (Subtract)
- / (Divide) † (Exponentiation)

#### Note:

 $\bigcirc$  Exponentiation (1) means raising a number to a power like 2<sup>2</sup>, 2<sup>3</sup>, or 2<sup>4</sup>.

## 4.2 **Order of Arithmetic Operations**

- Multiply  $\rightarrow$  Divide  $\rightarrow$  Add  $\rightarrow$  Subtract (left to right) - "My Dear Aunt Sally"
- If parentheses are used:
  - the innermost set of parentheses is simplified first, followed by each successive set outward.
  - the M.D.A.S. order is followed inside all sets of parentheses.

## 4.3 Order of Operations Example (without Parentheses)

- If there are no parentheses, the computer performs operations by going from left to right doing exponentiation operations (1) first. Then (\*) and (/) are done in order from left to right and finally (+) and (-) are done in order from left to right. (Remember M.D.A.S.!)
- Example:

 $\begin{array}{r} 4+5*4\uparrow 3-4/2 = \\ 4+5*\overline{64} - 4/2 = \\ 4+32\emptyset - 4/2 = \\ 4+32\emptyset - 2 = \\ \overline{324} - 2 = \overline{322} \end{array}$ 

## 4.4 Order of Operations Example (with Parentheses)

- If there are parentheses, the computer starts at the inner pair of parentheses and converts everything to a single number. Then the computer repeats the process with the next pair of parentheses working "inside" out.
- Example:

((6+4) \* 2) / 4 =(10) \* 2) / 4 =20 / 4 = 5

#### Note:

O The same answer can be worked out first on paper and then on the computer. If you type in

PRINT ((6+4) \* 2)/4

and press **RETURN**, the computer will print out 5.

## EXERCISE 4-1

- You try some now (without parentheses).
  - 1. 2 † 3 + 4 \* 5 4/2 \* 5 = \_\_\_\_\_
  - 2. 14 2 \* 2 + 6 2 \* 3 \* 2 = \_\_\_\_
  - 3. 14/2 \* 3 − 2 † 3 + 4 = \_\_\_\_\_
- Now try some with parentheses.
  - 1. 6 + (9 \* 2) = \_\_\_\_\_
  - 2. (6 + (9 \* 2)) \* 5 = \_\_\_\_\_
  - 3. 3 \* ( (4 + (6 \* 2) ) \* (9/3 1) ) = \_\_\_\_\_

#### Note:

 $\bigcirc$  You should work these out on paper. If you use the computer to check the answers, be sure to use the word PRINT and leave off the equals sign (=). For example, type

PRINT 2 1 3 + 4 \* 5 - 4/2 \* 5

and press **RETURN**.

## SUMMARY Tips on Using Parentheses

- When in doubt, use parentheses. They can't do any harm! — Use parentheses around operations you want performed first.
- Make sure that every left parenthesis has a matching right parenthesis. — Count them to be sure!
- Order of operations:
  - Innermost pair of parentheses first (M.D.A.S. rule inside parentheses).
  - Then work "inside" out.
  - In case of a "tie," computer starts to the left and works right doing exponentiation (1) and the M.D.A.S. rule.

## 4.5 Numeric Variable Names Used with Commodore 64 BASIC

- Must begin with a letter (A-Z)
  - May be followed by another letter
    - or
  - May be followed by a digit (Ø-9)
- Some examples of numeric variable names include:
  - A, B, C, D, E, F, G, H, I, J, K, L, M, N, O, P, Q, R, S, T, U, V, W, X, Y, Z.
  - A1, A2, B1, B2, C3, C5, D9, N9, P4, Q1, R6, Y7
  - AA, AZ, GP, MU, ZZ, BB, XY, LL, FG, LE, RE (You get the picture! Using the above combinations, you can use approximately 900 variable names.)
- There are some words with special meaning in the BASIC language and they *cannot* be used as numeric variable names.
  - The complete list of reserved words, which cannot be used in variable names, appears in the *Commodore 64 Programmer's Guide*.

## 4.6 Program for a Mathematical Operation

| Line No. | Key Word | Other Part of<br>Statement |        |
|----------|----------|----------------------------|--------|
| 1Ø       | LET      | X = 5                      | RETURN |
| 2Ø       | LET      | Y = 12                     | RETURN |
| 3Ø       | LET      | Z = X*Y                    | RETURN |
| 4Ø       | PRINT    | Z                          | RETURN |
| 99       | END      |                            |        |
| RUN      |          |                            |        |

#### Note:

- LET is an optional key word for Commodore 64 BASIC. Some computers require you to use LET, however. Beware of this if you use another computer.
- O RETURN is not part of the program. It is just a reminder to press it after each line.

## 4.7 Analysis of the Program for a Mathematical Operation

| Line No. | Statement           | Meaning to Computer                                                                                        |
|----------|---------------------|----------------------------------------------------------------------------------------------------|
| 1Ø       | LET $X = 5$         | Assign a value of 5 to variable X                                                                          |
| 20       | LET $Y = 12$        | Assign a value to 12 to variable Y                                                                         |
| 30       | LET $Z = X \cdot Y$ | Take the values of X and Y, multiply<br>them together, and assign the<br>resulting value to the variable Z |
| 4Ø       | PRINT Z             | PRINT the value of Z (which is 60 in the example)                                                          |
| 99       | END                 | END Program                                                                                                |
| RUN      |                     | Execute Program                                                                                            |

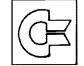

## **EXERCISE 4-2**

## **Assigning Numeric Values to Variables**

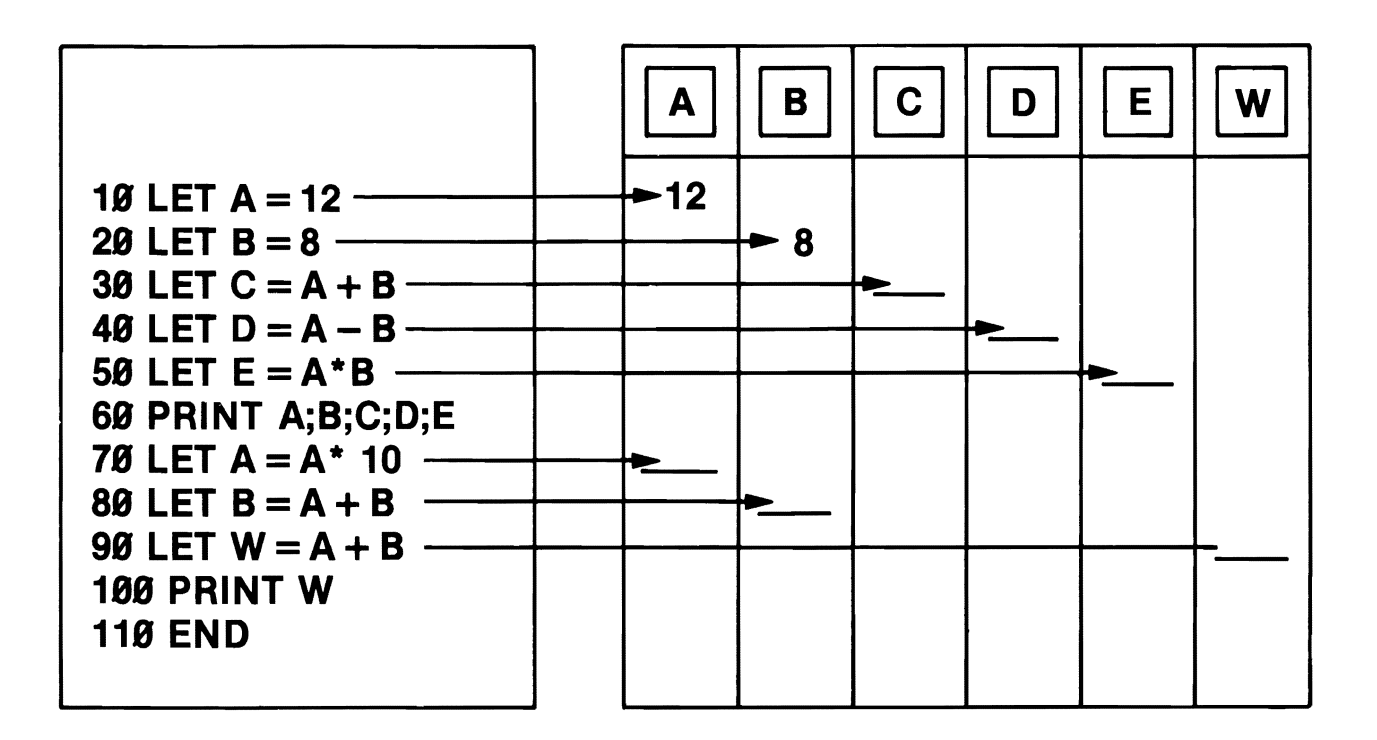

## 4.8 A Mathematical Program: Area of Rectangle

#### YOUR ACTION

- 1. Type NEW and then clear the screen (hold down the SHIFT) key and then press CLR/HOME).
- 2. Type and enter.
- 3. Type RUN and press RETURN.

5 REM AREA OF A RECTANGLE PROBLEM 20 REM AREA (A) = LENGTH (L) X WIDTH (W) 30 LET L = 10 40 LET W = 5 50 LET A = L\*W 60 PRINT A RUN 50

DISPLAY

#### Note:

We said in Line 60 PRINT A. There were no quotes around the letter A because we wanted the computer to PRINT the *value* of A. If we wanted the computer to PRINT the exact word or letter, we would put quotes around the word or variable.

READY
#### 4.9 Area of Rectangle Program Modified

#### YOUR ACTION

- 1. Add Line 70 to read then press RETURN.
- 2. Type RUN and press RETURN
- 3. Add Line 80 to read then press RETURN.
- 4. Type RUN and press RETURN.
- 5. Add Line 90 to read then press RETURN.
- 6. Type RUN and press RETURN.
- 7. LIST the program.

#### DISPLAY

| 70 PRINT"THE AREA =";A                                                                                                    |          |
|----------------------------------------------------------------------------------------------------|----------|
| 50<br>THE AREA = 50                                                                                                    |          |
| 80 PRINT"THE AREA IS",A                                                                                                    | $\frown$ |
| 50<br>THE AREA = 50<br>THE AREA IS 50                                                                                                    | ₿        |
| 90 PRINT"THE AREA IS"; A;"SQ.INCHES"                                                                                                    | $\frown$ |
| 50<br>THE AREA = 50<br>THE AREA IS 50<br>THE AREA IS 50 SQ.INCHES                                                                                                    | ©<br>©   |
| 5 REM AREA OF A RECTANGLE PROBLEM<br>20 REM AREA(A)=LENGTH(L)XWIDTH(W)<br>30 LET L=10<br>40 LET W=5<br>50 LET A=L+W<br>60 PRINT A<br>70 PRINT"THE AREA =";A<br>80 PRINT"THE AREA IS";A<br>90 PRINT"THE AREA IS";A;"SQ.INCHES" |          |

#### Note:

- (A) The semicolon in Line 70 caused the value of A to be PRINTed next to a label, namely, THE AREA =.
- (B) The commas in Line 80 caused the value of A to be PRINTed separated from a label.
- © The semicolons in Line 90 caused the value of A to be PRINTed between two labels. A space is automatically inserted before and after a numeric variable when PRINTed. This may not be true for other microcomputers.

D There are four different outputs in this RUN since the program contained four different PRINT statements (Lines 60, 70, 80, and 90).

#### C ASSIGNMENT 4-1

- 1. Write a program to find the area of a triangle.
  - a. GIVEN: A = 1/2BH where B = 5, H = 10
  - b. Include REM statements
  - c. Have the program PRINT "THE AREA="; (your answer); "SQ. FT."
- 2. Write a program to find the volume of a rectangular solid.
  - a. GIVEN: V = LWH where L = 5, W = 10, H = 2
  - b. Include REM statements
  - c. Have the program PRINT "THE VOLUME="; (your answer); "CUBIC IN."
- 3. Write a program to convert Fahrenheit to Celsius.
  - a. GIVEN:  $C = (F 32) \times (5/9)$  where  $F = 75^{\circ}$
  - b. Change the value of F to 45° and RUN the program again.
- 4. Write a program to convert Celsius to Fahrenheit.
  - a. GIVEN:  $F = 9/5 \times C + 32$  where  $C = 20^{\circ}$
  - b. Change the value of C to 35° and RUN the program again.

#### Note:

 $\bigcirc$  Remember that a formula must be written in proper computer form in your programs, i.e., A = 1/2\*B\*H for area of a triangle.

### SUMMARY PRINT and LET

- LET is an optional key word in Commodore 64 BASIC.
   Other computers using BASIC might require the use of LET.
- A comma in a PRINT statement tells the computer to leave several spaces between items separated by the commas.
- A semicolon inserts one space between two items it is separating on the same line if the two items include a numeric variable and a "message."

#### Note:

- $\bigcirc$  10 PRINT "A" tells the computer to print the letter A.
  - 10 PRINT A tells the computer to print the value of the variable A (a number).

#### 4.10 PRINT Zones

- The Commodore 64 is divided into four PRINT zones.
  - Each PRINT zone has 10 spaces up to 10 characters.
  - The Commodore 64 can display up to 40 characters per line  $(4 \times 10 = 40)$ .
- Commas are used to tell the computer to move to the next PRINT zone.
  - The cursor moves to the next PRINT zone each time a comma is encountered.
  - If the number of characters, symbols, or spaces preceding a comma on a line is greater than 10, the computer will continue printing in the next PRINT zone. (Remember the maximum number of characters, symbols, and spaces per line cannot exceed 40.)

| Zone 1     | Zone 2     | Zone 3     | Zone 4     |
|------------|------------|------------|------------|
| 10 Spaces  | 10 Spaces  | 10 Spaces  | 10 Spaces  |
| LEEDSPRIME | COMPUTERS* | LEEDSPRIME | COMPUTERS* |

#### Note:

 Try typing in the words shown above. Count each character or symbol as you type it. Also note that there are no spaces between characters.

#### 4.11 PRINT Zones and the Use of Commas

#### YOUR ACTION

- 1. Type NEW and press RETURN.
- Type Line 10 to read then press RETURN.
- 3. Type RUN and press RETURN.
- 4. Type Line 20 to read then press RETURN.
- 5. Type RUN and press RETURN.

# 10 PRINT "ZONE 1", "ZONE 2", "ZONE 3", "ZONE 4" ZONE 1 ZONE 2 ZONE 3 ZONE 4 20 PRINT "ZONE 1",, "ZONE 3" B ZONE 1 ZONE 2 ZONE 3 ZONE 4 ZONE 1 ZONE 2 ZONE 3 ZONE 4

DISPLAY

#### Note:

- (A) There are four (4) 10-character PRINT zones per line (since  $4 \times 10 = 40$ , the screen can display up to 40 characters per line).
- (B) Notice that there are two commas between Zone 1 and Zone 3.
- © The comma tells the computer to move to the next PRINT zone each time a comma is encountered.

#### 4.12 Semicolon versus Comma

#### YOUR ACTION

- 1. Type NEW and press RETURN.
- 2. Type exactly as shown, then press **RETURN**.
- 3. Type exactly as shown, then press RETURN.
- 4. Type RUN and press RETURN.
- 5. Type NEW and press RETURN.
- 6. Type Lines 30, 40, 50, and 60 as shown, then press RETURN.
- 7. Type RUN and press RETURN.

#### DISPLAY

10 PRINT "A"; "SEMICOLON"; "PACKS"; "ITEMS"; "CLOSE"; "TOGETHER"

20 PRINT "BUT A", "COMMA", "LEAVES", "SPACES"

ASEMICOLONPACKSITEMSCLOSETOGETHER BUT A COMMA LEAVES SPACES

30 LET A = 5 40 LET B = 10 50 LET C = 15 60 PRINT A;B;C 5 10 15

#### Note:

On the Commodore 64, when the semicolon is used between two numeric *variables,* the computer automatically inserts one space between them. This might not be true with other computers, so beware!

#### SUMMARY Use of the Semicolon and Comma

- The effect of the semicolon varies from computer to computer, but it is always true that a semicolon leaves less space between the output than a comma.
- GENERAL RULE:

When you want more than one item on the same line and

- if you want your results or output spread out, use a comma
- if you want your results or output closer together, use a semicolon
- EXCEPTION:

A numeric variable will have a space before and after the number when PRINTed on the Commodore 64. For example, if your program contained the following line:

60 PRINT"THE AREA IS";A;"SQ. INCHES"

the output will look like this (if A = 50):

THE AREA IS 50 SQ. INCHES

Notice that there is space before and after the number 50 in the output, even though the PRINT statement contains semicolons.

### PRACTICE 6 Perimeter of a Rectangle Program

#### Part I

1. Enter and RUN this program:

10 REM PERIMETER OF A RECTANGLE 20 REM PERIMETER=2\*LENGTH+2\*WIDTH 30 LET L=9 40 LET W=4 50 LET P=2\*L+2\*W 60 PRINT P

- 2. Add a new program line to include a label on your answer. For example, THE PERIMETER OF THE RECTANGLE IS 26 INCHES.
- Add new program lines to PRINT the following:
   a. THE LENGTH OF THE RECTANGLE IS 9 INCHES.
   b. THE WIDTH OF THE RECTANGLE IS 4 INCHES.

#### Part II

- 1. Do not type NEW.
- 2 Change the values of L and W in the program. (Think before you change the lines! How many lines do you have to change? Change only those lines!)

### PRACTICE 7 Program Using Mathematical Operators

1. Enter and RUN this program:

10 REM MATH PROBLEMS 20 LET A=75 30 LET B=50 40 LET C=A+B 50 PRINT C

- 2. Change the values of A and B in the program and RUN it. Fill in the results: A=\_\_\_\_\_, B=\_\_\_\_\_, C=\_\_\_\_\_.
- 3. Add a program line to label the answer. Example: THE SUM IS (your answer).
- 4. Write a program to multiply (\*) two numbers (any two).
- 5. Add the program line to PRINT: "THE PRODUCT OF" (your no.) "\*" (your no.) "IS" (your answer). Example: THE PRODUCT OF 5\*5 IS 25.
- 6. Write a program to divide (/) two numbers (any two).
- 7. Add the program line to PRINT: "THE QUOTIENT OF" (your #) "/" (your #) "IS" (your answer). Example: THE QUOTIENT OF 10/2 IS 5.
- 8. Write a program to subtract (-) two numbers (any two).
- 9. Add the program line to PRINT: "THE DIFFERENCE BETWEEN" (your #) "---" (your #) "IS" (your answer). Example: THE DIFFERENCE BETWEEN 10-5 IS 5.

Additional practices for this part will be found in the back of the book.

### **Scientific Notation**

#### What You Will Learn

To understand and use scientific notation.

#### **Review and Feedback**

The purpose of this part of the program is to evaluate students' overall performance and determine which students are having problems. The students who are having problems will be given the opportunity to review concepts they have not mastered. The review and feedback phase is divided into the following parts:

- 1. Exam written/lab
- 2. Open discussion with students about their concerns and interests
- 3. Evaluation of student's performance
- 4. Recommendations

PAR

#### 5.1 Scientific Notation

- Scientists often express large numbers like 186,000 and small numbers like 0.00015 as the product of two numbers.
- Example:
  - a.  $186,000 = 1.86 \times 10^{5}$
  - b.  $0.00015 = 1.5 \times 10^{-4}$
  - c. 764,000 =  $7.64 \times 10^{5}$
  - d.  $\emptyset.\emptyset347 = 3.47 \times 10^{-2}$
  - e.  $5,000,000 = 5 \times 10^6$

#### 5.2 Scientific Notation (Cont.)

| Ordinary<br>Notation |   | Scientific<br>Notation | C | Scientific<br>Notation in<br>ommodore 64 | Meaning                        |
|----------------------|---|------------------------|---|------------------------------------------|--------------------------------|
| 5,000,000,000        | = | $5	imes$ 10 $^{9}$     | = | 5E + Ø9                                  | Add 9 zeroes after 5           |
| .000005              | = | 5	imes 10-6            | = | 5E — Ø6                                  | Shift decimal 6 places to left |
| .00000005            |   | 5	imes 10-8            | = | 5E — Ø8                                  | Shift decimal 8 places left    |
| 5 (with 15 zeroes)   |   | $5	imes$ $10^{15}$     | = | 5E + 15                                  | Add 15 zeroes after 5          |
| 5 (with 16 zeroes)   | = | $5	imes$ 10 $^{16}$    | = | 5E + 15                                  | Add 16 zeroes after 5          |

- The Commodore 64 uses scientific notation for very large and very small numbers.
- Rule 1: E + 09 means move the decimal point 9 places to the right.
- Rule 2: E 09 means move the decimal point 9 places to the left.

#### Note:

- Numbers with 10 or more digits are automatically converted to scientific notation on the Commodore 64.
- Numbers that are less then Ø.Ø1 are automatically converted to scientific notation.

#### ASSIGNMENT 5-1

1. Enter and RUN the following program:

5 PRINT """ 10 LET A = 5000000000 20 LET B = .0000005 30 LET C = .00000005 40 LET D = 50000000000 50 PRINT A,B,C,D

2. Experiment with scientific notation until you feel comfortable with it.

#### Note:

○ Line 5 clears the screen. To clear the screen, you must hold down the
 SHIFT key and press the CLR/HOME key. "♥" is the symbol for clear screen (don't forget the quotes).

#### **REVIEW AND FEEDBACK**

- 1. Quiz written/lab
- 2. Open discussion with students on concerns and interest
- 3. Evaluation of students' performance
- 4. Recommendations

#### Feedback Questionnaire

- 1. Do you like working with computers? \_\_\_\_\_ If not, why not? \_\_\_\_\_
- 2. What things do you like most about computers? \_\_\_\_\_
- 3. What do you dislike most about computers?
- If you were a design engineer and could design the computer to do anything you wanted it to, what kinds of things would you include in your design? (Use your imagination!)

\_\_\_\_\_

- 5. What was the hardest thing for you to understand about the computer so far?
- 6. What was the easiest thing for you to understand? \_\_\_\_\_
- 7. Were you afraid or nervous when you first used the computer?
- 8. Do you feel comfortable using the computer now?
- 9. Would you prefer to be doing something else rather than learning about computers? \_\_\_\_\_ If yes, what would you like to do? \_\_\_\_\_
- 10. Is the teacher going too fast, too slow, or just right for you? \_\_\_\_\_
- 11. Do you find the lessons interesting, boring, or so-so?
- 12. If you could teach this course, what would you do to make the lessons more interesting?
- 14. Would you like to take additional courses to learn more about computers and programming?
- 15. Do you have any additional comments? \_\_\_\_\_

### PRACTICE 8 Scientific Notation

1. Convert the following to standard scientific notation (Example:  $5,000,000 = 5 \times 10^{6}$ ):

- a. 7,120,000,000
- b. .ØØØØØ7
- c. .0000008
- d. 6,100,000,000,000
- e. 800000000000000 (16 zeroes)
- f. 80000000000000 (15 zeroes)
- g. 913,000,000,000
- h. 77,000,000,000,000
- i. 409,000,000,000,000
- j. 3210000000
- 2. Change the above numbers to computer scientific notation used in the Commodore 64. (Example: 5,000,000 = 5E+09).

## Relational Operators and IF-THEN/GOTO Statements

#### What You Will Learn

- 1. How computers compare (or relate) one value with another.
- 2. To explain the purpose and use of the six relational operators: =, >, <, <=, >=, <>.
- 3. To explain the purpose and use of the key words IF-THEN, GOTO.
- 4. To write, enter, and RUN programs that use IF-THEN and GOTO statements.
- 5. To understand and use the counting program.

PART

#### 6.1 Relational Operators

• Relational operators allow a computer to compare one value with another. — The three relational operators include:

| Symbol          | Meaning                  | Examples   |
|-----------------|--------------------------|------------|
| =               | Equals                   | A = B      |
| >               | Greater than             | A > B      |
| <               | Less than                | A < B      |
| — Combining the | three operators above    | e we have: |
| <>              | Is not equal to          | A <> B     |
| <=              | Less than or equal to    | A <= B     |
| >=              | Greater than or equal to | A >= B     |

#### Note:

 $\bigcirc$  To distinguish between < and >, just remember that the smaller part of the < symbol points to the smaller of two quantities being compared.

#### 6.2 IF-THEN (Conditional Branching)

- IF-THEN is used in conditional branching.
  - That is, the program will "branch" to another part of the program on the condition that it passes the test it contains.
  - If the test fails, the program simply continues to the next line.
- Example:

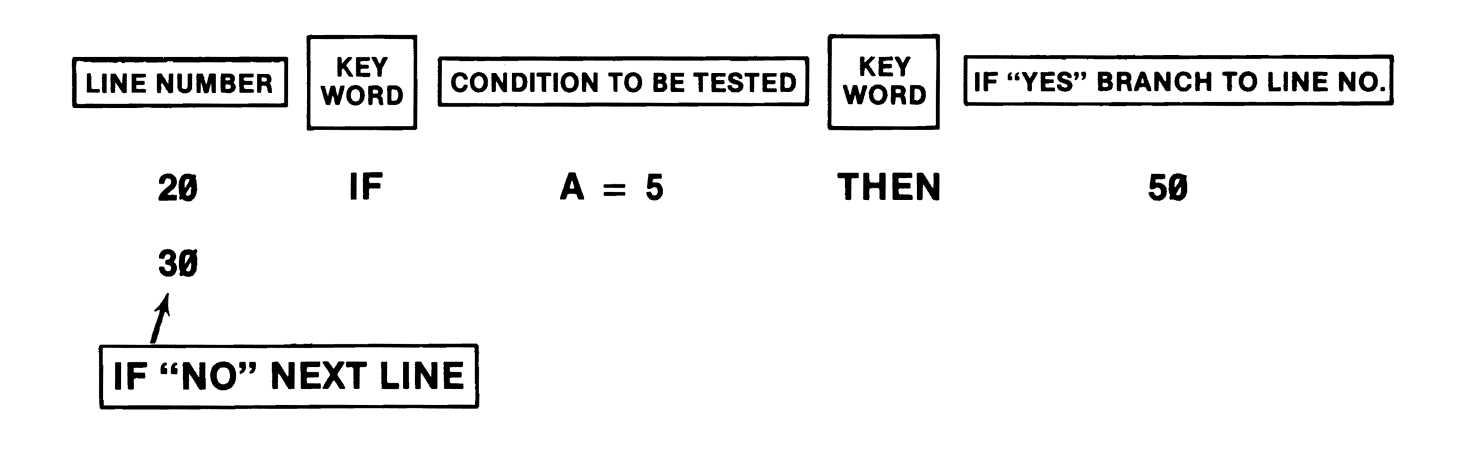

#### 6.3 Sample Program Using IF-THEN

• Program:

10 Let A = 520 if A = 5 then 50 30 print "A does not equal 5" 40 end 50 print "A equals 5" RUN

• The screen should display:

A EQUALS 5

• Why is Line 20 a conditional branching statement? — What's the condition or test?

EXERCISE 6-1 **IF-THEN** 

Given: A = 10, B = 20, C = 30

| Condition Is<br>(T or F) | Branch to<br>(Line N)    |
|--------------------------|--------------------------|
| F                        | 20 A                     |
|                          |                          |
|                          |                          |
|                          |                          |
|                          |                          |
|                          |                          |
|                          |                          |
|                          |                          |
|                          |                          |
|                          |                          |
|                          | Condition Is<br>(T or F) |

#### Note:

(A) If condition is false (F), the computer will execute the next line (i.e., 20).

#### 6.4 A Counting Program Using IF-THEN

| YOUR ACTION          | DIS                                      |
|----------------------|------------------------------------------|
| Type in these lines. | 10 LET J=0<br>20 LET J=J+1<br>30 PRINT J |
|                      | 40 IF J < 10 THEN 20                     |
| RUN the program.     | (1                                       |
|                      | 2                                        |
|                      | 3                                        |
|                      | 4                                        |
|                      | 5                                        |
|                      | 6                                        |
|                      | 7                                        |
|                      | 8                                        |
|                      | 9                                        |
|                      | 10                                       |

#### DISPLAY

| G | FXFRCISE | 6_2 |
|---|----------|-----|
|   | EVENTISE | 0-2 |

Modify above program to count to 50 by 5's.

1.

2.

#### 6.5 IF-THEN Counter Program

10 J = 0 20 J = J + 1 30 PRINT J, 40 IF J < 4 THEN 2050 END

#### **Program Analysis**

| Initialize | Program<br>Execution                                             | "J" Counter<br>Status           | Display |
|------------|------------------------------------------------------------------|---------------------------------|---------|
| 1st Time   | 10 J = 0<br>20 J = J + 1                                         | $\boxed{0}$ $\boxed{1} = 0 + 1$ |         |
| 2nd Time   | 30 PRINT J,<br>40 IF J < 4 THEN 20<br>20 J = J + 1<br>30 PRINT J | 2 = 1 + 1                       |         |
| 3rd Time   | 40 IF J < 4 THEN 20<br>20 J = J + 1<br>30 PRINT J                | 3 = 2 + 1                       |         |
| 4th Time   | 40 IF J < 4 THEN 20<br>20 J = J + 1<br>30 PRINT J                | 4 = 3 + 1                       |         |
| END        | 40 IF J < 4 THEN 20<br>50 END                                    |                                 | 1 2 3 4 |

#### 6.6 IF-THEN Counter Program (Stop-Action)

10 J = 0 20 J = J + 1 30 PRINT J 40 STOP 45 REM TYPE CONT TO CONTINUE 50 IF J < 4 THEN 2060 END

#### **Program Analysis**

| Initialize | Program<br>Execution                                                                                               | "J" Counter<br>Status | Display                            |
|------------|----------------------------------------------------------------------------------------------------|-----------------------|------------------------------------|
| 1st Time   | 10 J = 0<br>20 J = J + 1<br>30 PRINT J<br>40 STOP                                                                  | $ \boxed{0} = 0 + 1 $ | 1<br>BREAK IN 40                   |
| 2nd Time   | 45 REM TYPE CONT<br>TO CONTINUE<br>50  IF  J < 4  THEN  20<br>20  J = J + 1<br>30  PRINT  J<br>40  STOP<br>45  REM | 2 = 1 + 1             | READY<br>2<br>BREAK IN 4Ø<br>READY |
| 3rd Time   | 50 IF J < 4 THEN 20<br>20 J = J + 1<br>30 PRINT J<br>40 STOP<br>45 REM<br>∽ 50 IF J < 4 THEN 20                    | $\boxed{3} = 2 + 1$   | 3<br>BREAK IN 4Ø<br>READY          |
| 4th Time   | <ul> <li>▶2Ø J = J + 1</li> <li>3Ø PRINT J</li> <li>4Ø STOP</li> <li>45 REM</li> </ul>                             | [4] = 3 + 1           | 4<br>BREAK IN 4Ø<br>READY          |

| Initialize | Program<br>Execution          | "J" Counter<br>Status | Display |
|------------|-------------------------------|-----------------------|---------|
| END        | 50 IF J < 4 THEN 20<br>60 END |                       |         |

**EXERCISE 6-3 GOTO (Unconditional Branching)** 

• Type and RUN this program:

10 PRINT "♥" 20 PRINT "YOUR NAME"; 30 GOTO 20

- What happened?
  - Do you know how to stop the program? (What about the <u>RUN/STOP</u> key?)
  - What does Line 30 tell the computer to do?
  - Are there any tests or conditions to be satisfied in Line 30 before it does what it has to do?
  - Do you understand now why the GOTO statement is called an unconditional branching statement?

#### Note:

 $\bigcirc$  Line 10 clears the screen.

#### GEXERCISE 6-4 GOTO/IF-THEN

• Study the program below and write the message that would be printed if the program were executed.

10 PRINT "WELCOME TO LEEDS MIDDLE SCHOOL" 20 GOTO 60 25 PRINT **30 PRINT "HELLO SUPERSTAR"** 35 FND **40 PRINT "COMPUTERS ARE MY THING"** 50 GOTO 100 60 IF A = 5 THEN 14070 PRINT "COMPUTER WORKSHOP" 80 GOTO 40 90 REM A TRICKY PROGRAM 100 LET A = 5110 GOTO 60 120 PRINT "AND I'M A SUPERSTAR!" 130 GOTO 25 14Ø PRINT "COMMODORE 64 MICROCOMPUTER" 150 PRINT "I CAN DO IT TOO" **160 PRINT "I SPEAK BASIC"** 17Ø GOTO 12Ø

#### **ASSIGNMENT 6-1**

- Write a program of your choice using conditional (IF-THEN) and unconditional (GOTO) statements.
- Write a counting program, counting to 100 by 10's.

#### 6.7 What We Have Learned

- Relational operators: =, >, <, <>, <=, >=
- IF-THEN
- GOTO (no space between GO and TO)
- Conditional branching
  - If condition is met (i.e., True), branch to designated line in program.
  - If condition is not met (i.e., False), go to next line number in program.
- Unconditional branching
  - GOTO line XX (no conditions or tests required).
  - A GOTO statement, as the name implies, forces the computer to go to a specific statement anywhere in the program.

### PRACTICE 9 Using IF-THEN

#### Part I

1. Enter and RUN the following program:

10 Let A = 1020 If A = 10 then 50 30 print "A does not equal 10" 40 end 50 print "A equals 10"

- 2. Change Line 10 to LET A = 5 and then RUN it.
- 3. Change Line 10 to LET A = 3 and then RUN it.

#### Part II

- 1. Write a program that assigns a value to variables A and B and prints either "A IS GREATER THAN B" or "B IS GREATER THAN A."
- 2. Change the values of A and B and RUN the program several times.

### PRACTICE 10 Counting Program Using IF-THEN

1. Enter and RUN this program:

10 LET J = 0 20 LET J = J + 1 30 PRINT J 40 IF J < 10 THEN 20

- 2. Write a program to count from 1 to 15.
- 3. Write a program to count to 50 by 5's.
- 4. Write a program to count to 100 by 10's.
- 5. Write a program to count from 15 to 30 and PRINT the answers in one column (vertically).

Example: 15 16 17 18 and so forth

6. Write a program to count from 20 to 40. PRINT answers horizontally in four columns.

Example:

| 2Ø       | 21   | 22 | 23 |
|----------|------|----|----|
| 24       | 25   | 26 | 27 |
| and so f | orth |    |    |

### The INPUT Statement

#### What You Will Learn

- 1. To explain the purpose and use of the key word INPUT.
- 2. To explain the purpose and use of INPUT with built-in PRINT.
- 3. To explain the purpose and use of a trailing semicolon on a program line.
- 4. To identify and use string variables A\$, B\$, C\$, and so forth.
- 5. To explain the difference between numeric and string variables.
- 6. To write, enter, and RUN programs that use the concepts of this lesson.

PART

#### 7.1 Description of the INPUT Statement

#### Statement

#### **Function**

10 INPUT A • Causes the computer to stop, PRINT a ?, and wait for you to type in a number.

7

• After you type in a value for A, the computer continues the program when you press the **RETURN** key.

#### 7.2 Example of the INPUT Statement

#### YOUR ACTION

- 1. Type NEW and press RETURN.
- 2. Type and enter Lines 5 and 10 as shown.
- 3. Type RUN and press RETURN.
- 4. Enter a number (e.g., type 5 and enter).
- 5. RUN this program several times to get the feel of it.

#### Note:

A The question mark on the screen means, "It's your turn and I'm waiting."

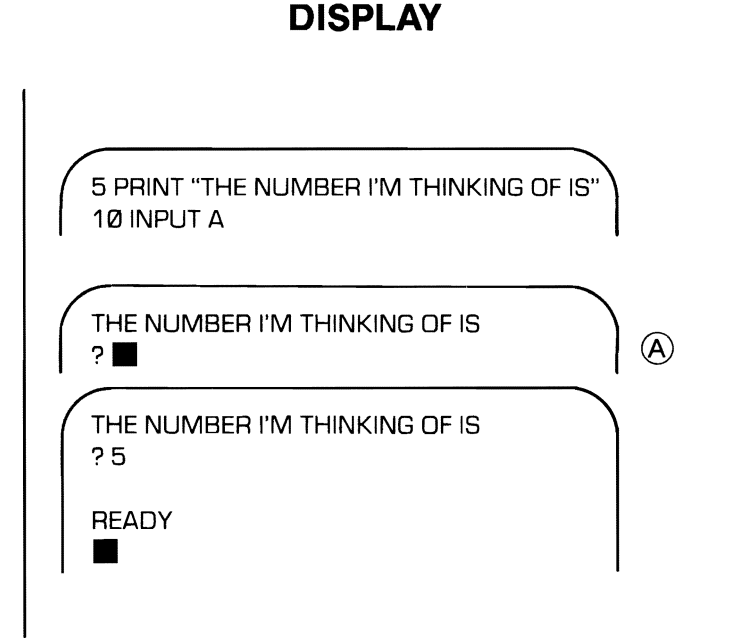

#### 7.3 The INPUT Statement with Built-In PRINT

DISPLAY

(A)

#### YOUR ACTION

| 1. Type NEW and press RETURN.                                                                                 |                                                                                |
|----------------------------------------------------------------------------------------------------|--------------------------------------------------------------------------------|
| 2. Type in the program as shown.                                                                              | 5 PRINT "WHAT IS THE NUMBER"<br>10 INPUT A<br>20 PRINT "THE NUMBER WAS";A      |
| 3. RUN the program and enter a 5 when the program stops for the INPUT.                                        | WHAT IS THE NUMBER<br>?<br>THE NUMBER WAS 5<br>READY                           |
| 4. Type Line 5 to read:                                                                                       | 5 PRINT "WHAT IS THE NUMBER";                                                  |
| <ol> <li>RUN the program again; enter a 7<br/>when the program stops for the INPUT</li> </ol>                 | THE NUMBER? ■<br>THE NUMBER WAS 7<br>READY                                     |
| 6. Change Line 5 to read:                                                                                     | 5 INPUT "WHAT IS THE NUMBER";A                                                 |
| <ol> <li>Delete Line 10 by typing 10 and<br/>pressing <u>RETURN</u>.</li> </ol>                               |                                                                                |
| 8. RUN the program and enter a 9 when the program stops for the INPUT.                                        | WHAT IS THE NUMBER?                                                            |
| <ol> <li>LIST the program and RUN it several<br/>times, entering a different number each<br/>time.</li> </ol> | LIST<br>5 INPUT "WHAT IS THE NUMBER";A<br>20 PRINT "THE NUMBER WAS";A<br>READY |
#### Note:

- An INPUT statement has a built-in PRINT feature, allowing you to combine a PRINT with an INPUT for the message you want!
- A Note that the semicolon puts the question mark on the same line.
- B This two-line program produces the same results as the three-line program:
   5 PRINT "WHAT IS THE NUMBER";
   10 INPUT A
   20 PRINT "THE NUMBER WAS";A

## 7.4

## Area of Rectangle Program (Using INPUT Statements)

10 REM AREA OF A RECTANGLE PROBLEM 20 REM A = L \* W 30 PRINT "THE LENGTH IS" 40 INPUT L 50 PRINT "THE WIDTH IS" 60 INPUT W 70 A = L\* W 80 PRINT "THE AREA IS" 90 PRINT A

## 7.5 Area of Rectangle Problem Revisited (Using INPUT Statements)

#### YOUR ACTION

- 1. Type in program Lines 10 through 60 as shown.
- 2. Type RUN and press RETURN.
- 3. Type in the length (say 10) and enter.
- 4. Type in the width and press RETURN.
- 5. What is your answer?

#### DISPLAY

10 REM AREA OF A RECTANGLE PROBLEM 20 INPUT "THE LENGTH IS"; L 30 INPUT "THE WIDTH IS"; W 40 A = L  $\star$  W 50 PRINT "THE AREA IS"; 60 PRINT A

(A)

**(B**)

THE LENGTH IS? 10 THE WIDTH IS?

#### Note:

- A Note the trailing semicolon. It is used to hook Lines 50 and 60 together.
- B Note that the program waits for an input from the keyboard. If you don't enter a number or press [RETURN], it will just stay at that line until the machine is turned off.

## **ASSIGNMENT 7-1**

- Write a program to do the following (using INPUT statements):
  - a. INPUT your age
  - b. INPUT your zip code
  - c. INPUT your weight
  - d. INPUT your height in inches
  - e. PRINT each of the above with the proper labels. For example: MY AGE IS 15

or

I AM 15 YEARS OLD

## 7.6 What We Have Learned

- Trailing semicolon hooks two lines together.
- An INPUT statement causes the computer to stop and wait for an input from the keyboard.
- An INPUT statement can have a built-in message to tell you what to enter. For example:

10 INPUT "YOUR AGE"; A

## 7.7 Numeric versus String Variables

| Numeric<br>Variable |   | Declaration<br>Character* |   | String<br>Variable |
|---------------------|---|---------------------------|---|--------------------|
| Α                   | + | \$                        | = | A\$                |
| A1                  | + | \$                        | = | A1\$               |
| AB                  | + | \$                        | = | AB\$               |
| AZ                  | + | \$                        | = | AZ\$               |

#### Note:

★ Adding the string declaraton character (\$) to the numeric variable allows you to use any numeric variable as a string variable.

## 7.8 Example of Use of String Variables

| YOUR ACTION        | DISPLAY                                                                       |   |
|--------------------|-------------------------------------------------------------------------------|---|
| 1. Type and enter. | 1Ø PRINT "♥"<br>2Ø INPUT "YOUR NAME IS"; A\$<br>3Ø PRINT "HELLO THERE, "; A\$ |   |
| 2. RUN.            | YOUR NAME IS?<br>HELLO THERE, BILL<br>READY                                   | A |

#### Note:

(A) It will print your name and not "BILL," unless your name is "BILL."

## C EXERCISE 7-1

| YOUR ACTION        | DISPLAY                                                                                                    |
|--------------------|----------------------------------------------------------------------------------------------------|
| 1. Type and enter. | 5 PRINT "♥"<br>10 INPUT "YOUR FIRST NAME"; A\$<br>20 INPUT "YOUR MIDDLE NAME"; B\$<br>30 INPUT "YOUR LAST NAME"; C\$<br>40 PRINT A\$;" ";B\$;" ";C\$<br>50 INPUT "YOUR FULL NAME"; D\$<br>60 PRINT D\$ |
| 2. RUN.            | YOUR FIRST NAME? AUBREY<br>YOUR MIDDLE NAME? BRIGHT<br>YOUR LAST NAME? JONES<br>AUBREY BRIGHT JONES<br>YOUR FULL NAME? AUBREY BRIGHT JONES<br>AUBREY BRIGHT JONES<br>READY                             |

#### Note:

- (A) String variables can be printed together.
- To insert a space between string variables, you must print a space enclosed in quotes between the variables.
- A semicolon alone will not cause a space to be printed between string variables.

### **ASSIGNMENT 7-2**

1. RUN and analyze the following program:

10 INPUT "Your Name Is"; A\$ 20 INPUT "Your House Number"; A 30 INPUT "Your Street Name"; B\$ 40 INPUT "Your ZIP Code" ; B 50 Print A\$ 60 Print A;B\$ 70 Print "ZIP Code" ; B

- 2. Answer the following questions:
  - a. Why were A\$ and B\$ (string variables) required in Lines 10 and 30?
  - b. Why didn't Line 60 contain quotes? (60 PRINT A; " "; B\$)
  - c. Why didn't we use the \$ symbol (or string declaration character) with A and B in Lines 20 and 40?

## SUMMARY String Variables

- String variables can be assigned to indicate letters, words, and/or combinations of letters, numbers, and special characters.
- It is possible to contain up to 255 characters per string variable.
- String variables can be printed together.
- In a PRINT statement, use " " marks containing a space between string variables to separate them.

# PRACTICE 11 Perimeter of a Rectangle Program (Using INPUT Statements)

1. Enter and RUN this program:

10 REM PERIMETER OF RECTANGLE PROBLEM 20 INPUT "WHAT IS THE LENGTH";L 30 INPUT "WHAT IS THE WIDTH";W 40 P = 2\*L+2\*W50 PRINT "THE PERIMETER IS";P

- 2. Write a new program using INPUT statements to find volume (volume = length  $\times$  width  $\times$  height).
- 3. Include a statement:

THE VOLUME IS \_\_\_\_\_.

## PRACTICE 12 More INPUT Statement Programs

#### Part I

- 1. Write a program using INPUT statements to change meters to centimeters (centimeters =  $100 \times \text{meters}$ ).
- 2. Include a statement:

\_\_\_\_\_ METERS EQUALS \_\_\_\_\_ CENTIMETERS.

#### Part II

- 1. Write a new program using INPUT statements to do the following:
  - a. INPUT the year you were born.
  - b. INPUT how many brothers you have.
  - c. INPUT how many sisters you have.
- 2. PRINT each with the proper labels. Example:

I WAS BORN IN \_\_\_\_\_

I HAVE \_\_\_\_\_ BROTHERS.

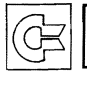

## PRACTICE 13 **String Variables**

#### Part I

1. Enter and RUN the following program:

10 INPUT "WHAT IS YOUR NAME";A\$ 20 INPUT "WHAT IS YOUR HOUSE NUMBER";A 30 INPUT "WHAT IS YOUR STREET NAME"; B\$ 40 INPUT "WHAT IS YOUR ZIP CODE";B 50 PRINT A\$ 60 PRINT A:B\$ 70 PRINT "ZIP CODE":B

- 2. Answer the following questions:
  - a. Why are A\$ and B\$ (string variables) required in Lines 1Ø and 3Ø?
  - b. Why didn't we use the \$ symbol (or string declaration character) with A and B in Lines 20 and 40?

#### Part II

- 1. Write a new program using INPUT statements, string variables, and a space between each line. PRINT all information (example: MY BEST FRIEND IS \_\_\_\_\_) to give the following information:
  - a. Your best friend.
  - b. Your favorite subject.
  - c. Your favorite food.
  - d. Your favorite movie star.
  - e. Your favorite color.
  - f. Your zodiac sign.

## Using the Calculator Mode

### What You Will Learn

- 1. To review the mathematical operators.
- 2. To review the order of operations using the M.D.A.S. rule.
- 3. To explain the purpose and use of the command: CLR.
- 4. How to use the Commodore 64 in the calculator mode using variables.

## **REVIEW** Math Operators

- = (Equals)
- \* (Multiply)

- + (Add)
- / (Divide)
- (Subtract)
- t (Exponentiation)

#### Note:

 $\bigcirc$  Exponentiation (1) means raising a number to a power like 2<sup>2</sup>, 2<sup>3</sup>, or 2<sup>4</sup>.

## **REVIEW** Order of Arithmetic Operations

- Multiply → Divide → Add → Subtract (left to right)
   "My Dear Aunt Sally"
- If parentheses are used:
  - the innermost set of parentheses is simplified first, followed by each successive set outward.
  - the M.D.A.S. order is followed inside all sets of parentheses.

## **REVIEW** Order of Operations Example (without Parentheses)

- If there are no parentheses, the computer performs operations by going from left to right doing exponentiation operations (1) first. Then (\*) and (/) are done in order from left to right and finally (+) and (-) are done in order from left to right. (Remember M.D.A.S.!)
- Example:

## **REVIEW** Order of Operations Example (with Parentheses)

- If there are parentheses, the computer starts at the inner pair of parentheses and converts everything to a single number. Then the computer repeats the process with the next pair of parentheses working "inside" out.
- Example:

((6+4) \* 2) / 4 =(10) \* 2) / 4 =20 / 4 = 5

#### Note:

O The same answer can be worked out first on paper and then on the computer. If you type in

PRINT ((6+4) \* 2)/4

and press **RETURN**, the computer will print out 5.

## 8.1 Calculator Mode ("Immediate Mode")

- Use PRINT followed by a mathematical expression to have the Commodore 64 act like a calculator.
- You do not use a line number to operate the calculator mode.
- You can use variables in the calculator mode.
- You should type CLR before using variables in the calculator mode. CLR "clears" all the values variables may have.

## Carl Assignment 8-1

• Type in each of the following and record the computer's response after you press RETURN :

| ΥΟυ ΤΥΡΕ             | RESPONSE |
|----------------------|----------|
| PRINT 4+5            |          |
| PRINT 6*83           |          |
| PRINT 4+5*4          |          |
| PRINT 7/2*3-1        |          |
| PRINT 214-5          |          |
| PRINT (24+3)*(40-20) |          |
| PRINT (30—5)—7+(3*8) |          |
| PRINT 413-(34-30)12  |          |
|                      |          |

## **ASSIGNMENT 8-2**

Œ

• Type in each of the following and record the computer's response after you press **RETURN**:

| YOU TYPE      | RESPONSE |
|---------------|----------|
| CLR           |          |
| PRINT A       |          |
| PRINT B       |          |
| A=5           |          |
| B=12          |          |
| C=4           |          |
| PRINT A+B-C   |          |
| PRINT C*A–B   |          |
| PRINT C†A-B   |          |
| PRINT A*B-B*A |          |
| CLR           |          |
| PRINT A       |          |
| PRINT B       |          |
| PRINT C       |          |
|               |          |

## 8.2 What We Have Learned

- The command CLR "clears" the values of all variables. Numeric variables will then have a value of Ø.
- To use the calculator mode, type PRINT followed by a mathematical expression and press <u>RETURN</u>. The answer to the mathematical expression will then be printed.
- Variables can be assigned values in the calculator mode.
- You can evaluate expressions using variables in the calculator mode.
- The Commodore 64 evaluates expressions in the calculator mode using the M.D.A.S. rule.

## PRACTICE 14 Calculator Mode

#### Part I

- 1. Use the Commodore 64 in calculator mode to solve the following:
  - a. 25\*8/2
  - b. (25+6)-7+(2\*4)
  - c. 7/2\*5\*214

#### Part II

- 1. Assign the following values in the calculator mode (remember to CLR):
  - a. A==6
  - b. B=2
  - c. C=1Ø
  - d. D=3
- 2. Use the calculator mode to solve the following with the values from 1:
  - a. A\*B-C+D
  - b. D1B\*A-C
  - c. (A+D)\*C†B

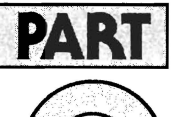

## Using the Cassette Recorder

#### What You Will Learn

- 1. How to use the cassette as an output device to save information stored in memory.
- 2. How to use the cassette as an input device to load information from tape to memory.
- 3. To explain and use the commands **SAVE, LOAD**.
- 4. To make critical settings on the tape recorder and to practice using the recorder.

## 9.1

## The Cassette Recorder as an I/O Device

- The cassette tape recorder is an input/output (I/O) device that allows you to "save" information on cassette or "load" information from cassette.
  - When you have typed a long program and wish to save it, you can save (SAVE) it on cassette.
  - When you are ready to use it again, you can load (LOAD) it from the cassette.
  - After you have saved your program, you should check it for recording errors. You can do this with a VERIFY command.

#### Note:

- $\bigcirc$  You can save only your program on cassette (not the program output).
- Refer to the *Commodore 64 Programmer's Guide* for tips on using the recorder.

## 9.2 SAVE Command

- Writes (outputs) a copy of the current program from memory to the tape cassette recorder.
- Format: SAVE "NAME"
  - Where "NAME" is the name given to the program by the user to distinguish the current program from other programs or data on the same tape.
  - If no name is used, an unnamed program will be saved.
- Examples:

| Command                    | Meaning                                                                                                    |
|----------------------------|----------------------------------------------------------------------------------------------------|
| SAVE                       | Write current program on tape.                                                                                           |
| SAVE "TEST"                | Write current program onto tape and assign the name TEST.                                                                |
| A\$ = "TEST 2"<br>SAVE A\$ | Write current program onto tape and assign the name given to the string variable A\$, which is "TEST 2" in this example. |

## 9.3 VERIFY Command

- Verifies that the recording made by the SAVE command is accurate. This command reads and compares the program on the tape to the program in memory without actually loading the program into memory.
  - If the program is correct, the message "OK" will be displayed.
  - If the program was recorded incorrectly, the message "? VERIFY ERROR" will be displayed.
  - Always verify a program after you save it.
- Format: VERIFY "NAME"
  - VERIFY should have same name as used with SAVE.
- Examples:

#### Command Meaning

- **VERIFY** VERIFY the next program found on the tape.
- **VERIFY "TEST"** Search for the program named "TEST" on the tape cassette recorder and VERIFY it.
- A\$ = "TEST 2"Search for the program on the tape assigned the string variable A\$ and<br/>VERIFY A\$VERIFY A\$VERIFY it.

## 9.4 LOAD Command

- Loads (inputs) a program from tape to memory.
- Format: LOAD "NAME"
  - Where "NAME" is the same name given to the program when it was saved on tape.
  - If no name is used, the first program on the tape will be loaded.
- Examples:

| Command                    | Meaning                                                                                                    |
|----------------------------|----------------------------------------------------------------------------------------------------|
| LOAD                       | LOAD the first program found on the tape.                                                                                                    |
| LOAD "TEST"                | Search for the program on the tape named "TEST" and LOAD it.                                                                                                    |
| A\$ = "TEST 2"<br>LOAD A\$ | Search for the program on the tape named "TEST 2" and LOAD it.                                                                                                    |
| LOAD "Z"                   | If the program named Z is not on the tape, this command will produce a<br>list of all the programs on the tape. For example:<br>FOUND PROGRAM "TEST"<br>FOUND PROGRAM "TEST 2"<br>FOUND PROGRAM "GAMES" |

### 9.5 Saving a Program from Memory on the Tape Recorder (Using the Tape Recorder as an Output Device)

#### YOUR ACTION

- 1. Type and enter the program shown.
- 2. Place a blank tape in recorder.
- 3. Rewind tape to beginning by pressing REW lever on tape recorder.
- 4. Type SAVE command as shown.
- 5. Press RETURN key.
- 6. Simultaneously press RECORD and PLAY levers on tape recorder.
- 7. Press STOP lever on tape recorder.
- 8. Rewind tape using REW lever.

#### Note:

- (A) This message will be shown only if *no* tape control keys on the tape recorder are depressed (e.g., REW, PLAY, STOP).
- B Screen will go blank for a few seconds and then you will see the message shown.

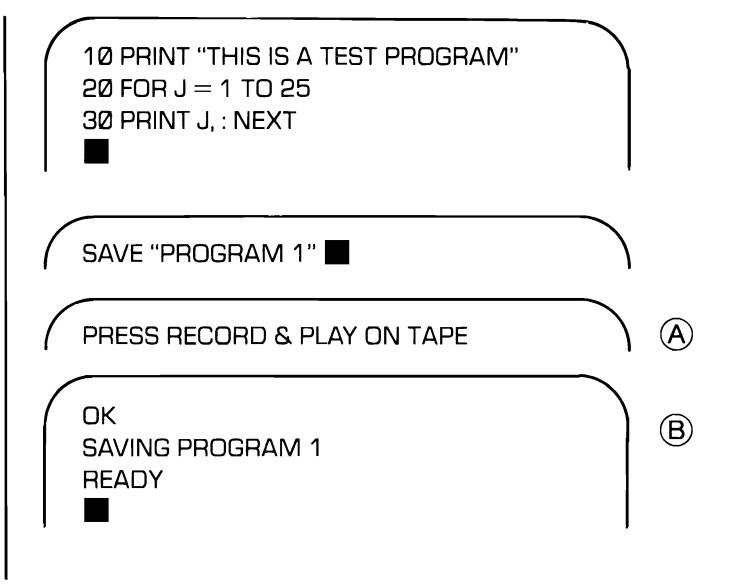

## 9.6 Verifying That a Program Saved on Tape Is Correct (Checks for Recording Errors after a Program Is Saved)

YOUR ACTION

- 1. Make certain tape is rewound to beginning.
- 2. Type the following command:
- 3. Press **RETURN** on keyboard.
- 4. Press PLAY on tape recorder.
- 5. Press STOP on tape recorder.
- 6. Rewind tape and then press STOP on tape recorder.
- 7. If program saved on tape is not correct, the message shown will be displayed. Note! If this message is displayed, repeat the above procedure, and if you still get an ERROR message, SAVE the program again.

Note:

- (A) This message will be shown only if *no* tape control keys on the tape recorder are depressed (e.g., REW, PLAY, STOP).
- (B) The screen will go blank several times before the complete message as shown is displayed.

| VERIFY "PROGRAM 1"                                                           | $\overline{}$ |
|------------------------------------------------------------------------------|---------------|
| PRESS PLAY ON TAPE                                                           | $\mathcal{A}$ |
| OK<br>SEARCHING FOR PROGRAM 1<br>FOUND PROGRAM 1<br>VERIFYING<br>OK<br>READY | ₿             |
| ? VERIFY ERROR                                                               | $\mathcal{I}$ |

### 9.7 Loading a Program from Tape Recorder to Memory (Using the Tape Recorder as an Input Device)

#### YOUR ACTION

- 1. Make certain tape is rewound to beginning.
- 2. Type the command shown.
- 3. Press RETURN key on keyboard.
- 4. Press PLAY on tape recorder.
- 5. Rewind tape and then press STOP.
- 6. Type the command shown.
- 7. Press RETURN.

| LOAD "PROGRAM 1"                                                                               | $\mathcal{I}$ |
|------------------------------------------------------------------------------------------------|---------------|
| PRESS PLAY ON TAPE                                                                             | $\mathcal{A}$ |
| OK<br>SEARCHING FOR PROGRAM 1<br>FOUND PROGRAM 1<br>LOADING<br>READY                           | ₿             |
| LIST<br>10 PRINT "THIS IS A TEST PROGRAM"<br>20 FOR J = 1 TO 25<br>30 PRINT J, : NEXT<br>READY |               |

#### Note:

- (A) This message will be shown only if *no* tape control keys on the tape recorder are depressed (e.g., REW, PLAY, STOP).
- B The screen will go blank several times before the complete message as shown is displayed.

## EXERCISE 9-1 Using LOAD "Z" AND SHIFT RUN/STOP KEYS

#### YOUR ACTION

- 1. Insert a blank tape and then rewind it.
- Type NEW and then enter program shown: (Don't forget to press <u>RETURN</u> key to enter data.)
- SAVE the program.
   a. Type SAVE command as shown.
  - b. Press **RETURN** key.
  - c. Simultaneously press RECORD and PLAY levers on the tape recorder.
- 4. VERIFY the program.
  - a. Rewind the tape.
  - b. Type VERIFY command.
  - c. Press **RETURN** key.
  - d. Press PLAY on tape recorder.
  - e. Press STOP on tape recorder.
- 5. Type and enter program shown.
- SAVE Program 2.
   a. Type SAVE command as shown.
  - b. Press **RETURN** key.
  - c. Press RECORD and PLAY levers simultaneously on tape recorder.
  - d. Press STOP on tape recorder.
- 7. VERIFY Program 2. a. Rewind tape.
  - b. Type VERIFY command.

| 100 PRINT "THIS IS MY FIRST TEST PROGRAM'<br>199 END                         | ,  |
|------------------------------------------------------------------------------|----|
| SAVE "PROGRAM 1"                                                             |    |
| PRESS RECORD & PLAY ON TAPE                                                  |    |
| OK<br>SAVING PROGRAM 1<br>READY                                              |    |
| VERIFY "PROGRAM 1"                                                           | _  |
| PRESS PLAY ON TAPE                                                           |    |
| OK<br>SEARCHING FOR PROGRAM 1<br>FOUND PROGRAM 1<br>VERIFYING<br>OK<br>READY |    |
| 200 PRINT "THIS IS THE SECOND TEST PROGRA<br>299 END                         | ٩M |
| SAVE "PROGRAM 2"                                                             |    |
| PRESS RECORD & PLAY ON TAPE                                                  |    |
| OK<br>SAVING PROGRAM 2<br>READY                                              | _  |
| VERIFY "PROGRAM 2"                                                           | _  |

## EXERCISE 9-1 (Cont.)

#### YOUR ACTION

- c. Press **RETURN** key.
- d. Press PLAY on tape recorder.
- e. Press STOP on tape recorder.
- 8. Type and enter program shown.
- SAVE Program 3.
   a. Type SAVE command as shown.
  - b. Press **RETURN** key.
  - c. Press RECORD and PLAY levers.
  - d. Press STOP.
- 10. VERIFY Program 3.
  - a. Rewind tape.
  - b. Type VERIFY command.
  - c. Press **RETURN** key.
  - d. Press PLAY on tape recorder.

DISPLAY PRESS PLAY ON TAPE

**(A)** 

- OK **SEARCHING FOR PROGRAM 2** FOUND PROGRAM 1 FOUND PROGRAM 2 VERIFYING ΟK READY 300 PRINT "THIS IS THE THIRD TEST PROGRAM" 399 END SAVE "PROGRAM 3" (A)PRESS RECORD & PLAY ON TAPE ΟK SAVING PROGRAM 3 READY VERIFY "PROGRAM 3" (A)PRESS PLAY ON TAPE OK **SEARCHING FOR PROGRAM 3** FOUND PROGRAM 1 FOUND PROGRAM 2 FOUND PROGRAM 3
- e. Press STOP on tape recorder

#### Note:

A This message will be shown only if *no* tape control keys on the tape recorder are depressed (e.g., REW, PLAY, STOP).

VERIFYING

OK READY

## EXERCISE 9-1 (Cont.)

#### YOUR ACTION

#### DISPLAY

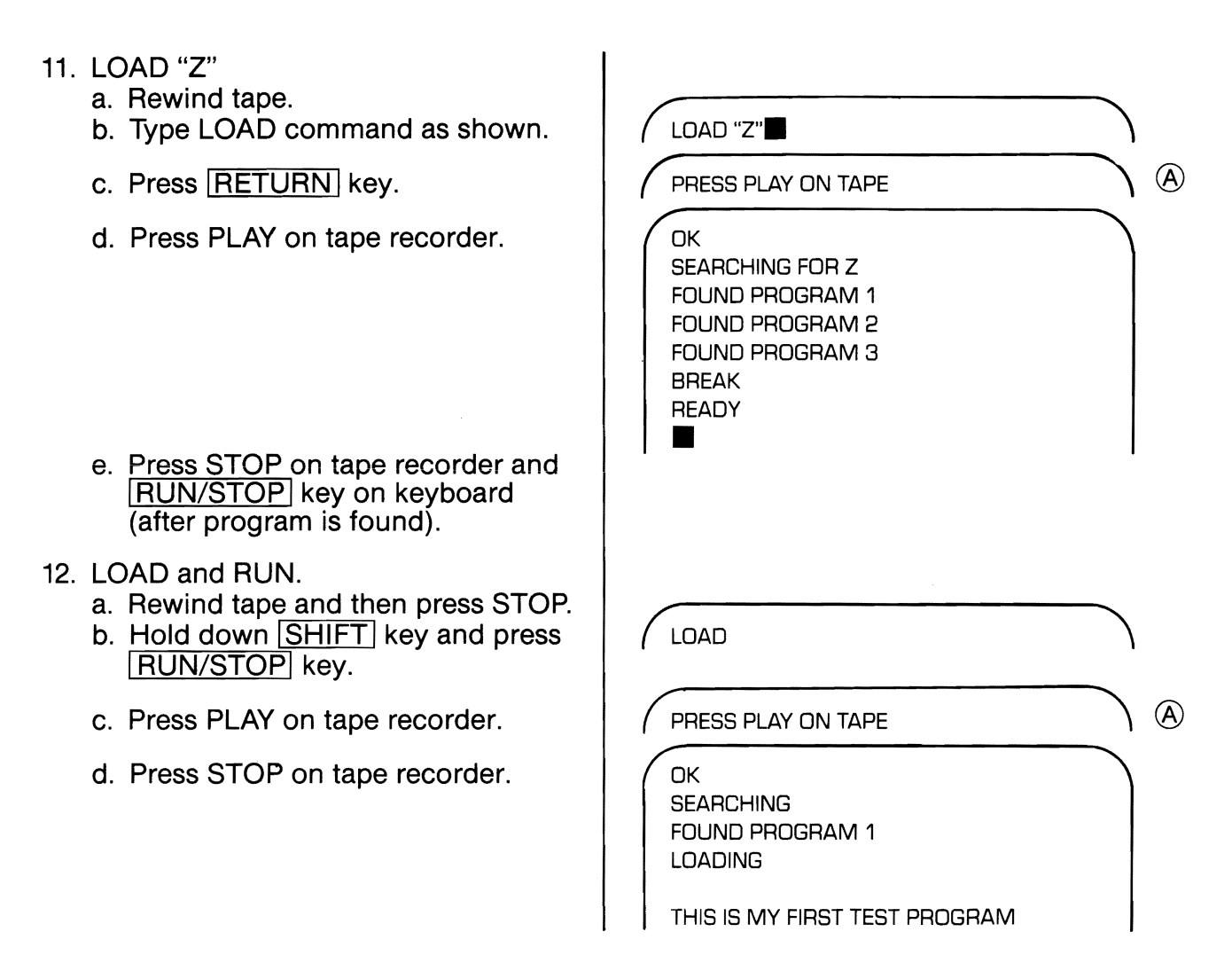

#### Note:

(A) This message will be shown only if *no* tape control keys on the tape recorder are depressed (e.g., REW, PLAY, STOP).

## PRACTICE 15 Using the Computer to Solve Problems

- Write a program to solve the following problem. Include a PRINT statement in your program to describe your answer (output). The total enrollment at Armstrong High School is 1,264. There are 367 freshmen, 322 sophomores, and 298 juniors. How many seniors are there?
- 2. Write a new program using INPUT statements to solve the same problem. (That is, you should use an INPUT statement for the total enrollment, number of freshmen, number of sophomores, number of juniors.)

## PRACTICE 16 Finding the Average Problems

(F

- 1. Write a program to solve the following problem. Include a PRINT statement in your program to describe your answer. The weights of three boys are 140 lb., 150 lb., and 130 lb. What is their average weight?
- Write a new program using INPUT statements to solve the same problem. (That is, you should use an INPUT statement for the weight of each of the three boys.)

## PRACTICE 17 Using the Computer to Solve Problems

- 1. Write two programs to solve the following problems. Label your answers.
- 2. Over a period of six years Mr. Smith drove his car 53,862 miles. What was the average distance each year?
- 3. After 12 dozen bulbs were sold, how many of the 1000 bulbs were left?

## Using FOR-NEXT...STEP Statements

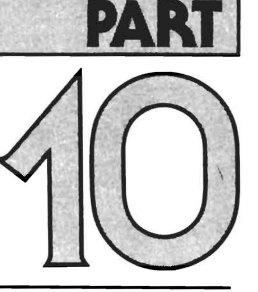

#### What You Will Learn

- 1. To explain the purpose and use of key words FOR-NEXT...STEP.
- 2. To explain the purpose and use of the terms increment, decrement, initialize.
- 3. To compare key words GOTO, IF-THEN, FOR-NEXT and explain how they relate to one another.
- 4. To explain the purpose and use of timer loops.

## 10.1 FOR-NEXT Statement

• Allows the computer to do the same thing over and over a number of times (and do it very fast!)

#### YOUR ACTION

- 1. Type and enter program as shown.
- 2. Type RUN and press RETURN.

| 5 PRINT "♥"<br>10<br>10<br>20<br>30<br>FOR J = 1 TO 10<br>PRINT " AUBREY" ; J<br>NEXT J |               |
|-----------------------------------------------------------------------------------------|---------------|
| AUBREY 1                                                                                | $\mathcal{A}$ |
| AUBREY 2                                                                                |               |
| AUBREY 3                                                                                |               |
| AUBREY 4                                                                                |               |
| AUBREY 5                                                                                |               |
| AUBREY 6                                                                                |               |
| AUBREY 7                                                                                |               |
| AUBREY 8                                                                                |               |
| AUBREY 9                                                                                |               |
| AUBREY 10                                                                               |               |
| READY                                                                                   |               |

## 10.2 FOR-NEXT...STEP Loop

#### YOUR ACTION

- 1. Retype and enter Line 10 of resident (A) program as shown.
- 2. Type RUN and press RETURN.

| DISPLAY                                                     |   |
|-------------------------------------------------------------|---|
| 10 FOR J = 1 TO 10 STEP 3                                   | B |
| AUBREY 1<br>AUBREY 4<br>AUBREY 7<br>AUBREY 1Ø<br>READY<br>■ |   |

\_ \_ \_ \_ \_ \_ \_ \_ \_ \_ \_ \_

#### Note:

- A Resident means program currently in memory.
- (B) If "STEP" is not included in the statement, an increment of 1 is assigned by the computer (i.e., STEP 1).

r

## 10.3 Example of Program Statements Using FOR-NEXT...STEP

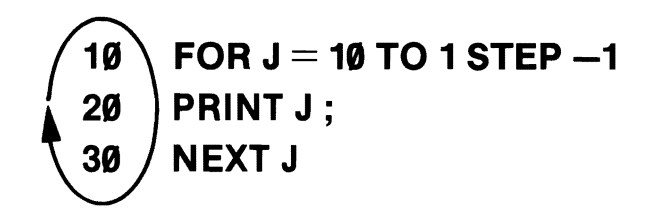

RUN DISPLAY READS: 10 9 8 7 6 5 4 3 2 1

## 10.4 Analysis of FOR-NEXT...STEP Statements

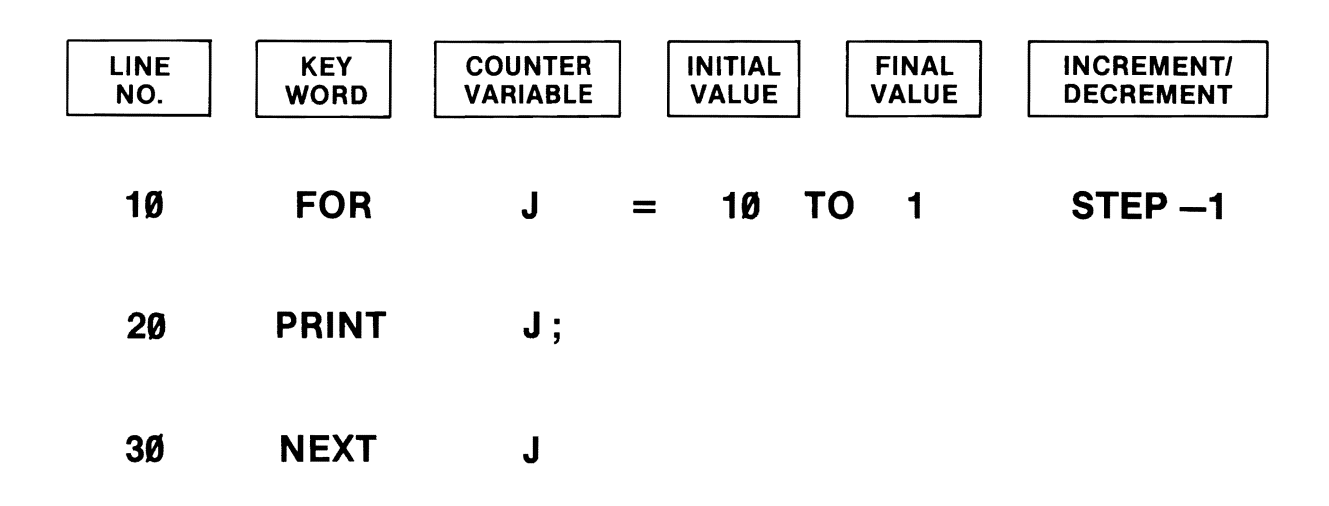

The FOR-NEXT...STEP loop works as follows: The first time the FOR statement is executed, the counter is set for the initial value "10." Then it executes Line 20 (PRINT J). When the program reaches Line 30 (NEXT J), the counter is decremented by the amount specified (STEP –1). If this step has a positive value, the counter is incremented by the amount specified (e.g., STEP 2 means increment by 2's).

## 10.5 Comparison of Program Loops (Listings)

#### A. GOTO (Unconditional Loop)

5 PRINT "♥" 10 LET J = Ø 20 LET J = J + 1 30 PRINT "AUBREY" ; J 40 GOTO 20

• This program loops forever (or until you stop it).

B. IF-THEN (Conditional Loop)

5 PRINT "♥" 10 LET J = 0 20 J = J + 1 30 IF J>6 THEN 99 40 PRINT "AUBREY" ; J 50 GOTO 20 99 END

• This program loops 6 times.

C. FOR-NEXT (Conditional Loop)

5 PRINT "♥" 10 FOR J = 1 TO 6 20 PRINT "AUBREY" ; J 30 NEXT J 99 END

• This program loops 6 times.

## 10.6 Comparison of Program Loops (Outputs)

#### A. "DUMB LOOP"\*

AUBREY 3

AUBREY 4

AUBREY 5

AUBREY 6

AUBREY 7 AUBREY 8 AUBREY 9 AUBREY 10 AUBREY 11 AUBREY 12 AUBREY 13 AUBREY 14 AUBREY 15 AUBREY 16

AUBREY 1 AUBREY 2

AUBREY 1 AUBREY 2 AUBREY 3 AUBREY 4 AUBREY 5 AUBREY 6

**B. "SMART LOOP"** 

C. "SMART LOOP"

AUBREY 1 AUBREY 2 AUBREY 3 AUBREY 4 AUBREY 5 AUBREY 6

#### Note:

↔ Press the RUN/STOP key to get out of this loop.

## SUMMARY FOR-NEXT...STEP

- FOR-NEXT is always used as a pair.
- If the key word "STEP" is not used, the increment of 1 is assumed.
- If the STEP has a negative value, the counter is decremented. For example:

20 FOR J = 10 TO 1 STEP - 1

• If the STEP has a positive value, the counter is incremented. For example:

20 FOR J = 4 TO 10 STEP 2
# 10.7 Flowchart Symbols

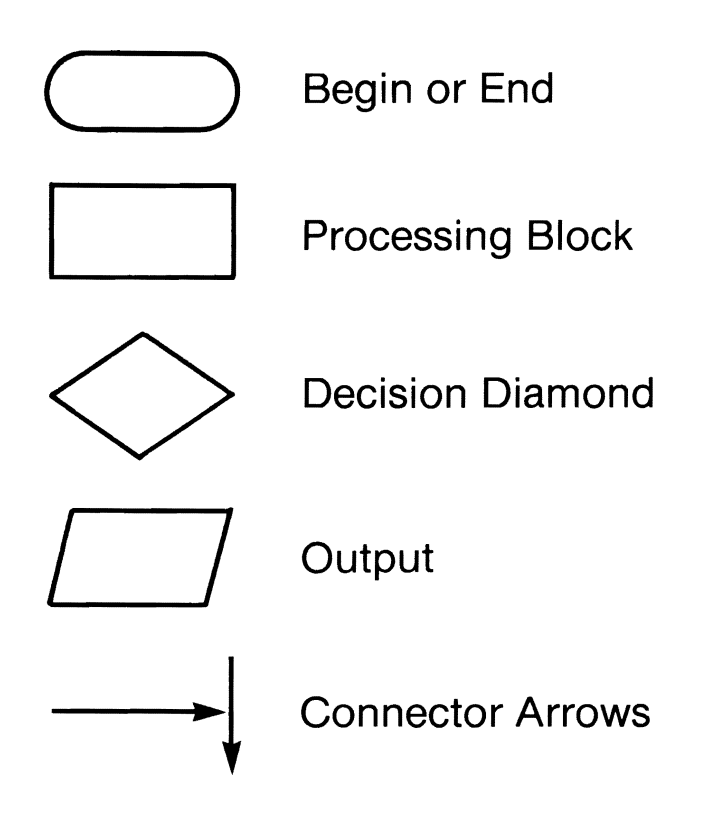

# 10.8 GOTO Loop

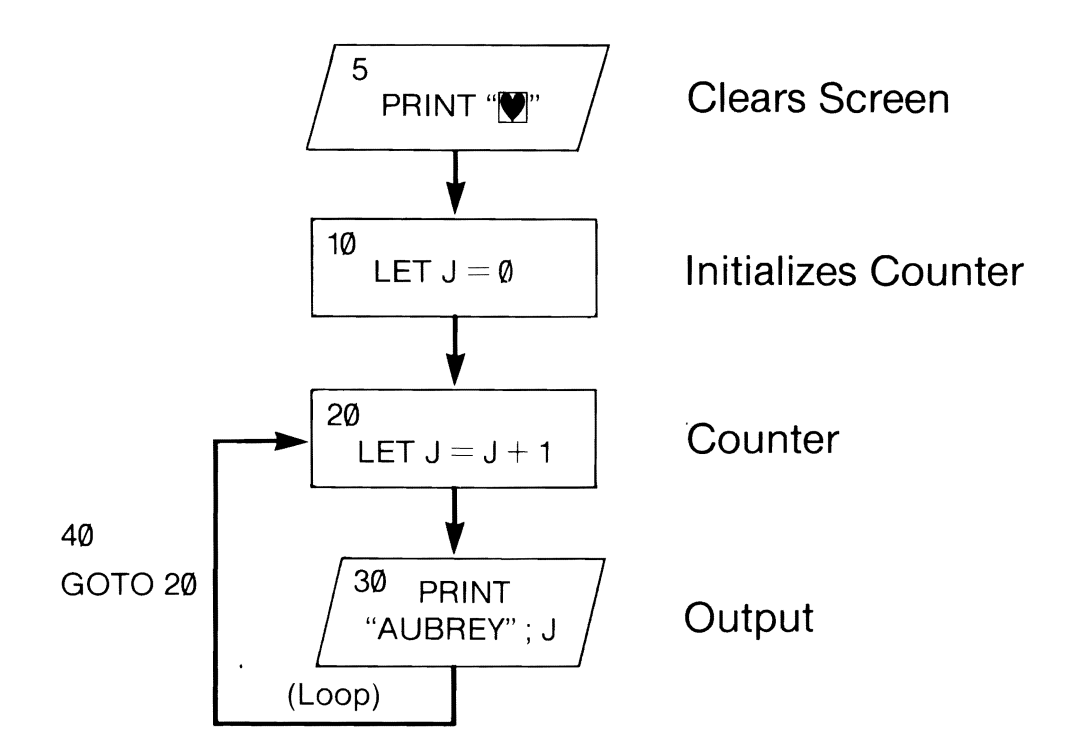

# 10.9 IF-THEN Loop

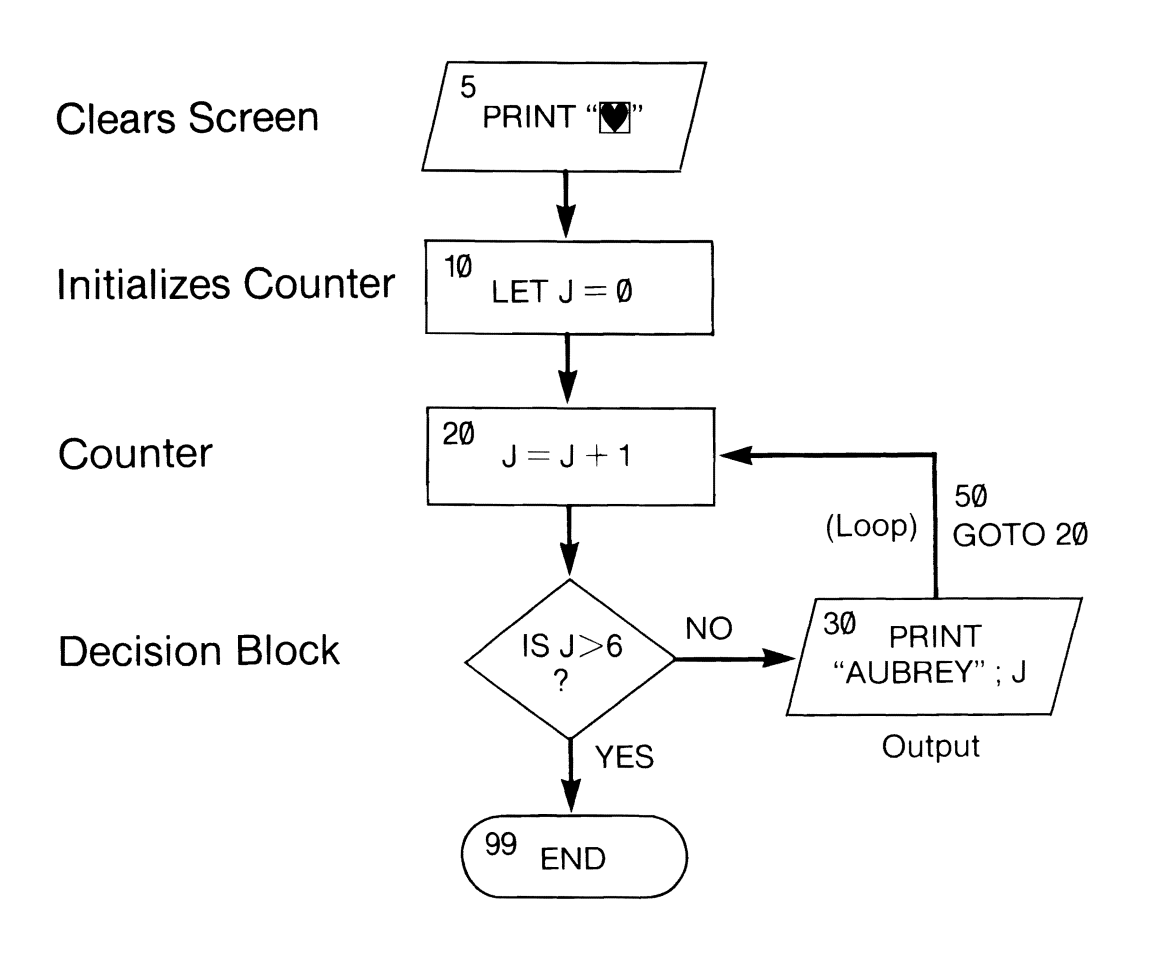

# 10.10 FOR-NEXT Loop

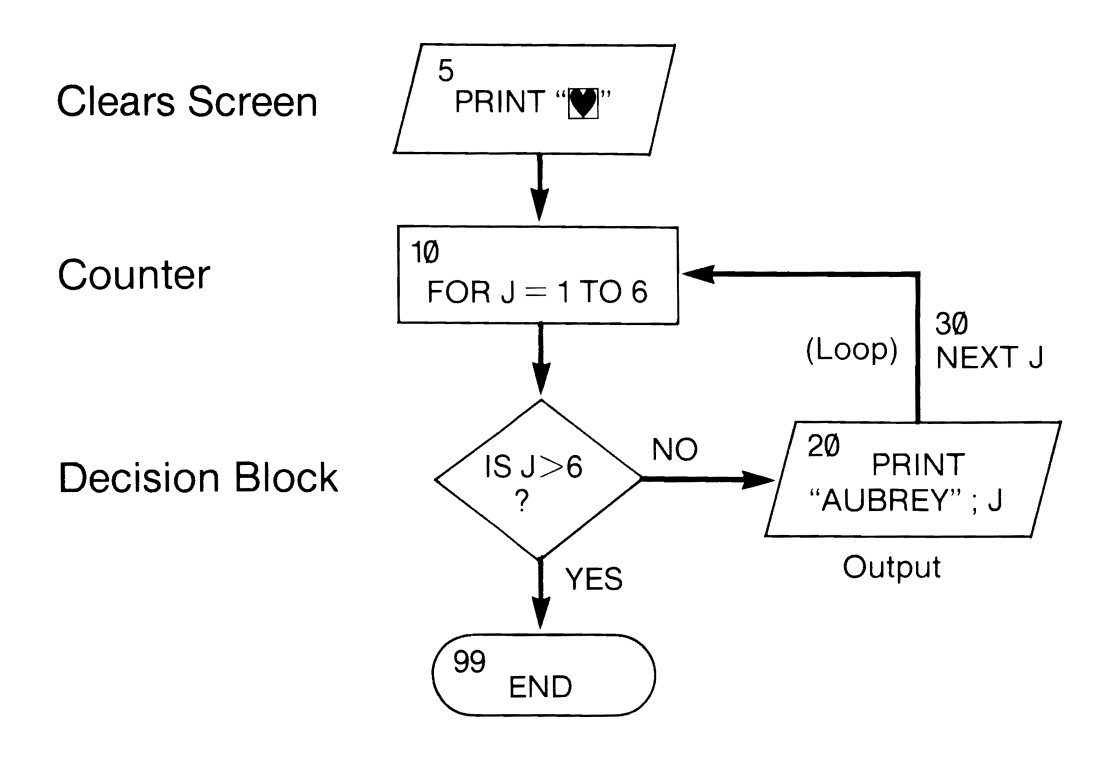

#### Note:

○ FOR-NEXT work together as a counter.

# 10.11 Timer Loop

- The Commodore 64 can do approximately 700 FOR-NEXT loops per second.
- Example:

5 REM 10 SECOND TIMER PROGRAM 10 PRINT "TIMER PROGRAM COUNTING" 20 FOR X = 1 TO 7000 30 NEXT X 40 PRINT "TIMER PROGRAM ENDED"

• You don't believe the Commodore 64 can count? Well, try it! Type in the above program and RUN. Don't forget to use your watch!

### C ASSIGNMENT 10-1

1. Type in and RUN the following program:

5 PRINT " 10 PRINT "INPUT A VALUE N" : PRINT:PRINT 15 INPUT "ENTER 1500, 2500, 3500, OR 7500"; N 20 PRINT " 25 PRINT "THIS IS A DEMONSTRATION OF" **30 PRINT: PRINT** 35 FOR J=1 TO N: NEXT J 40 PRINT "USING A FOR-NEXT TIMER LOOP" 45 PRINT:PRINT:PRINT:PRINT 50 FOR J = 1 TO N: NEXT J60 PRINT "IF YOU WISH TO CHANGE THE DISPLAY'S SPEED" 65 PRINT: PRINT 70 FOR J=1 TO N: NEXT J 80 PRINT "CHANGE THE VALUES OF N IN THE FOR-NEXT LOOP" 85 PRINT:PRINT:PRINT:PRINT 90 FOR J = 1 TO N: NEXT J 100 PRINT "IF YOU WISH TO STOP THE DISPLAY" 105 PRINT:PRINT 110 FOR J=1 TO N: NEXT J 120 PRINT "PRESS THE RUN/STOP KEY" 130 FOR J=1 TO N: NEXT J 140 GOTO 20

2. Make certain that you understand this program and can explain it to your teacher.

### PRACTICE 18 Counting Programs Using IF-THEN and FOR-NEXT

- 1. Using IF-THEN, write a program to count by 5's from 50 to 5.
  - a. Written vertically
  - b. Written horizontally
- 2. Do not type NEW (that is, SAVE the program above).
- 3. Using FOR-NEXT, write a program to count by 5's from 50 to 5 written horizontally. **Note:** Start your second program at Line 100. That is, type Line 100 as follows: 100 PRINT: PRINT (Of course, this is to insert two spaces between your outputs.)
- 4. How many program lines (excluding Line 100) did it take using FOR-NEXT? \_\_\_\_\_\_ How many using IF-THEN? \_\_\_\_\_
- 5. What can you conclude from this task?

# PRACTICE 19 Using IF-THEN and FOR-NEXT Statements

- 1. Using IF-THEN, write a program to generate all the even numbers between 11 and 51 from the smallest to the largest (that is, 12, 14, 16, and so forth).
- 2. Do not type NEW.
- 3. Using FOR-NEXT, write a program that generates the same numbers and PRINT them horizontally. (**Note:** Start at Line 100. Type Line 100 as → 100 PRINT : PRINT.)
- 4. Type NEW and enter.
- 5. Using IF-THEN, write a program to generate all even numbers between 11 and 51 from the largest to the smallest.
- 6. Do the same using FOR-NEXT.

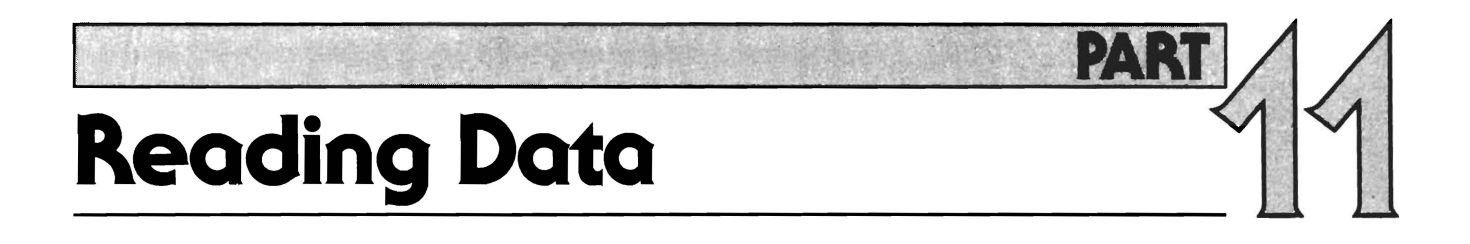

### What You Will Learn

- 1. To explain the purpose and use of the key words **READ**, **DATA**, **RESTORE**.
- 2. To compare the three different ways you have learned to enter data into the Commodore 64.
- 3. To write, enter, and RUN programs using READ-DATA and RESTORE.

# 11.1 READ-DATA Statements

READ-DATA statements are much more efficient than INPUT or LET statements when you have lots of data to enter.

### 11.2 Ways of Entering Data into the Computer

| Built-In                                              | From Keyboard                                                     | READ-DATA<br>Combination                                                                                                    |
|-------------------------------------------------------|-------------------------------------------------------------------|----------------------------------------------------------------------------------------------------|
| 10 LET A = 5                                          | 10 INPUT A                                                        | 10 data 5<br>20 read a                                                                                                    |
| <ul> <li>Builds value into the<br/>program</li> </ul> | <ul> <li>Allows you to enter data through the keyboard</li> </ul> | <ul> <li>DATA statement<br/>contains the value</li> <li>READ statement assigns<br/>the value to the variable<br/>named</li> </ul> |

- $\bigcirc\,$  Data lines can be read only by READ statements.
- READ-DATA work together to enter data into the computer.

## 11.3 READ-DATA Example

### 5 REM READ—DATA EXAMPLE

| DATA Statement  | 10 DATA  | 1,2,3,4,5         |
|-----------------|----------|-------------------|
| READ Statement  | 20 READ  | A, B, C, D, E     |
| PRINT Statement | 30 PRINT | A , B , C , D , E |

- Each variable in a READ statement must have a corresponding value in a DATA statement.
- Each READ statement can read a number of pieces of data if each variable is separated by a comma.
- O Data lines can be used only by READ statements.

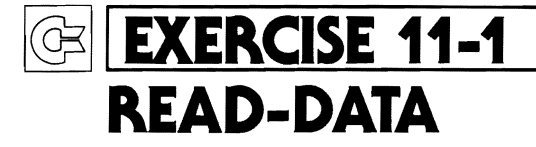

#### YOUR ACTION

- 1. Type and enter.
- 2. Type RUN and press RETURN.

10 data 1,2,3,4,5 20 read A,B,C,D,E 30 print A,B,C,D,E

DISPLAY

1 2 3 4 5

- The display shows that all five pieces of data in Line 10 were read by Line 20, assigned letters A through E, and printed by Line 30.
- Data lines are always read left to right by READ statements.

### SUMMARY DATA Statement

- Key word that lets you store data inside your program to be accessed (read) by READ statements.
  - Data items will be read sequentially starting with the first item in the first DATA statement and ending with the last item in the last DATA statement.
  - Items in data list may be string or numeric values.
  - If string values include leading blanks, colons, or commas, you must enclose these values in quotes.
  - DATA statements must match up with the variable types in the corresponding READ statement.
  - DATA statements may appear anywhere it is convenient in a program.
- Example:

10 DATA "JONES, A.B.", "SMITH, R.J." 20 DATA LEEDS MIDDLE SCHOOL, COMPUTERS 30 DATA 125, 250, 750, 1000

#### Note:

 $\bigcirc$  Quotes are used in Line 10 because data contain commas.

### SUMMARY READ Statement

- Key word that instructs the computer to read a value from a DATA statement and assign that value to the specified variable.
  - The first time a READ statement is executed, the first value in the first DATA statement is used; the second time, the second value in the DATA statement is used. When all the items in the first DATA statement are used (read), the next READ will use the first value in the second DATA statement, and so on.
  - An OUT OF DATA ERROR occurs if there are more attempts to READ than there are data items.
- Example:

10 DATA "JONES, A.B.", "SMITH, R.J." 20 DATA LEEDS MIDDLE SCHOOL, COMPUTERS 30 DATA 125, 250, 750, 1000 40 READ A\$, B\$, C\$, D\$, A, B, C, D

#### Note:

 There are eight variables in the READ statement and eight items in the DATA statements.

### S ASSIGNMENT 11-1

1. Type and enter the following program:

10 PRINT "NAME", "GRADE" 20 READ A\$ 30 IF A\$ = "END" THEN PRINT "END OF LIST": END 40 READ G 50 IF G < 75 THEN PRINT A\$, G 60 GOTO 20 70 DATA "GRAY, BILL", 65, "JONES, A.B.", 95 80 DATA "JONES, A.C.", 100, "SMITH, R.L.", 70 90 DATA "EPPS, S.W.", 60, "WELLS, DAVE", 100, END

- 2. Predict the output of the program.
- 3. Why were quotes used in the DATA statements?
- 4. RUN the program and record the results.
- 5. Why were two commas used in Line 10?

# 11.4 RESTORE

- Key word that causes the next READ statement executed to start over with the first DATA statement.
  - This lets your program reuse the same data lines.
  - Sometimes it is necessary to READ the same data more than once without having to RUN the complete program again; therefore, RESTORE is used.
  - Whenever the program comes to RESTORE, all data lines are restored to their original unread condition, both those lines that have been used and those that have not been used. This allows all data to be available for reading again, starting with the first data item in the first data line.

#### Note:

Remember that each piece of data in a data line can be read only once each time the program is RUN. The next time a READ statement requests a piece of data, it will READ the next piece of data in the data line, or, if data on that line are all used up, it will go to the next data line and start reading it. Therefore, the RESTORE statement is needed if the same data is to be used more than once in the same program.

### 11.5 Illustration of the RESTORE Statement

10 DATA (1), 2, 3, 4, 5  
20 ... 
$$\downarrow$$
 FOR N = 1 TO 5  
30 READ A  
40 PRINT A;  
45 RESTORE  
50 NEXT N  
RUN  
1 1 1 1 1

- RESTORE caused data Line 10 to be restored to its original unread condition, making all data available for reading again.
- $\bigcirc$  Since there is only one READ variable, A, it starts with the first piece of data, 1 in this case.

### EXERCISE 11-2 RESTORE and READ-DATA Statements in a FOR-NEXT Loop

#### YOUR ACTION

- 1. Type and enter.
- 2. Type RUN and press RETURN.
- 3. Insert Line 45 (type and enter).
- 4. LIST the program.
- 5. Type RUN and press RETURN.

#### DISPLAY

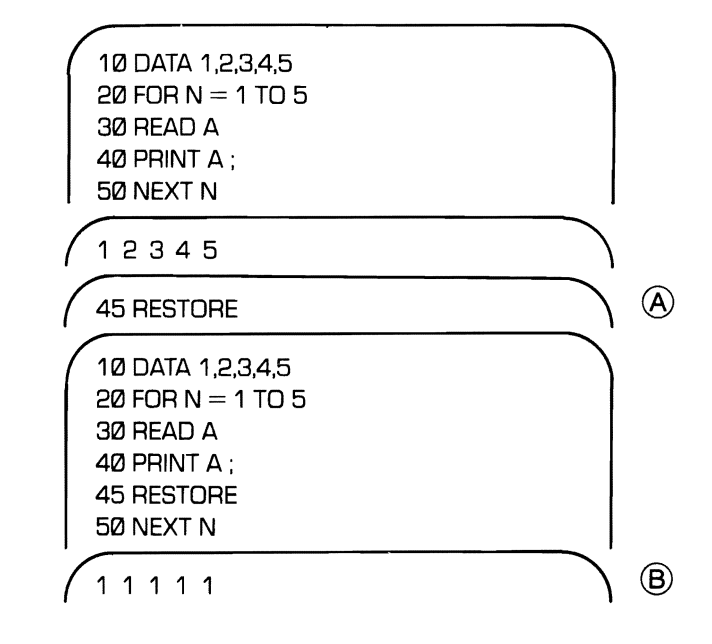

- A This restores data line to its original unread condition.
- <sup>B</sup> Computer reads first data item over and over.

### SUMMARY READ-DATA, RESTORE

- READ-DATA
  - These key words are used to enter lots of data into the computer.
  - READ-DATA statements are common in programs.
- READ
  - Each variable in a READ statement must have a corresponding value in a DATA statement or an OUT OF DATA ERROR will occur.
- DATA
  - DATA statements can be placed anywhere in a program.
  - DATA statements can be used only by READ statements.
  - If more than one piece of data is placed in a DATA statement, they must be separated by commas.
  - DATA statements are read from left to right by READ statements.
- RESTORE
  - This key word is used to return DATA statements to their original, unread state so they can be used again.

# PRACTICE 20READ-DATA

1. Type and enter the following program:

5 PRINT "♥" 10 PRINT "NAME",, "GRADE" 20 READ A\$ 30 IF A\$ = "END" THEN PRINT "END OF LIST":END 40 READ G 50 IF G > 75 THEN PRINT A\$, G 60 GOTO 20 70 DATA "GRAY, BILL", 65, "JONES, A.B.", 95 80 DATA "JONES, A.C.", 100, "SMITH, R.L.", 70 90 DATA "EPPS, S.W.", 60, "WELLS, DAVE", 100, END

- 2. Predict the output of the program.
- 3. Why were quotes used in the DATA statements?
- 4. RUN the program and record the results.

# Video Display Graphics

### What You Will Learn

- 1. To become familiar with the layout of the graphic display of the Commodore 64 and to learn how to use the graphic keys on the keyboard to draw pictures and letters on the screen.
- 2. To understand and use SPC (N) and TAB (N) to format outputs.
- 3. To write and RUN programs using all the concepts learned in this lesson.

#### Note:

O The Commodore 64 graphics might appear to be very complicated initially, but if you follow the examples and do the exercises in this section, you will have the necessary fundamentals to do graphics on your computer. *Practice* is the key to success with graphics — experiment with the keys to see what graphic symbols appear on the screen. Try to sketch some simple figures with your Commodore 64.

PART

# 12.1 Video Display Layout

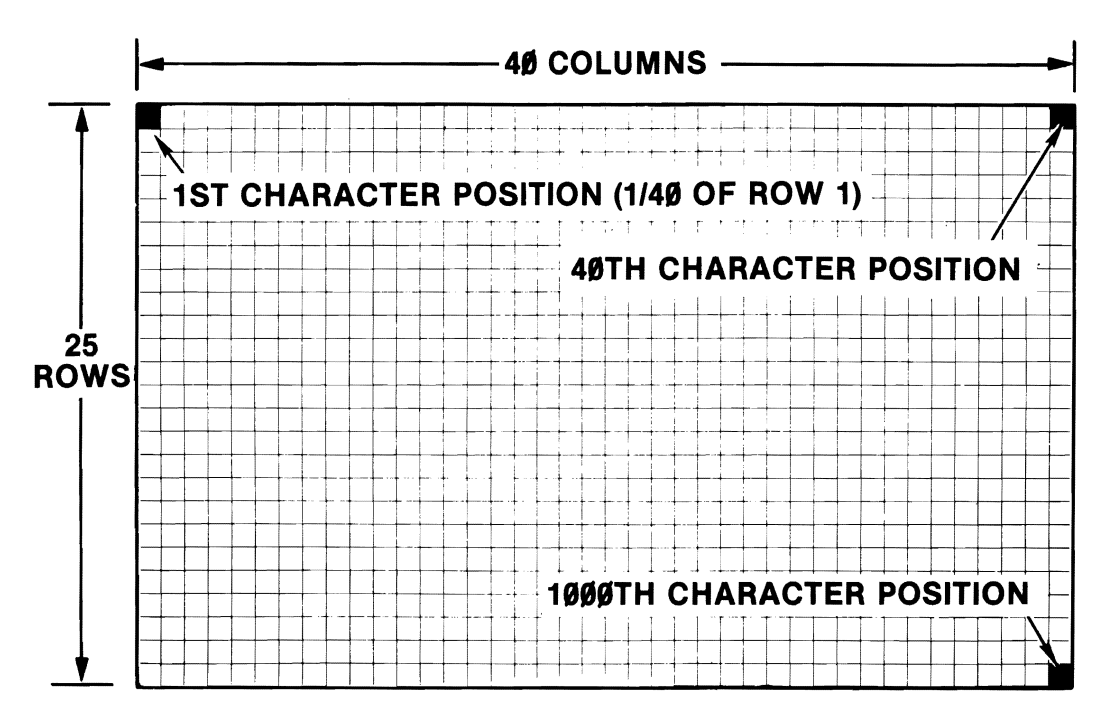

- The display has 1000 character positions arranged as 25 rows, with 40 characters per row ( $25 \times 40 = 1000$  characters).
  - One-fortieth of each display line is a character position.
  - Each character position is an 8x8 dot matrix (dot block) which is used to make characters (see next page).
  - Although one line on the display is only 40 characters long, up to 80 characters can be handled logically. The Commodore 64 uses the "wraparound" feature or uses two rows to display one line. (This, of course, assumes you did not press the <u>RETURN</u> key at the end of the line. But if you attempt to type an 81st character, the Commodore 64 will automatically go to the next line.)

### 12.2 Illustration of Dot Matrix for One Character Position

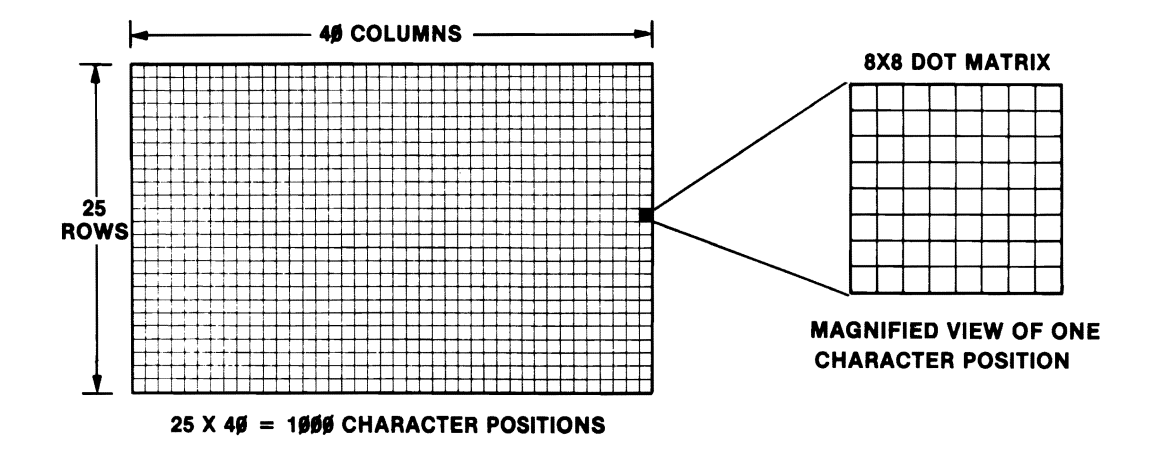

#### Note:

 $\bigcirc$  There are 64 dots (maximum) available in a single character position. That is, one character position =  $8 \times 8 = 64$  dots (maximum) are available for generating a single character.

## 12.3 Commodore 64 Keyboard

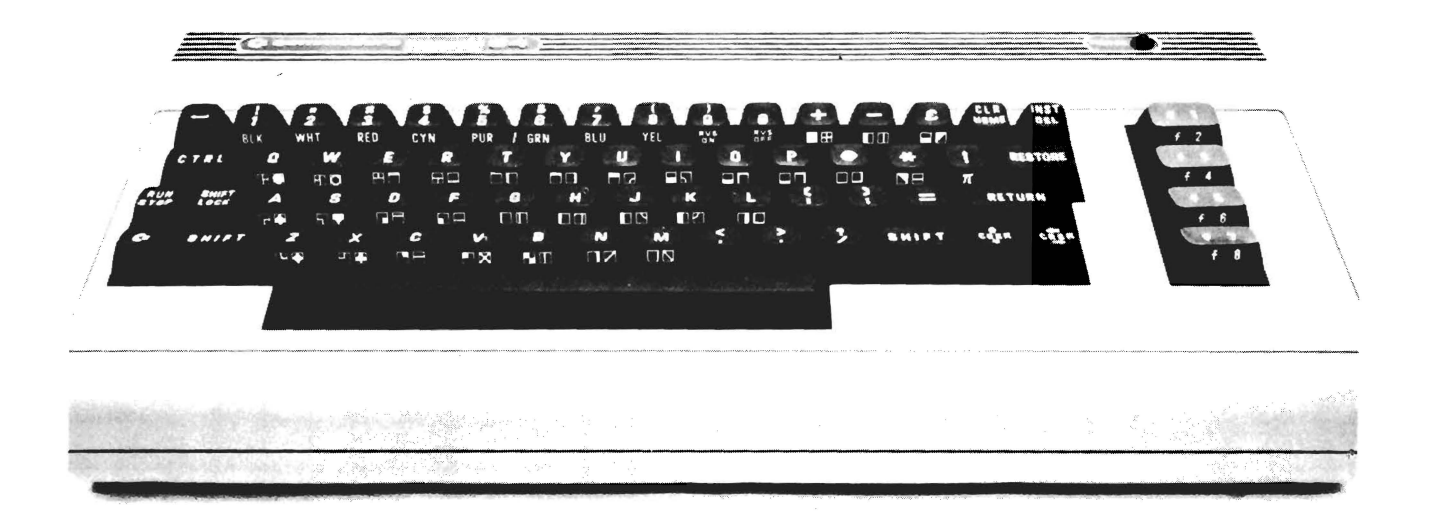

Photo Courtesy Lou Odor

# 12.4 Graphic Keys

- On page 160 is a picture of the Commodore 64 keyboard showing all of the keys. The graphic characters are shown on the front of the keys. Most of the graphic keys have two graphic characters printed on the front. The text key characters (i.e., standard typewriter characters) are shown on top of the graphic keys.
- There are 62 graphic characters located on 31 keys.
- To display the graphic characters on the left side of the keys, you must hold down the Commodore key 🖸 while pressing the desired graphic key.
- To display the graphic characters on the right side of the keys, you must hold down the SHIFT key while pressing the desired graphic key.
- Here are some examples:

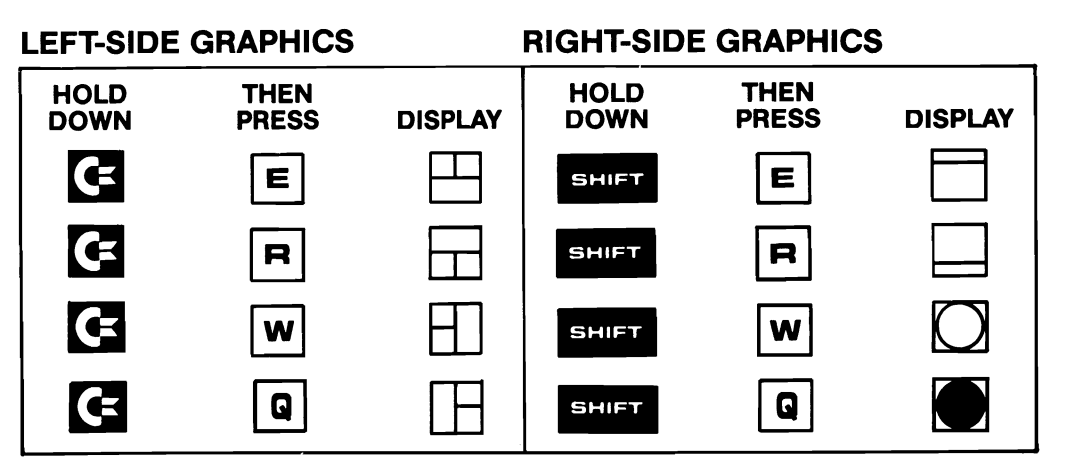

- Since there are so many graphic keys, you must understand the function of each key to draw pictures or to create sophisticated graphic displays.
  - An illustration of each of the graphic characters is given on the following pages to assist you in understanding how to use graphics on the Commodore 64.
  - For ease of identification, each of the graphic characters is listed by the alphanumeric or special symbols that appear on top of the graphic keys.
  - The graphic keys are grouped by similarity of line segments so that you can get a feel for how the graphic symbols are developed.

### 12.5

### **Graphic Characters Reference Charts**

- These charts provide magnified versions of the graphic symbols for ease of use and understanding. It is important to note that the lines as displayed on these charts are much thicker than they would appear on the Commodore 64 display. Also note that:
  - Symbols are grouped by similarity of line segments; the charts are labeled A through G. (Refer to pages 163-169.)
  - Only one (1) of the eight (8) possible horizontal line segments can be displayed in a single character position at a time. For example, if you press the shifted D key the Commodore 64 will display a horizontal line in one character position. Then, if you press the shifted E key the Commodore 64 will display the horizontal line segment in the adjacent character position. (Try this yourself. Press the shifted D key and then press the shifted E key.)
  - The same is true for vertical line segments.
  - The 8x8 dot matrix is shown on some charts with the line segments numbered from top to bottom or right to left for reference purposes only.
  - The square enclosing the graphic symbol is not part of the symbol; it is used to show the boundaries of the symbol.
  - All graphic keys shown must be used in the shifted mode or Commodore mode.

# 12.6 Graphic Characters Reference Chart A

### Horizontal Line Segments

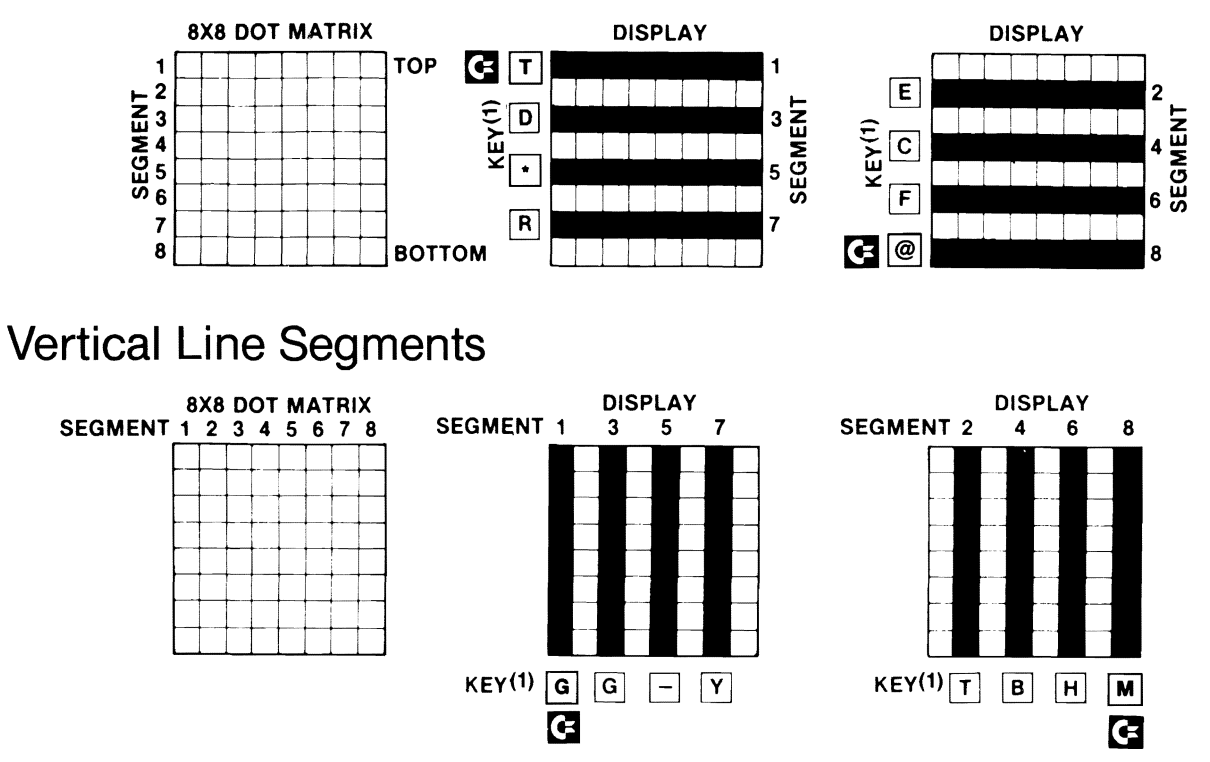

<sup>(1)</sup>Use the SHIFT key with the desired key except where the G key is shown.

#### Note:

All of the graphic characters shown above will not be displayed in the same character position at the same time. You can select one key at a time. For example, if you press the T key together with the G key the computer will display a horizontal line in one character position; then if you press E together with the SHIFT key the line will be in the adjacent character position.

# 12.7 Graphic Characters Reference Chart B

### Horizontal Bars

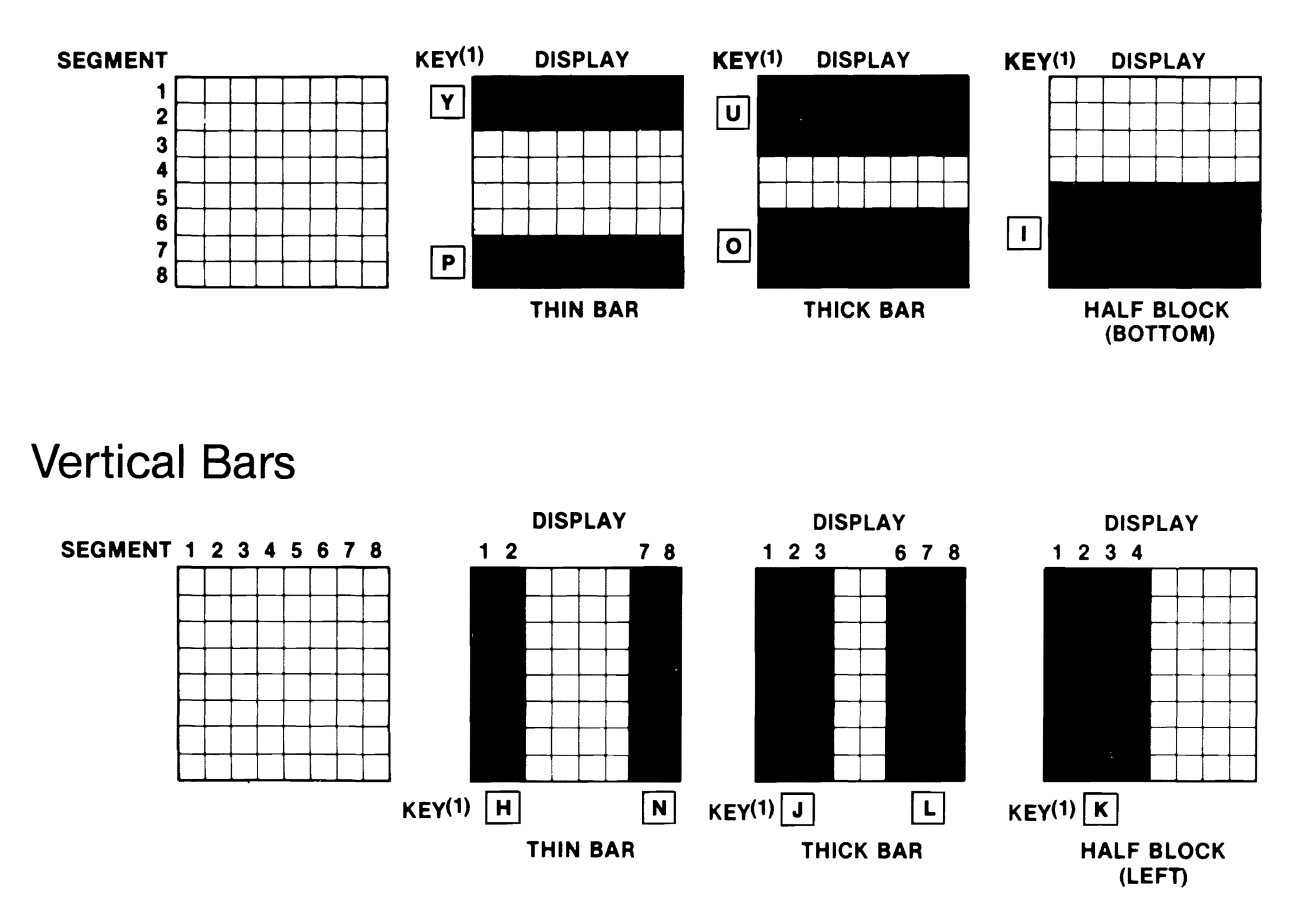

<sup>(1)</sup>Left-side graphics (hold down the **G** key while pressing the key shown to get the desired graphic character).

## 12.8 Graphic Characters Reference Chart C

### Square Corners

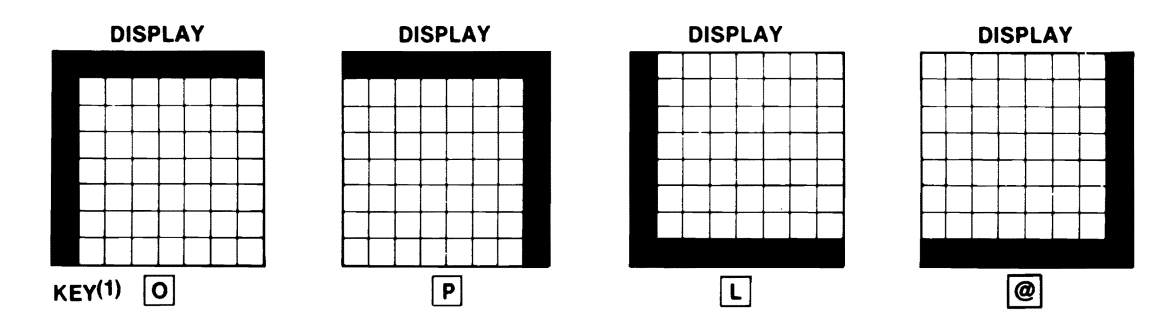

### **Rounded Corners**

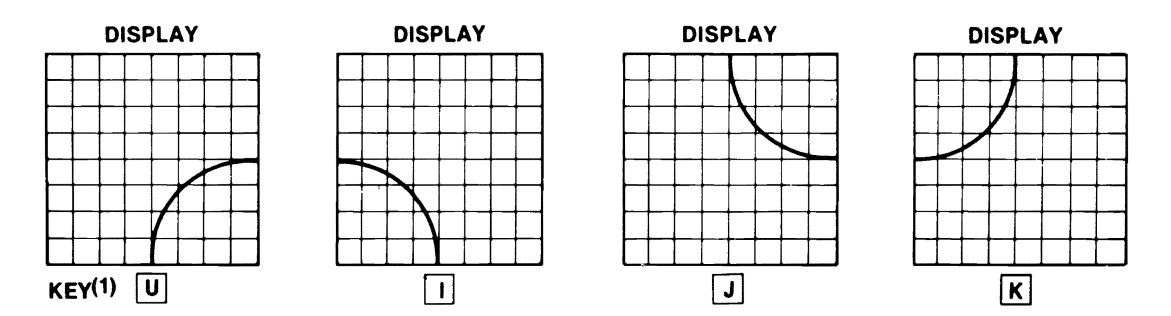

<sup>(1)</sup>Right-side graphics (hold down the SHIFT key while pressing the key shown).

## 12.9 Graphic Characters Reference Chart D

### T Symbols

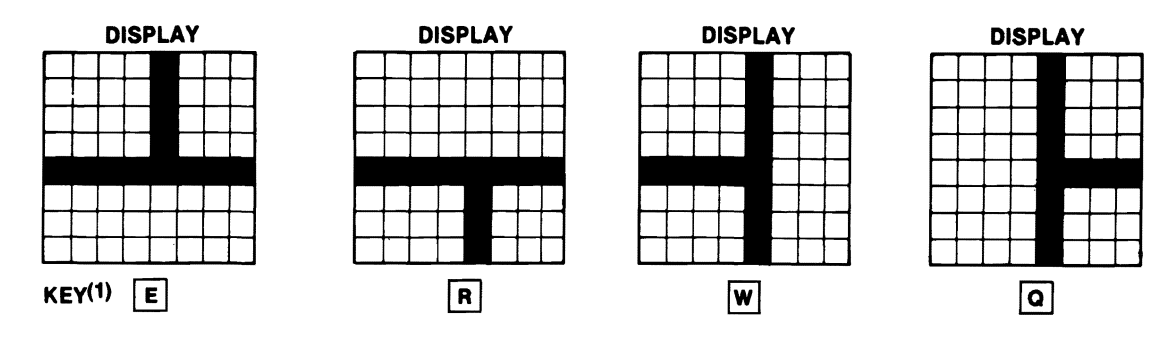

### Grids

| DISPLAY   | DISPLAY | DISPLAY |  |
|-----------|---------|---------|--|
| ANNA ANA  |         |         |  |
|           |         |         |  |
|           |         |         |  |
|           |         |         |  |
|           |         |         |  |
|           |         |         |  |
|           |         |         |  |
| KEY(1)  + | -       | L E     |  |

<sup>(1)</sup>Left-side graphics (use the **G** key).

# 12.10 Graphic Characters Reference Chart E

### Quarter Blocks (Solid)

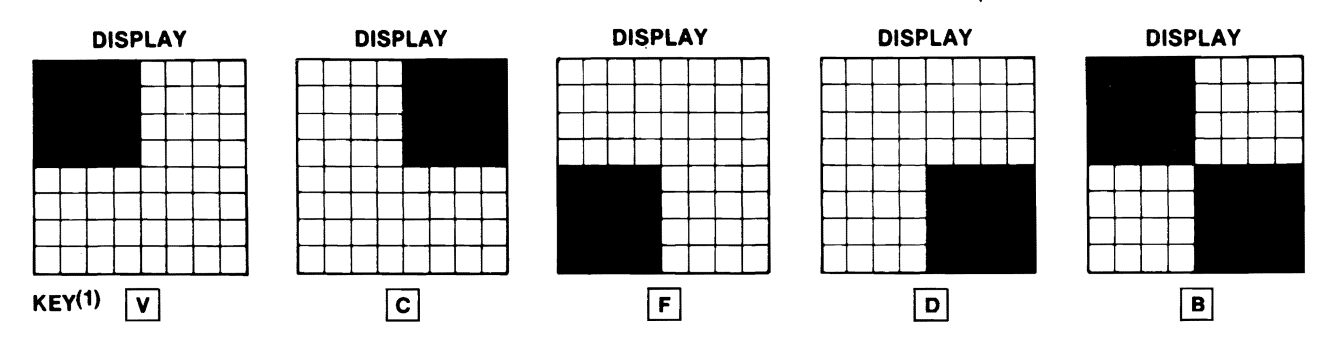

### Quarter Blocks (Open)

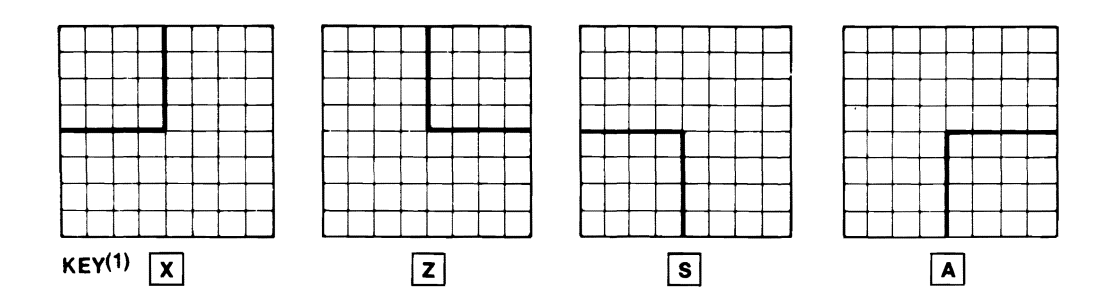

<sup>(1)</sup>Left-side graphics (use the **G** key).

# 12.11 Graphic Characters Reference Chart F

### Triangles and Diagonals

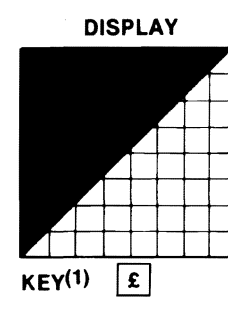

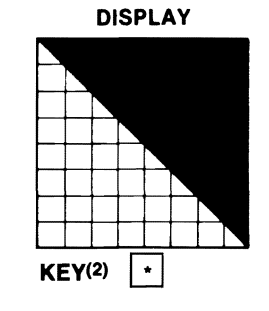

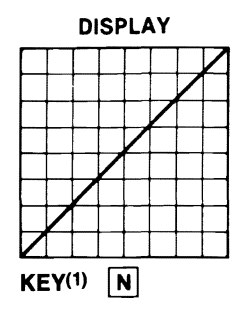

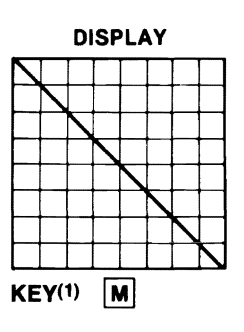

### Circles, X, and Cross

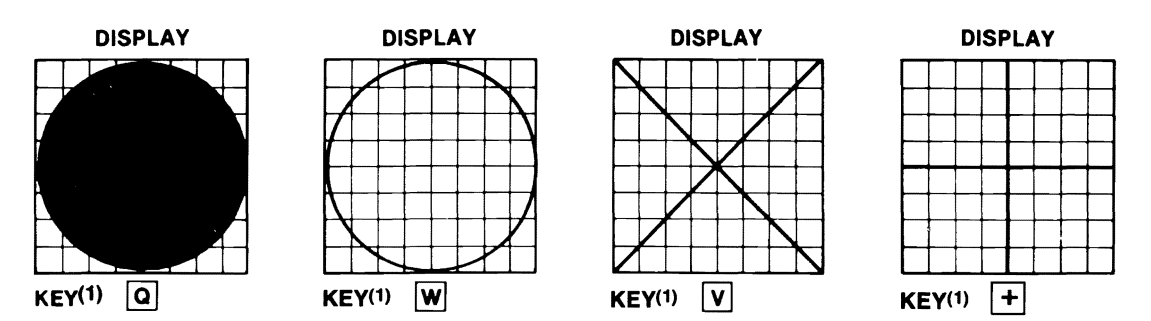

<sup>(1)</sup>Right-side graphics (use the SHIFT key). <sup>(2)</sup>Left-side graphics (use the G key).

# 12.12 Graphic Characters Reference Chart G

Card Suit

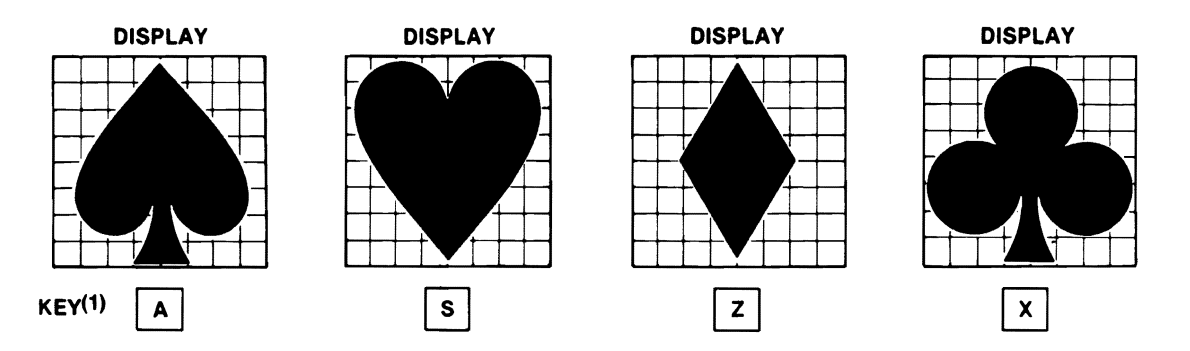

<sup>(1)</sup>Right-side graphics (use the SHIFT key).

### 12.13 Video Display Worksheet for Graphics

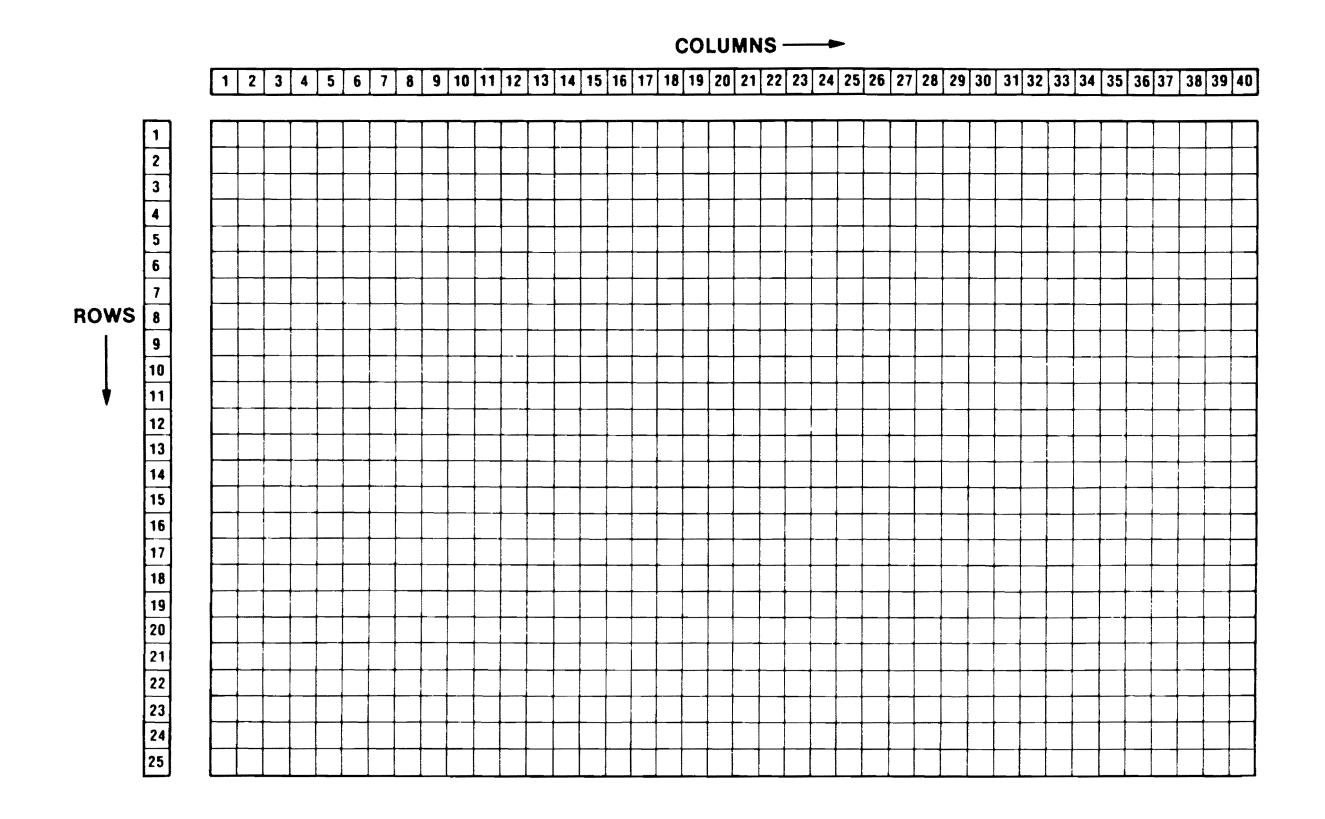

### 12.14

# Tips on Using Graphics

Drawing pictures on the Commodore 64 is somewhat like putting together a puzzle that has 62 possible pieces. Each piece of the puzzle is represented by one of the 62 graphic characters. The major difference between a puzzle and a picture on the Commodore 64, however, is that you will not use all 62 pieces all of the time, but you might use the same pieces several times to complete your picture. For example, if you were going to draw a 3x3 square you would need the following (refer to pages 163 and 165). Draw segments on paper. Do not use the computer yet.)

- 1. A top-left corner (), which is a shifted O key. If you press the shifted O **(**1) key, you should see this symbol on display:
- 2. A straight piece or horizontal line segment that matches the line segment of the corner (\_\_\_). You have to be careful here because there are eight possibilities (that is, you could select one of these keys: [T], [D], [\*], [R], [E],C, F, or @). But a close examination of the pieces (keys) will show you that only one key will produce the horizontal line segment that matches the top-left corner and that is the left-side  $\boxed{T}$  key (\_\_). Therefore, you now have this (without the space):
- 3. A top-right corner (), which is a right-side P key. Your picture would look like this now (without the spaces):
- 4. A vertical line segment () that matches the top-right corner. Again you have eight possibilities (keys G, G, -, Y, T, B, H, or M). But the only piece or vertical line segment that matches the line segment of the topright corner is the left-side  $\mathbf{M}$  key. We now have this (without the spaces):
- 5. A bottom-right corner (\_\_), which is a shifted @ key. Our square is really beginning to take shape now and looks like this (without the spaces):
- 6. A horizontal segment (\_\_\_) that matches the bottom-right corner. Again, there are eight possibilities but only the left-side @ key matches the bottomright corner. The figure now looks like this:
- 7. A bottom-left corner (|), which is a shifted  $\lfloor L \rfloor$  key. We are almost there because the picture now looks like this:
- 8. Finally, a vertical line segment () for the left side. Of the eight possibilities only the left-side G key matches. We now have all the pieces to the square which would look like this (if we remove the spaces between the line segments):

 $\overline{(2)}$ 

(4)

(5) 1

(6)

(7)

(8)

1

This procedure describes the basic approach to graphics. There are other things to consider if you are going to draw this picture on the Commodore 64, however. For example, what about spacing? You would have to move the picture to the desired part of the screen. Otherwise, all pictures will start in the upper-left-hand corner of the screen because that is where the cursor starts. (We will show you how to do this later.) Also, after you type the top-right corner the cursor will not be in the proper position to draw the vertical line segment. The cursor would be to the right of your picture. Therefore, you would have to move the cursor down and to the left to get it into the proper position for drawing the vertical line segment. You would use the <u>CRSR</u> and <u>CRSR</u> keys to get it in the proper position. (We will use the cursor control keys in another example.)

Finally, always draw your picture first on the video display worksheet or on a piece of graph paper that is 40 blocks wide and 25 blocks long. Then match the line segments of your picture with the appropriate graphic symbol assigned to one of the 62 graphic keys. Write the desired key letter next to the line segment on your worksheet.

**Note:** You should experiment with the graphic keys until you feel comfortable using them. You should also use graphic characters reference charts (pages 163-169), which provide magnified versions of each graphic symbol together with its respective key.
## EXERCISE 12-1 Drawing a Square (In Calculator Mode)

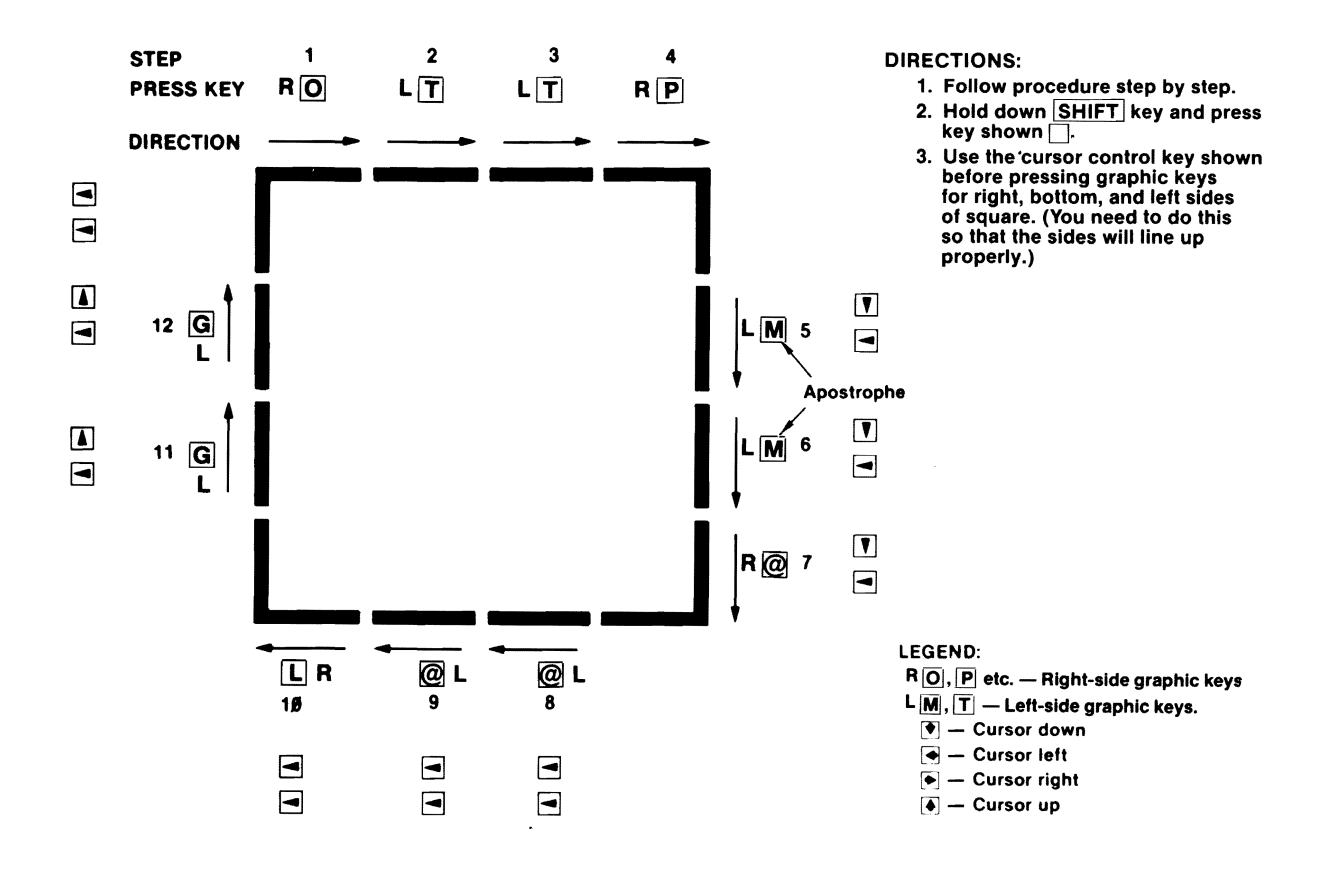

### EXERCISE 12-2 Drawing a Square (In Program Mode)

**DIRECTIONS:** 

Just follow the steps below to draw the picture shown. Read from left to right and press the graphic keys once for each time listed. (A □ represents the space bar.) PARTIAL LAYOUT OF DISPLAY

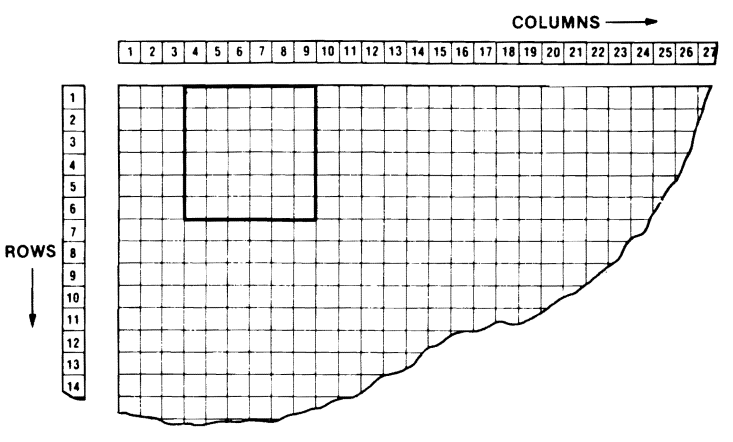

| YOUR                                                               | LINE #                                 | ENTER<br>PROGRAM<br>KEYWORD                               | QUOTES           | PRESS GRAPHIC KEYS<br>TO DRAW PICTURE ABOVE                                                                                                    | QUOTE                  | S & RETURN                                                         |                 |
|--------------------------------------------------------------------|----------------------------------------|-----------------------------------------------------------|------------------|----------------------------------------------------------------------------------------------------|------------------------|--------------------------------------------------------------------|-----------------|
| STEP 1<br>STEP 2<br>STEP 3<br>STEP 4<br>STEP 5<br>STEP 6<br>STEP 7 | 10<br>25<br>30<br>40<br>50<br>60<br>99 | PRINT<br>PRINT<br>PRINT<br>PRINT<br>PRINT<br>PRINT<br>END | "<br>"<br>"<br>" | O       T       T       T       T       P         G       G       M       M       M         G       G       M       M       M         G       G       M       M       M         G       M       M       M       M         G       M       M       M       M         G       M       M       M       M | , ,,<br>,,<br>,,<br>,, | RETURN<br>RETURN<br>RETURN<br>RETURN<br>RETURN<br>RETURN<br>RETURN |                 |
| STEP 8<br>STEP 9                                                   | 5<br>RUN                               | PRINT                                                     | "                | (¥)                                                                                                    | 1 17                   | RETURN                                                             | (CLEARS SCREEN) |

#### Note:

- $\bigcirc$  Left-side graphics:  $\square$ ,  $\square$ , @, \*,  $\square$ ,  $\square$  (use with  $\square$  key).
- $\bigcirc$  Right-side graphics:  $\bigcirc$ ,  $\square$ ,  $\square$ , , ,  $\fbox{}$ ,  $\fbox{}$ ,  $\fbox{}$ ,  $\fbox{}$ ,  $\fbox{}$ ,  $\fbox{}$ ,  $\fbox{}$ ,  $\fbox{}$ ,  $\fbox{}$ ,  $\fbox{}$ ,  $\fbox{}$ ,  $\fbox{}$ ,  $\fbox{}$ ,  $\r{}$ ,  $\r{$
- $\bigcirc$  Notice that both the left and right sides of the @ key are used.

## EXERCISE 12-3 Drawing Pictures

### YOUR ACTION

- 1. Type program lines shown. (Do not type NEW.)
- 2. Before you RUN the program with these lines added, write what you expect to see.

#### DISPLAY

15 FOR J = 1 TO 2500 : NEXT 25 FOR J = 1 TO 2500 : NEXT 35 FOR J = 1 TO 2500 : NEXT 45 FOR J = 1 TO 2500 : NEXT 55 FOR J = 1 TO 2500 : NEXT

- 3. RUN the program.
- 4. Explain what happened and why.
- 5. LIST your program and make certain you understand it.

# EXERCISE 12-4 Drawing Large-Size Letters with Commodore 64

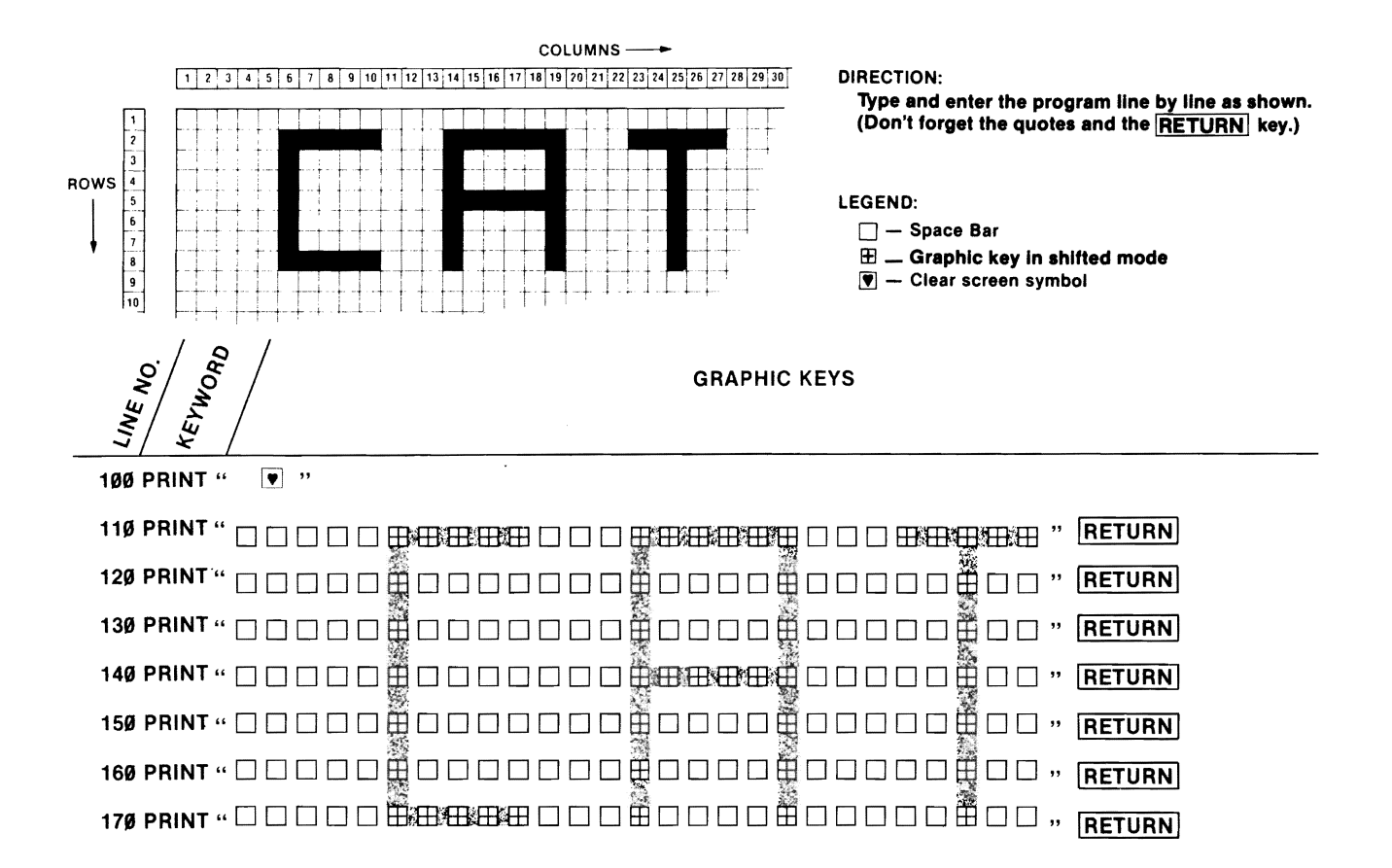

### 12.15 TAB and SPC Functions

• TAB

- Moves the cursor to the right to the specified column position.
- Format:

TAB (N) where N is a number in the range from  $\emptyset$  to 255.

- Example:

10 PRINT TAB (10) "TABBED 10"

- SPC
  - Moves the cursor to the right a specified number of positions starting at the current cursor position.
  - Format:

SPC (N) where N is a number in the range from Ø to 255.

- Example:

10 PRINT SPC (10) "SPACED 10"

### 12.16 Illustration Showing Location of TAB Printing Positions (Ø to 255)

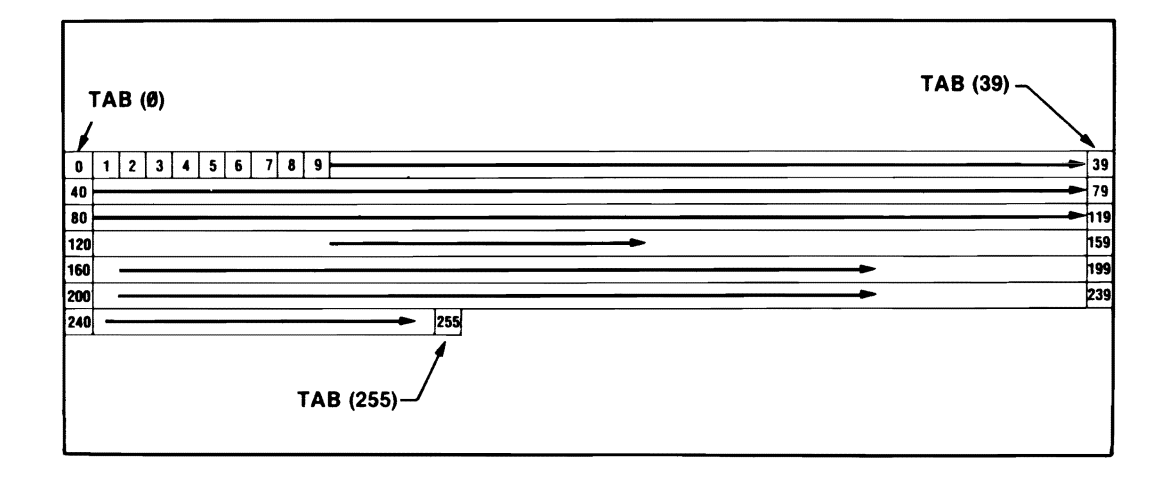

#### Note:

- TAB cannot move to the left. All moves are from the left margin.
- If TAB moves the cursor beyond the rightmost limit (e.g., 39) of the text line, the cursor is moved to the leftmost limit of the next lower line (i.e. 40).

### 12.17 TAB Example

### YOUR ACTION

1. Type and enter the program shown.

#### 2. RUN the program.

#### DISPLAY

| 5 PRIN <sup>†</sup> "♥"<br>10 PRINT TAB (Ø) "TA<br>20 PRINT TAB (1) "TA<br>30 PRINT TAB (5) "TA<br>40 PRINT TAB (5) "T<br>50 PRINT TAB (20) "1<br>60 PRINT TAB (20) "1<br>70 PRINT TAB (40) "1<br>80 PRINT TAB (255) | ABBED Ø"<br>ABBED 1"<br>ABBED 5"<br>FABBED 10"<br>FABBED 20"<br>FABBED 30"<br>FABBED 40"<br>"TABBED 255" |
|----------------------------------------------------------------------------------------------------|----------------------------------------------------------------------------------------------------|
| TABBED Ø<br>TABBED 1                                                                                                    | Ň                                                                                                    |
|                                                                                                    | D 10                                                                                                    |
|                                                                                                    | TABBED 20                                                                                                |
|                                                                                                    | TABBED 30                                                                                                |
| TABBED 40                                                                                                    |                                                                                                    |
|                                                                                                    |                                                                                                    |
|                                                                                                    |                                                                                                    |
| ТЛ                                                                                                    |                                                                                                    |
| READY                                                                                                    |                                                                                                    |

#### Note:

- TAB moves the cursor right to a specified column position.
- $\bigcirc$  TAB (Ø) is the first column on the left and TAB (39) is the last column on the right. (See previous page.)
- $\bigcirc$  TAB (40) starts a new line but is in the same column as TAB (0).
- TAB (255) is the last TAB position.

### 12.18 SPC Example

### YOUR ACTION

1. Type and enter the program shown.

2. RUN the program.

#### DISPLAY

5 PRINT "♥" 10 PRINT SPC (0) "SPACED 0" 20 PRINT SPC (1) "SPACED 1" 30 PRINT SPC (5) "SPACED 5" 40 PRINT SPC (10) "SPACED 10" 50 PRINT SPC (20) "SPACED 20" 60 PRINT SPC (20) "SPACED 30" 70 PRINT SPC (40) "SPACED 30" 70 PRINT SPC (255) "SPACED 40" 80 PRINT SPC (255) "SPACED 255" SPACED 0 SPACED 1 SPACED 5 SPACED 10

SPACED 20

SPACED 3Ø

SPACED 40

SPACED 255

READY

#### Note:

O This example works the same as TAB because the starting position of the cursor in this example is the left side of the display, which is the same as the starting position for TAB.

### 12.19 Difference between TAB (N) and SPC (N)

Example:

1Ø PRINT "ADRIENNE"; TAB (1Ø); "JONES" 2Ø PRINT "ADRIENNE"; SPC (1Ø); "JONES" RUN ADRIENNE JONES ■ \_\_\_\_\_ ■ (cursor)

(TAB (10) moves cursor 10 spaces right from first column to start printing "JONES")

ADRIENNE JONES ■ ------ ■ (cursor)

(SPC (10) moves cursor 10 spaces right from the last cursor position to start printing "JONES")

In summary, TAB (N) moves cursor right to a specified column (N+1), whereas SPC (N) moves cursor to a specified position (N) spaces to the right of the current cursor position.

## EXERCISE 12-5A Difference between SPC and TAB

#### YOUR ACTION

1. Type and enter this program.

- 2. RUN the program and explain what happened.
- 3. Type NEW and enter this program.
- 4. RUN the program.
- 5. Explain what happened.

#### Note:

(A) Line 20 (TAB) causes printing to start 5 spaces to the right. Line 30 does the same as Line 20, and SPC (5) inserts 5 spaces between "STUDENTS" and "GRADE."

**ADRIENNE** 

READY

#### DISPLAY

|   | 5 PRINT """<br>10 PRINT "# STUDENTS"; "GRADE"<br>15 PRINT<br>20 PRINT TAB (5) "# STUDENTS"; "GRADE"<br>25 PRINT<br>30 PRINT TAB (5) "# STUDENTS" SPC (5) "GRADE" | A |
|---|----------------------------------------------------------------------------------------------------|---|
| / | # STUDENTSGRADE                                                                                                    |   |
|   | # STUDENTSGRADE                                                                                                    |   |
|   | # STUDENTS GRADE                                                                                                    |   |
| / | 5 PRINT "♥"<br>100 PRINT "ADRIENNE" TAB (10) "JONES"<br>110 PRINT "ADRIENNE" SPC (10) "JONES"                                                                    |   |
| / | ADRIENNE JONES                                                                                                    |   |

JONES

### EXERCISE 12-5B Difference between SPC and TAB (Cont.)

### YOUR ACTION

#### DISPLAY

6. Type NEW and enter this program.

| 20 For J :<br>30 Print | <br>= 1 TO 1Ø<br>TAB(J)''K''; |     |    |    |
|------------------------|-------------------------------|-----|----|----|
| 40 NEXT .              | J                             |     |    |    |
| 50 PRINT:              | PRINT                         |     |    |    |
| 60 FOR J               | = 1 TO 1Ø                     |     |    |    |
| 70 PRINT               | SPC(J)''K'';                  |     |    |    |
| 80 NEXT                | J                             |     |    |    |
| КККККК                 | ккк                           |     |    |    |
| VV                     | K K                           | V   | V  | 14 |
| ĸĸ                     |                               | N N | N. | ĸ  |

7. RUN the program

#### Note:

- $\bigcirc$  Line 10 clears the screen.
- Semicolon at end of Line 30 allows the next character printed to be tabbed on the same line.
- Line 50 skips two lines.
- Semicolon at end of Line 70 allows the next character printed to be spaced from the last character printed, on the same line.

**ANALYSIS** 

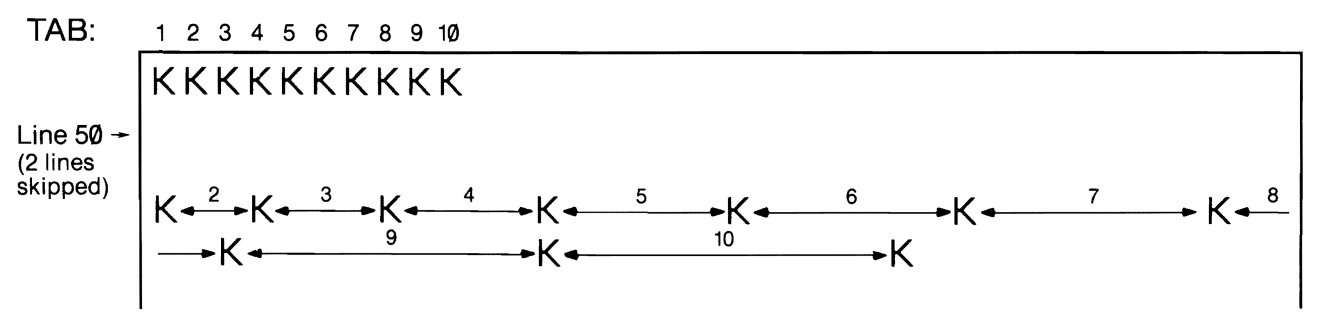

### SUMMARY TAB and SPC Functions

- These functions are useful in setting up your output print format.
   TAB (N) moves the cursor right to a specified column (N+1).
  - SPC (N) moves the cursor to a specified position (N) spaces to the right of the current cursor position.
  - TAB and SPC are especially useful when the output is a column of numbers with headings.
  - For SPC (N) and TAB (N), (N) can be a number from Ø to 255.

## PRACTICE 21 Graphics

- 1. Write a program that will do the following:
  - a. Draw an 8x8 square three blocks or squares from the left of the screen.
  - b. Three blocks from the left side of the screen draw a letter C that is 7 blocks long and 5 blocks wide.
- 2. Try other pictures or letters (if you have the time).

# Arroys

### What You Will Learn

- 1. To explain the purpose of using arrays.
- 2. To set up one- and two-dimensional numeric arrays.
- 3. To explain the purpose and use of the terms **DIM**, **A(3)**, **A(2,3)**, **DIM A(10)**, **DIM DB(7,5)**.
- 4. To develop, enter, and RUN programs using numeric arrays.

### 13.1 An Array

What is an array?

• An array is a lineup, an arrangement, or an orderly grouping of things.

Why use an array?

- We use it when we wish to have more variables available in a program.
  - Although the Commodore 64 BASIC permits the use of approximately 900 variables for numerics, sometimes thousands of variables are required for storing and retrieving many pieces of data.
  - The array allows you to arrange your data so that it can be stored and retrieved easily.

### 13.2 One-Dimensional Array Illustration

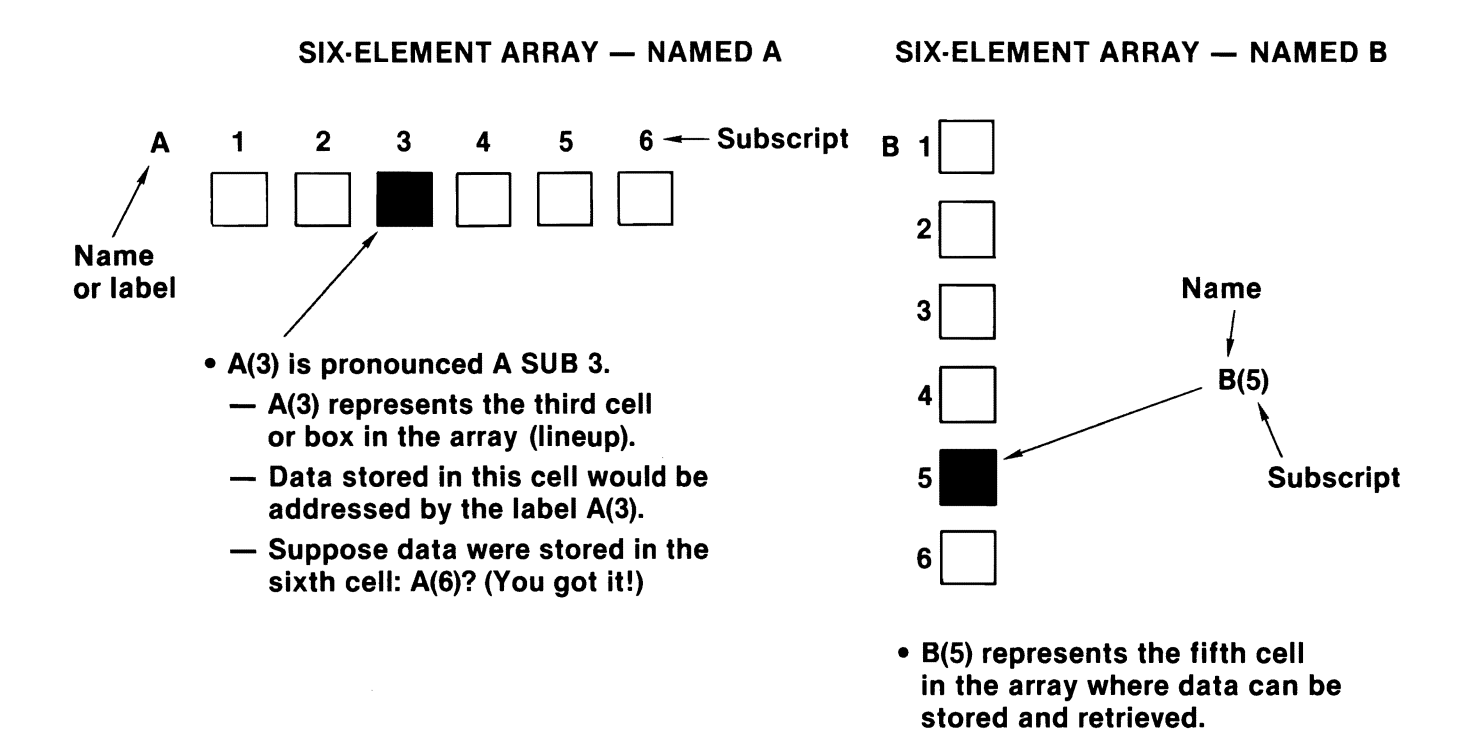

#### Note:

 A and B are optional names. Any valid variable name can be used to name an array in Commodore 64 BASIC.

### 13.3 One-Dimensional Array Program

### YOUR ACTION

1. Type in these program lines.

### DISPLAY

- 10 DATA 100,200,300,400,500,600 20 FOR W=1 TO 6 30 READ A(W) 40 NEXT W 50 FOR W=1 TO 6 60 PRINT W,A(W) 70 NEXT W 100 1 2 200 З 300 4 400 5 500 6 600
- 2. RUN the program.

#### Note:

- $\bigcirc$  Lines 20-40 store the data in array A(W).
- $\bigcirc$  Lines 50-70 retrieve the data from array A(W) and PRINT the data.

### 13.4 One-Dimensional Array Program Analysis

| ARRAY<br>CONTENTS |       |  |  |  |  |
|-------------------|-------|--|--|--|--|
| A(W)              |       |  |  |  |  |
| A(1) —            | → 100 |  |  |  |  |
| A(2) —            | → 200 |  |  |  |  |
| A(3) —            | → 300 |  |  |  |  |
| A(4) —            | → 400 |  |  |  |  |
| A(5) —            | → 500 |  |  |  |  |
| A(6) —            | → 600 |  |  |  |  |

Above is an illustration of what happens after data are stored in array A(W). Note that in location A(1), the first data element (100) is stored. In location A(2), the second data element (200) is stored, and so on until the sixth data element (600) is stored in location A(6). Remember that Line 10 of the program contained the data elements that were read using Lines 20 through 40.

### 13.5 Two-Dimensional Array Illustration

#### COLUMN

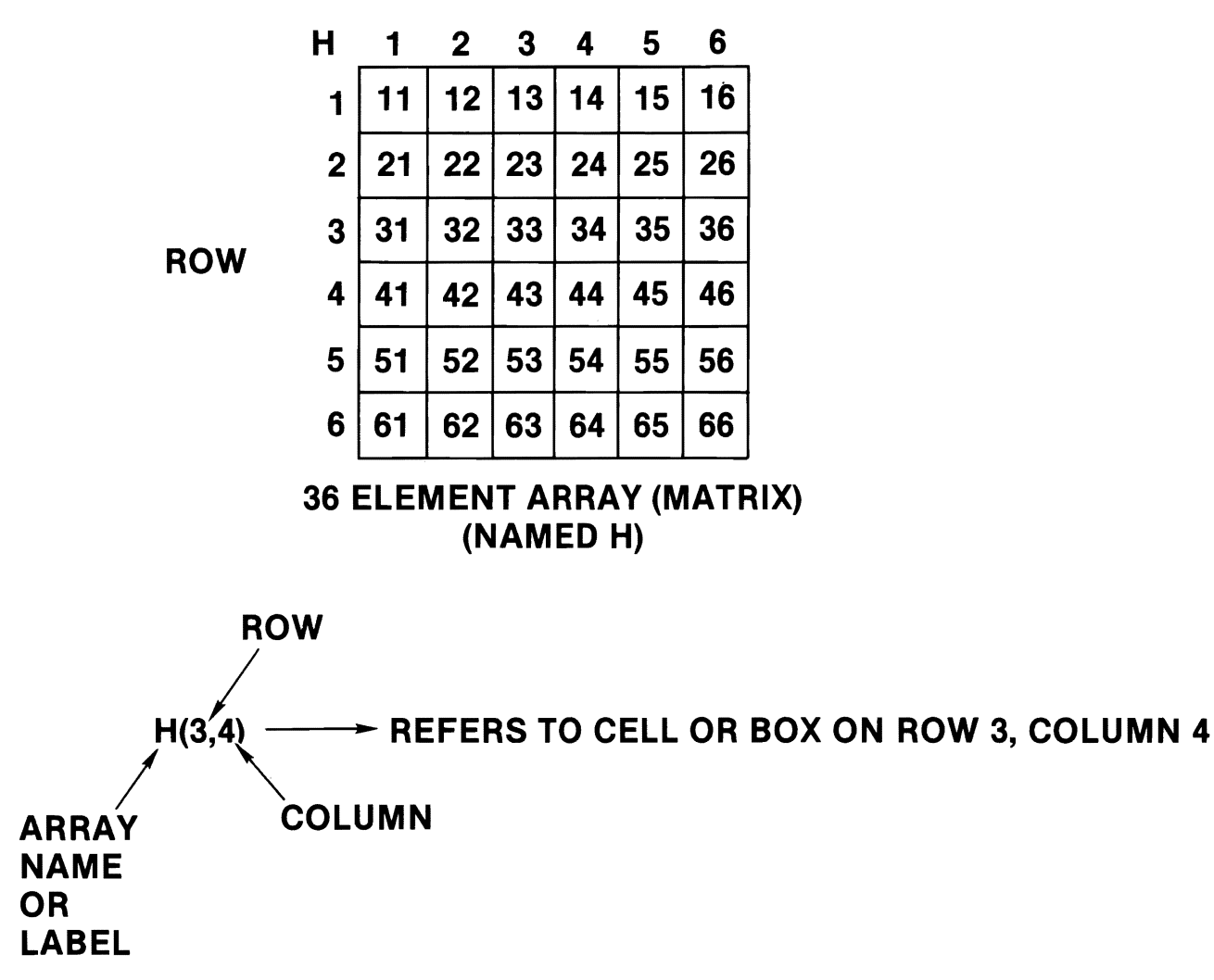

### EXERCISE 13-1

Fill in the blanks using the matrix on page 190.

| LABEL  | ROW | COLUMN | CONTENTS |
|--------|-----|--------|----------|
| H(1,1) |     |        |          |
| H(4,5) |     |        |          |
| H(3,3) |     |        |          |
| H(2,3) |     |        |          |
| H(6,6) |     |        |          |
| H(1,6) |     |        |          |
| H(2,4) |     |        |          |
| H(4,4) |     |        |          |

### 13.6 DIM Statement

- DIM
  - Lets you set the depth (number of elements allowed per dimension).
  - If no DIM statement is used, a depth of 11 (subscripts Ø-1Ø) is allowed for each dimension of each array used.
  - DIM statements may be placed anywhere in your program.
  - To redimension an array, you must first use a CLR statement. Otherwise, an error will result!
- Example:

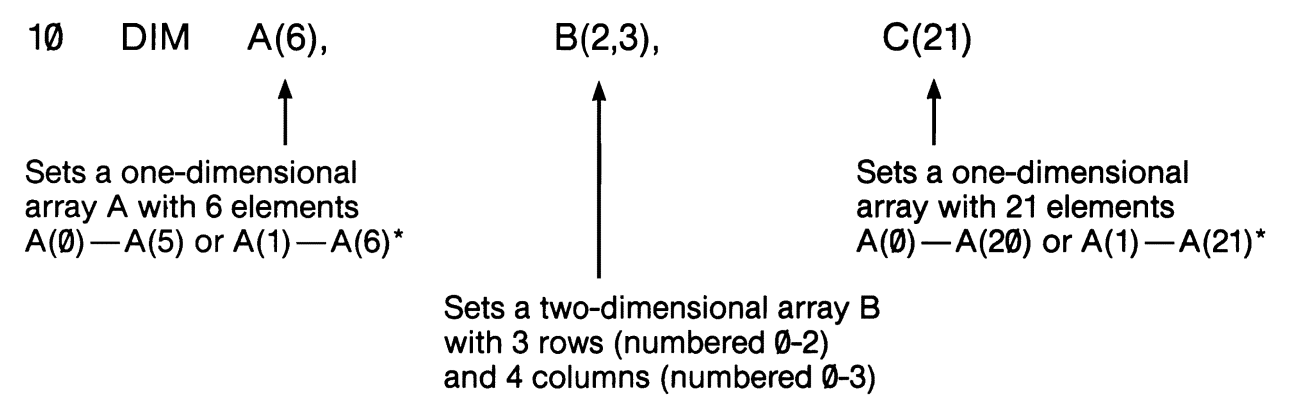

\*If A(Ø) is not used.

### 13.7 Checkbook Array Example

• Consider the following table of checkbook information:

| Check # | Date Written | Amount   |
|---------|--------------|----------|
| 100     | 6/5/83       | \$ 15.5Ø |
| 101     | 6/7/83       | 25.00    |
| 102     | 6/15/83      | 145.00   |
| 1Ø3     | 6/22/83      | 65.00    |
| 104     | 6/3Ø/83      | 211.00   |
| 105     | 6/3Ø/83      | 79.5Ø    |

- Note that every item in the table may be specified by reference to two numbers: the row number and the column number. For example, Row 3, Column 3 refers to the amount \$145.00.
- The above table can be set up in a 6x3 array or matrix.

| CK | 1   | 2     | 3             |
|----|-----|-------|---------------|
| 1  | 100 | 6Ø583 | 15.5 <b>0</b> |
| 2  | 101 | 6Ø783 | 25. <b>ØØ</b> |
| 3  | 102 | 61583 | 145.00        |
| 4  | 1Ø3 | 62283 | 65.ØØ         |
| 5  | 1Ø4 | 63Ø83 | 211.00        |
| 6  | 105 | 63Ø83 | 79.50         |

#### Note:

- $\bigcirc$  The date is recorded in the form mmddyy, where mm = month number, dd = day, and yy = the last two digits of year.
- Since CK is a numeric array, alphanumeric characters such as dashes cannot be stored.

### 13.8 Checkbook Array Program – Setting Up the Array

#### YOUR ACTION

1. Type in these lines:

10 DIM CK(6,3) 20 FOR ROW=1 TO 6 30 FOR COL=1 TO 3 40 READ CK(ROW,COL) 50 NEXT COL, ROW 60 DATA 100,60583,15.50 70 DATA 101,60783,25.00 80 DATA 102,61583,145.00 90 DATA 103,62283,65.00 100 DATA 104,63083,211.00 110 DATA 105.63083.79.50 120 FOR ROW=1 TO 6 130 SUM=SUM+CK(ROW,3) 14Ø NEXT ROW 150 PRINT "TOTAL OF CHECKS"; 16Ø PRINT ":\$";SUM

5 PRINT "

DISPLAY

2. Type RUN.

TOTAL OF CHECKS:\$ 541

### 13.9 Checkbook Array Program — Manipulating the Array

#### YOUR ACTION

- 3. Do not type in NEW.
- 4. Add these steps to your program:
- 5. Type RUN. (Enter 63083 for INPUT.)

#### DISPLAY

200 INPUT "LIST CHECKS WRITTEN ON (MM DD YY)"; DT 210 PRINT: PRINT "CHECKS WRITTEN ON"; DT; "ARE LISTED BELOW:" 215 PRINT 220 PRINT "CHECK #", "AMOUNT": PRINT 230 FOR ROW = 1 TO 6 240 IF CK (ROW,2) = DT THEN PRINT CK (ROW,1), CK (ROW,3) 250 NEXT ROW

TOTAL OF CHECKS: \$541 LIST CHECKS WRITTEN ON (MM DD YY)? CHECKS WRITTEN ON 63083 ARE LISTED BELOW:

| CHECK # | AMOUNT |
|---------|--------|
| 1Ø4     | 211    |
| 105     | 79.5   |

### ASSIGNMENT 13-1

Read pages 95-98 in Commodore 64 User's Guides.\*

\*Commodore 64 User's Guide, Commodore Business Machines, Inc., Wayne, Pennsylvania, 1982.

### SUMMARY Arrays

- A2 is not the same as A(2).
  - A2 is an ordinary variable.
  - A(2) is a subscripted variable.
- Any time you have a subscript larger than 10 (depth of 11), you must use a DIM statement.
  - Example:10 DIMA (25), B(17,18)
- One-Dimensional Array

Subscript

- A(3) is pronounced A SUB 3.

Name

• Two-Dimensional Array (Matrix)

Row

- H(3,4) refers to cell or box on Row 3, Column 4.

Name Column

## PRACTICE 22 Arrays

- 1. Write a program to read the following numbers into an array and then PRINT them out: 676 150 175 188 190 277 876 976 912 544
- 2. Change the program to find the sum and average of the 10 numbers given.
- 3. Label the answer: THE SUM IS \_\_\_\_\_, and THE AVERAGE IS \_\_\_\_\_.

## PRACTICE 23 One-Dimensional Array

1. Suppose we had the following results of a quiz given to a class of 10 students:

| Student #       | 1  | 2  | 3  | 4  | 5   | 6  | 7  | 8  | 9  | 1Ø |  |
|-----------------|----|----|----|----|-----|----|----|----|----|----|--|
| Student's Grade | 75 | 85 | 95 | 87 | 100 | 77 | 83 | 69 | 98 | 88 |  |

- a. Using a one-dimensional array, write a program to find the class average.
- b. Add the necessary program lines to find the highest grade and the lowest grade.
- c. Have the program PRINT: CLASS AVERAGE IS \_\_\_\_\_, HIGHEST GRADE IS \_\_\_\_\_, and LOWEST GRADE IS \_\_\_\_\_.
- d. Enter the program and RUN it several times.

### INT(X), ABS(X), and RND(X) Functions

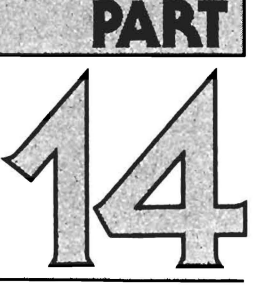

### What You Will Learn

- 1. To explain the purpose and use of INT(X), ABS(X), and RND(X) functions.
- 2. To explain the purpose and use of the term Random Number.
- 3. To write, RUN, and analyze programs using the INT(X), ABS(X), and RND(X) functions.

### 14.1 INT(X) Function

- INT(X), or integer function, allows you to round off any number, large or small, positive or negative, into a whole number (or integer).
- INT(X) means
  - If X is a positive number, then the largest whole number can be found by chopping off the decimal part.

Example:

INT (5.7) = 5INT (0.7) = 0

 If X is a negative number, the largest whole number can be found by moving down to the next lowest whole number (that is, by making a negative number more negative).

Example:

| INT (-0.6) = -1 | INT $(-3.14) = -4$ |
|-----------------|--------------------|
| INT(-0.2) = -1  | INT(-7.28) = -8    |

### EXERCISE 14-1 INT(X)

### **Graphic Representation**

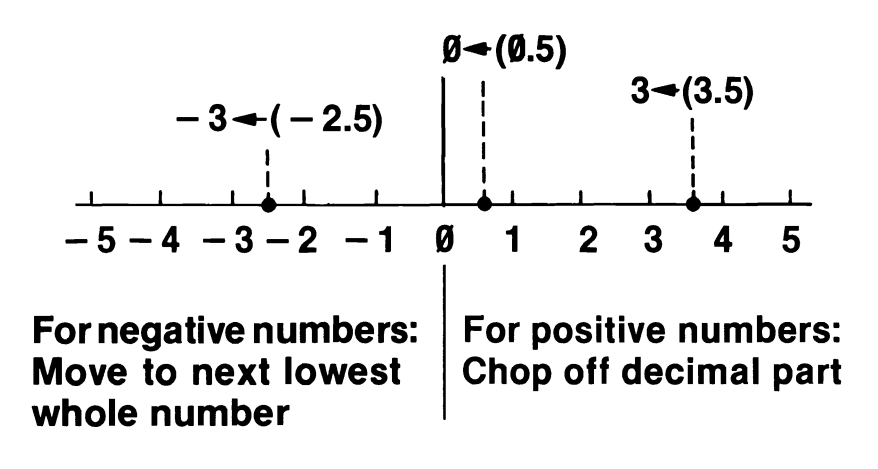

| x       | INT(X)   |
|---------|----------|
| Ø.5     |          |
| - 1.7   |          |
| 2.345   |          |
| -Ø.8    |          |
| ø       |          |
| 3.1415  |          |
| 76.14   |          |
| - 1Ø.35 | <u> </u> |

### 14.2 INT(X) Function — Rounding \$\$

### YOUR ACTION

- 1. Type and enter this program.
- 2. Now RUN.
- 3. Add Line 15 to program as shown.
- 4. Now RUN the program. (I told you so!)

| $\left( \right)$ | 10 A =20/3<br>20 PRINT"\$";A |  |
|------------------|------------------------------|--|
| (                | \$6.66666667                 |  |
|                  | READY                        |  |
| (                | 15 A =INT(100∗A+.5)/100      |  |
| (                | \$6.67                       |  |
|                  | READY                        |  |

DISPLAY

#### Note:

In Line 15 we multiply by 100, add .5, take the INT (which is now 667), and then divide 667 by 100; 667/100 is 6.67, which is what we want — two decimal places.

### ASSIGNMENT 14-1 INT(X)

1. Type NEW and enter this program for finding the area of a circle:

10 REM AREA OF A CIRCLE = 3.14159 \* R + 220 INPUT "THE RADIUS IS"; R 30 P = 3.1415940 A = P \* R + 2 50 PRINT "THE AREA IS"; A

- 2. RUN the program several times to make sure it works.
- 3. Change the program to suppress (chop off) all of the numbers to the right of the decimal point. (RUN the program to make sure it works.)
- 4. Change the program to make the answer accurate to one decimal place. (For example, if R = 1, then Area (A) = 3.1.)

### 14.3 ABS(X) Function

- ABS(X) = Abbreviation for absolute value of X
- Examples:

ABS (12) = 12ABS (- 10) = 10ABS (0) = 0ABS (-357) = 357

#### Note:

 $\bigcirc$  ABS (25 - 10) = ABS (10 - 25) = 15

## ASSIGNMENT 14-2 ABS(X)

### YOUR ACTION

- 1. Type and enter the program shown.
- 2. RUN the program several times using both positive and negative numbers.

#### Note:

Regardless of the number you INPUT as N, the absolute value of X is the same number without the sign.

### DISPLAY

10 INPUT "TYPE ANY POSITIVE OR NEGATIVE #"; N 20 X = ABS (N) 30 PRINT "N","X" 40 PRINT N,X

### 14.4 RND(X) Function

- RND(X), or random number function, causes the computer to give you a "surprise" number.
  - It's as though the computer spins a wheel of chance.
  - It's like pulling a number out of a hat.
  - It's unpredictable!
- The random number function general form: LET N = INT (X \* RND(1) + 1) Where N = the random number RND = abbreviation for random X = any number between 1 and 32767
- The general form for finding random numbers may seem a little complicated at first, but it's not once you understand how to use it. All you need to do is just give "X" the value or number you wish to be the highest random number. When you RUN the program, you will have a number between 1 and X.

#### Example:

1Ø PRINT INT(6\*RND(1)+1)

20 PRINT INT(4\*RND(1)+1)

30 PRINT INT(10\*RND(1)+1)

- will PRINT some random number between 1 and 6 inclusive.
- will PRINT some random number between 1 and 4 inclusive.
- will PRINT some random number between 1 and 10 inclusive.
- Type in the program and RUN it several times. Your output for each run will be three numbers — the first, some number between 1 and 6; the second, some number between 1 and 4; and the third, some number between 1 and 10.

### 14.5 RND(X) Function — Program Example

#### YOUR ACTION

- 1. Type and enter.
- 2. RUN.
- 3. RUN the program again to get the idea.
- 4. Change Line 10 to read:
- 5. RUN the program. (Get the idea?)

#### DISPLAY

5 INPUT "ENTER A NO. BETWEEN 1 AND 100"; X 10 FOR J = 1 TO 10 20 PRINT INT (X \* RND (1)+1), 30 NEXT J

(Screen should have ten random numbers between 1 and X.)

( 10 FOR J = 1 TO 50

(Screen should have fifty random numbers between 1 and X.)

#### Note:

A Line 5 allows you to enter "X" or the highest random number you want.

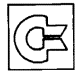

### G ASSIGNMENT 14-3 Coin Toss Program

1. Type in the following program:

5 PRINT " **6 REM COIN TOSS PROGRAM** 10 REM T=TAILS, H=HEADS 15 T=0 20 H=0 30 INPUT "HOW MANY TIMES SHALL I FLIP THE COIN ":N 40 PRINT "" 50 PRINT "I'M FLIPPING THE COIN...STAND BY" 60 FOR K=1 TO N 7Ø X=INT(2\*RND(1)+1) 80 IF X=1 THEN 100 90 H=H+1 95 GOTO 110 100 T=T+1 110 NEXT K 120 PRINT " 130 PRINT "HEADS", "TAILS" **140 PRINT** 145 PRINT H.T 150 PRINT 100\*H/N;"%",100\*T/N;"%" 155 PRINT 160 PRINT "TOTAL FLIPS =";N.

2. RUN this program several times and discuss the results.

#### Note:

Lines 15 and 20 initialize the counters (H and T) to zero. Line 60 begins the FOR-NEXT statement and executes "N" times. Line 70 generates a random number (either a 1 or a 2). In Line 90, "heads" are counted. In Line 100, "tails" are counted. Line 130 prints the headings. Line 140 prints the values of H and T.

Line 150 calculates and prints the percentage of heads, percentage of tails.

Line 155 provides a space for better appearance.

### G ASSIGNMENT 14-4 Guess the Number Program

1. Type in the following program:

10 REM GUESS THE NUMBER GAME 20 PRINT "♥" 30 X=INT(10\*RND(1)+1) 40 INPUT "GUESS A NUMBER BETWEEN 1 & 10:";N 50 IF X=N THEN 110 60 IF X < N THEN 90 70 PRINT "HIGHER" 80 GOTO 40 90 PRINT "LOWER" 100 GOTO 40 110 PRINT "THAT'S RIGHT!" 120 FOR J=1 TO 2000 130 NEXT J 140 GOTO 10

- 2. RUN the program. (To stop the program, use the RUN/STOP and RESTORE keys.)
- 3. Analyze the program.

| Line 20 the                                                                                                    | e display.                                         |  |  |
|----------------------------------------------------------------------------------------------------|----------------------------------------------------|--|--|
| Line 30 is the                                                                                                    | generator.                                         |  |  |
| Line 40 allows the user to a number.                                                                                                    |                                                    |  |  |
| Lines 50 and 60 are                                                                                                    |                                                    |  |  |
| the random number                                                                                                    | with the INPUT number $\underline{\qquad}_{X,N}$ . |  |  |
| Lines 70 and 90 are PRINT statements that guide the player.<br>Why does Line 140 GOTO Line 10, and why do Lines 80 and 100 GOTO<br>Line 40? Explain the function of Lines 120 and 130. |                                                    |  |  |

4. Modify (change) the program to pick a number between 1 and 100, and RUN this program several times.
5. For more details on generating random numbers, refer to pages 48 through 53 in the *Commodore 64 User's Guide.* 

### SUMMARY INT(X), ABS(X), RND(X)

- INT(X) Provides the integer or whole number value of X.
  - If X is a positive number, it chops off the decimal part.
  - If X is a negative number, it rounds it down to the next lowest whole number (e.g., INT  $(-\emptyset.6) = -1$ ).
- ABS(X) Provides the absolute value of X regardless of the number you INPUT (i.e., X is that same number without the sign).
- RND(X) Causes the computer to give you a random number.
  - INT (X \* RND (1)+1) gives you a random number from 1 to X inclusive.

#### PRACTICE 24 INT(X)

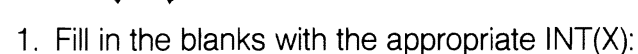

| Х      | INT(X) |
|--------|--------|
| Ø.7    |        |
| -2.5   |        |
| 6.365  |        |
| —Ø.8   |        |
| —1Ø.65 |        |
| Ø      |        |
| 3.2425 |        |
| —7.61  |        |
| —Ø.3   |        |
| Ø.3    |        |

2. The following program can be used for finding the area of a circle:

10 REM AREA OF A CIRCLE = 3.14159 \* R + 220 INPUT "THE RADIUS IS"; R 25 INPUT "THE RADIUS IS IN (IN., FT, OR YD)"; A\$ 30 A = 3.14159 \* R + 240 PRINT "THE AREA IS"; A; "SQ. "; A\$

- a. Enter and RUN the program several times to make certain it works.
- b. Change the program to suppress (chop off) all the numbers to the right of the decimal point (RUN the program to make sure it works).
- c. Change the program to make the answer accurate to one decimal place. (For example if R = 1, then area (A) = 3.1).

# PRACTICE 25RND(X)

- 1. Write a program that will let you pick a random number between 1 and 100. The program should let you INPUT a number from the keyboard and provide the following clues on your guess.
  - a. If the number you pick matches the number the computer picks, have the computer PRINT "RIGHT ON."
  - b. If the number from the keyboard is too high, have the program print "LOWER."
  - c. If the number from the keyboard is too low, have the program print "HIGHER."
  - d. Enter the program and RUN it several times.

# PART 5 Subroutines 5

What You Will Learn

- 1. To explain the purpose for using subroutines.
- 2. To explain the purpose and use of the key words **GOSUB**, **RETURN**, **ON-GOTO**, **ON-GOSUB**.
- 3. To develop, enter, and RUN programs using subroutines.

# 15.1 Subroutine

What Is It?

• A subroutine is a short program or routine that is built into a large program to do specific calculations or perform repetitive functions.

Why Use It?

• There are times when you need the same type of calculation at various points in your program, but instead of retyping the statements needed for this calculation each time, you can write a subroutine to perform the needed calculations.

How Do You Call a Subroutine?

- To call or branch to a subroutine, use the GOSUB statement.
  - The GOSUB XXXXX statement directs the computer to go to that line number and execute the program steps until it reaches the key word RETURN, which ends the subroutine.
  - RETURN is always built into a subroutine and is used to tell the computer that the subroutine is finished. When it is finished, the control of the program is returned to the statement in the main program immediately following the most recently executed GOSUB.

## 15.2 Subroutine Example

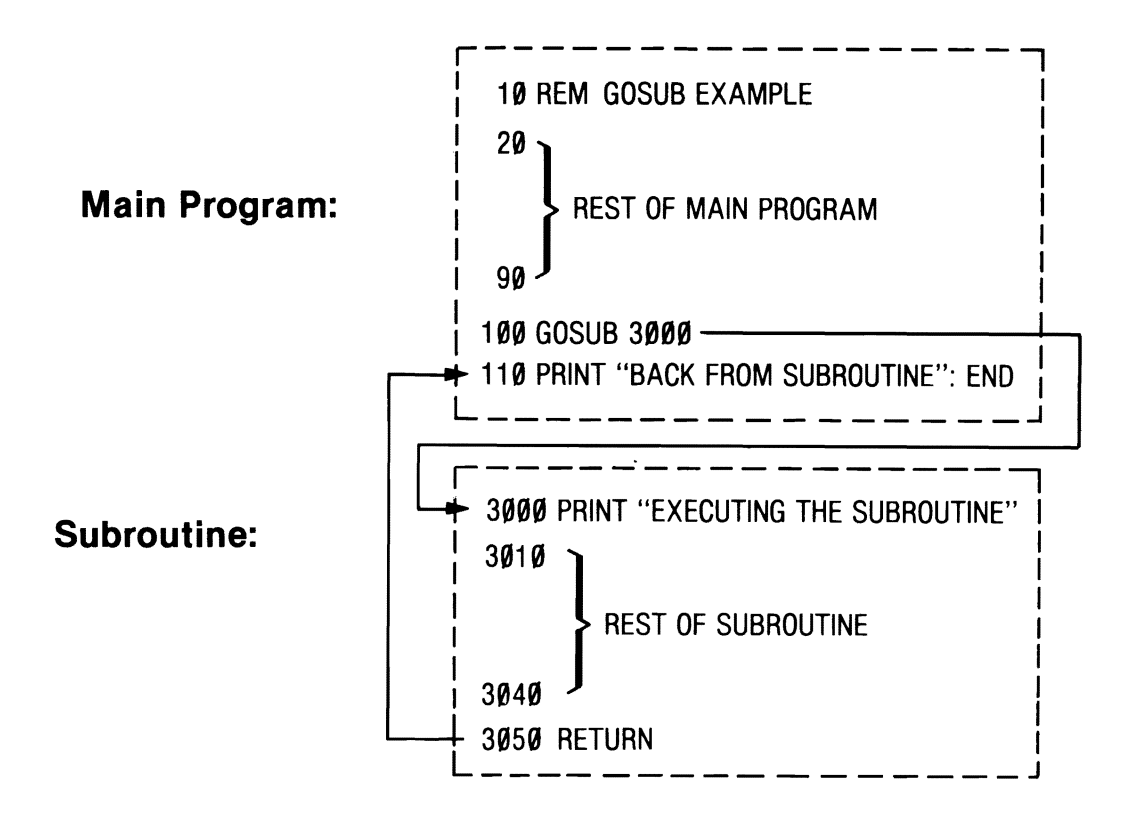

### 15.3 Subroutine Illustration

#### Main Program

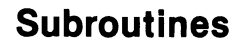

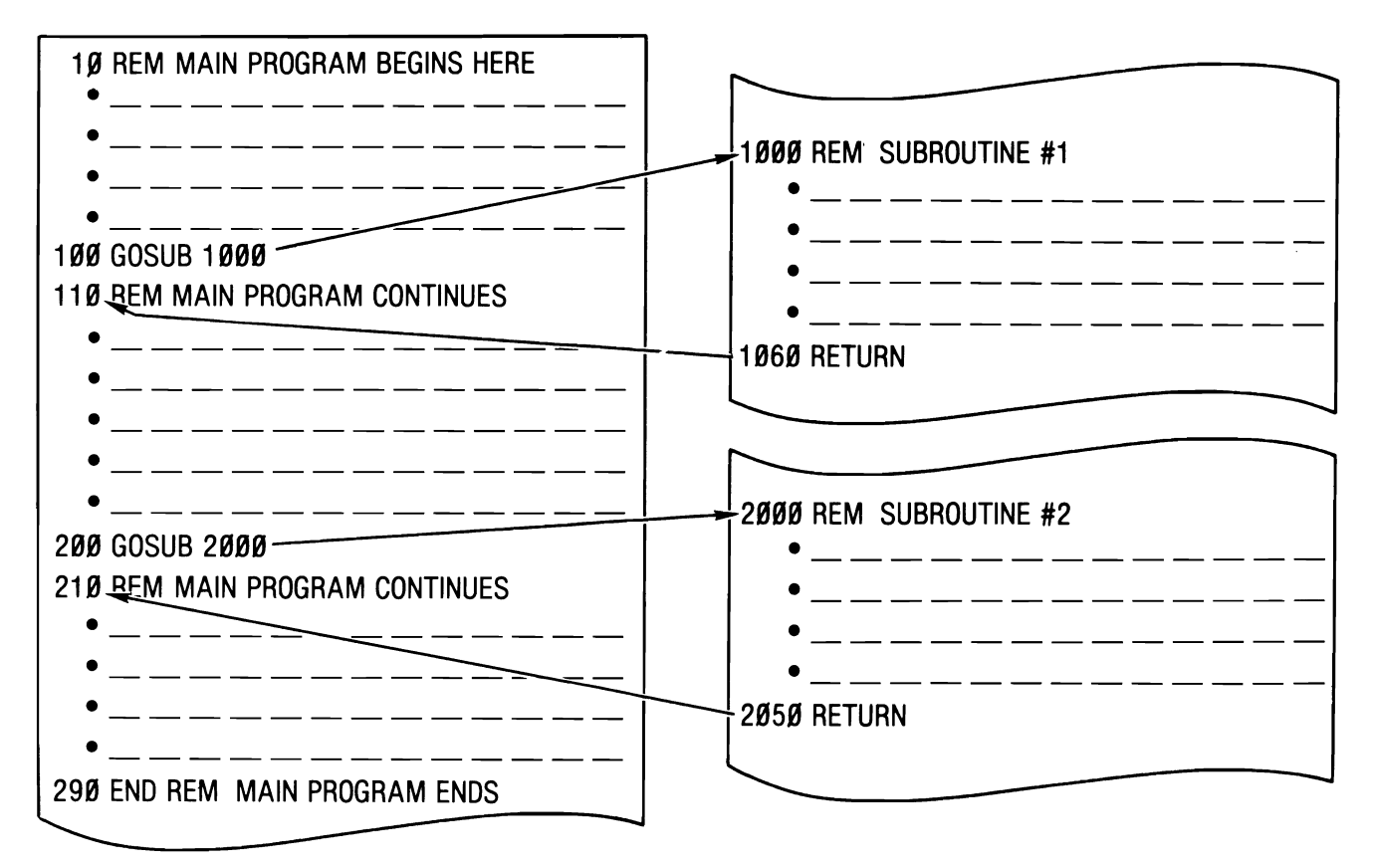

### 15.4 Analysis of Subroutine Illustration

- 1. When the computer reaches the GOSUB in Line 100, the program will branch to Line 1000, which is the beginning of Subroutine #1.
- 2. After Subroutine #1 is executed and the RETURN (Line 1060) is reached, control is passed back to the main program (Line 110). Note that Line 110 is the next higher number after the GOSUB that put it in the subroutine (Line 100).
- 3. The computer continues through the main program to the GOSUB in Line 200, which branches control to Subroutine #2 in Line 2000.
- 4. After the subroutine is executed, the RETURN (Line 2050) passes the control back to Line 210 in the main program. (Note again that this is the next higher line number after the GOSUB in Line 200.)
- 5. An END statement is included in the program (Line 290) after the main program is finished to keep it from accidentally falling into the subroutine. We want the subroutines to be executed only when we call for them by a GOSUB.

#### 15.5 Sample Program Using Subroutines (Temperature Conversion)

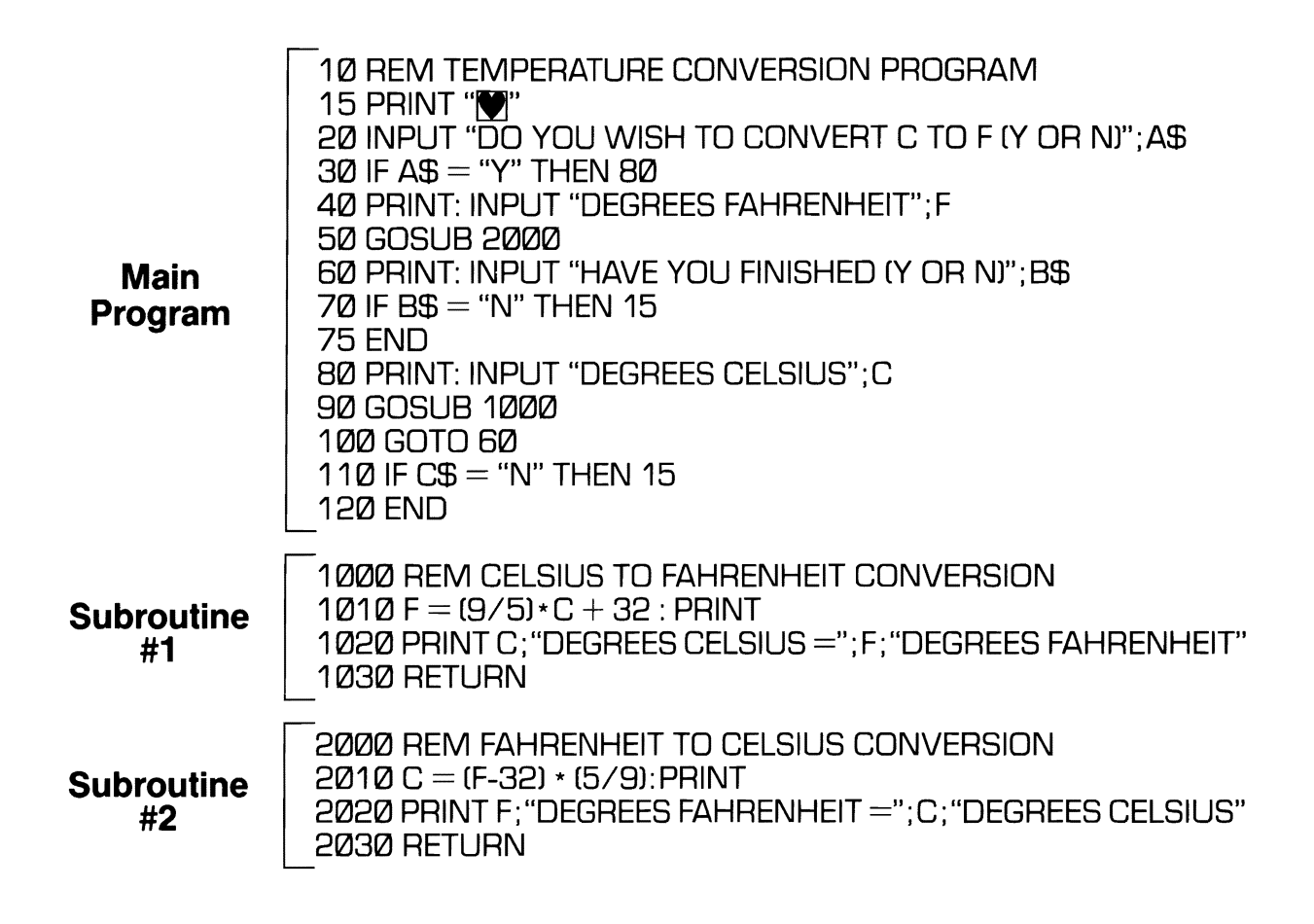

#### 15.6 Analysis of Sample Program Using Subroutines

- 1. Lines 10 through 120 comprise the main program.
- 2. Line 20 is an INPUT statement asking the user if he wants to convert from C to F. A yes answer (Y) means the user wants to convert from Celsius to Fahrenheit.
- 3. Line 30 tests the answer to the INPUT and branches either to Line 80 or Line 40.
- 4. Line 40 allows the user to INPUT the degrees Fahrenheit.
- 5. Line 50 branches to the subroutine on converting F to C (Line 2000).
- 6. Line 60 asks the user if he is finished. If the user answers "N" then the program will clear the screen (Line 15) and start the main program over again. If the user answers "Y" then the program will end (Line 75).
- 7. Line 80 is similar to Line 40. It allows the user to INPUT the degrees Celsius.
- 8. Line 90 branches to the subroutine on converting C to F (Line 1000).
- 9. Line 100 routes the program to Line 60 where a line feed is executed for better output appearance and the user is asked if he is finished.
- 10. Line 1000 through Line 1030 contain the subroutine for converting Celsius to Fahrenheit and PRINTing the answer. Line 1030 RETURNs control to Line 100 in the main program.
- 11. Line 2000 through Line 2030 contain the subroutine for converting Fahrenheit to Celsius and PRINTing the answer. Line 2030 RETURNs control to Line 60 in the main program.

### 15.7 Subroutine Exercise

10 PRINT "THIS IS";" "; 20 GOSUB 1000 30 PRINT "OF HOW";" "; 40 GOSUB 2000 50 PRINT "WORKS" 60 END 1000 PRINT "AN EXAMPLE";" "; 1010 RETURN 2000 PRINT "A SUBROUTINE";" "; 2010 RETURN

- 1. Analyze the program and write the message.
- 2. Now type and enter the program.
- 3. RUN the program. Does it agree with your message?

#### C ASSIGNMENT 15-1

Analyze the program below and write the message:

10 LET B = 1020 GOSUB 2000 30B = B + 540 GOSUB 2000 50 B = B + 1060 GOSUB 2000 **99 END** 2000 REM SUBROUTINE 2010 IF B < 12 THEN 2050 2020 IF B = 25 THEN 2070 **2030 PRINT "PRIME"** 2040 GOTO 2080 2050 PRINT "♥" : PRINT "LEEDS" 2060 GOTO 2080 2070 PRINT "COMPUTERS" 2080 RETURN

Message \_\_\_\_\_

### 15.8 Conditional Branching (The Long Way)

#### YOUR ACTION

1. Type NEW and enter this program.

- Before you RUN the program, analyze it. Can you predict what will happen when you RUN it? (I sure hope you can by now!)
- 3. RUN the program several times until you feel comfortable with it.

#### DISPLAY

```
5 PRINT "♥"

10 INPUT "TYPE A NUMBER FROM 1 TO 3";N

20 IF N = 1 THEN 110

30 IF N = 2 THEN 130

40 IF N = 3 THEN 150

50 PRINT "HEY, I WANT A NUMBER FROM 1 TO 3!"

60 GOTO 10

110 PRINT "N = 1"

120 END

130 PRINT "N = 2"

140 END

150 PRINT "N = 3"

160 END
```

#### 15.9 Conditional Branching (The Short Way) with ON-GOTO

#### YOUR ACTION

- 4. Erase Lines 20, 30, and 40. Simply type in each line number and press [RETURN].
- 5. Type this line:
- LIST your program. (If your program does not look like this, fix it!)

- 7. RUN the program a few times. (Works the same as before, doesn't it.)
- 8. RUN the program again. Use the following INPUTs:
  - 1.5
  - 1.8
  - 2.8
  - Ø.8
  - 3.99

I. Use the N = 1N = 1

N=1 N=2 Hey, I want a number from 1 to 3! N=3

DISPLAY

10 INPUT"TYPE A NUMBER FROM 1 TO 3";N

50 PRINT "HEY, I WANT A NUMBER FROM 1 TO 3!"

20 ON N GOTO 110,130,150

20 ON N GOTO 110,130,150

5 PRINT ""

60 GOTO 10 110 PRINT"N = 1"

13Ø PRINT"N = 2"

150 PRINT"N = 3"

120 END

140 END

160 END

#### Note:

○ The ON-GOTO statement has a built-in INT function!

## 15.10 ON-GOTO Example Analysis

- 1. Line 20 tells the computer to do the following:
  - If the integer (whole number) value of N is 1, GOTO Line 110.
  - If the integer value of N is 2, GOTO Line 130.
  - If the integer value of N is 3, GOTO Line 150.
  - If the integer value of N is not one of the numbers listed above, then move on to the next line.
- 2. The ON-GOTO statement has a built-in INT function, which really acts like this:

20 ON INT (N) GOTO...etc.

#### **ASSIGNMENT 15-2**

1. Type and enter the following program:

5 PRINT " $\rightarrow$ " 10 INPUT "ENTER A NUMBER FROM 1 TO 5";N 20 ON N GOTO 100, 200, 300, 400, 500 30 PRINT "HEY, I WANT A NUMBER FROM 1 TO 5!" : GOTO 10 40 END 100 PRINT "N = 1" : END 200 PRINT "N = 2" : END 300 PRINT "N = 3" : END 400 PRINT "N = 4" : END 500 PRINT "N = 5" : END

- 2. Answer the following questions before running the program:
  - What happens (output) if the INPUT is 1.8 (Line 10)? \_\_\_\_\_\_
  - What happens (output) if the INPUT is 3.99? \_\_\_\_\_\_
  - What happens (output) if the INPUT is 2.89? \_\_\_\_\_
  - What happens if the INPUT is 0.5? \_\_\_\_\_
- 3. RUN the program several times and record the following:

INPUT

OUTPUT

# 15.11 ON-GOSUB

• Works like ON-GOTO, except that control branches to one of the subroutines specified by the line numbers in the line number list.

Example:

10 INPUT "CHOOSE 1, 2, OR 3";K 20 ON K GOSUB 1000, 2000, 3000 99 END 1000 PRINT "SUBROUTINE #1" : RETURN 2000 PRINT "SUBROUTINE #2" : RETURN 3000 PRINT "SUBROUTINE #3" : RETURN

- K may be a numerical constant, variable, or expression. It must have a positive value, however, or an error will occur.
- If  $K \neq 1, 2$ , or 3, the program will go to the next line (99 END).

#### ASSIGNMENT 15-3

1. Type in the following program:

**5 REM A QUIZ PROGRAM** 1Ø PRINT " 20 PRINT "THIS PROGRAM GIVES A QUIZ." 30 PRINT "YOU HAVE A CHOICE:" 40 PRINT "1. ADD","2. SUBTRACT" 50 PRINT "3. MULTIPLY", "4. DIVIDE" 60 INPUT "WHAT IS YOUR CHOICE ":N 80 IF N < 1 THEN 30 90 IF N > 4 THEN 30 100 A=INT(10\*RND(1)+1) 110 B=INT(10\*RND(1)+1) 120 ON N GOSUB 500,600,700,800 130 INPUT "YOUR ANSWER":S 140 IF S=A1 THEN 180 150 PRINT "NO. THE ANSWER WAS"; A1 160 INPUT "ANOTHER PROBLEM "; A\$ 170 IF A\$="YES" THEN 10 175 END 180 PRINT "VERY GOOD!" 19Ø GOTO 16Ø 500 A1=A+B 510 PRINT A: "+": B: " = " 520 RETURN 600 A1=A-B 610 PRINT A; "-"; B; " = " 620 RETURN 700 A1=A\*B 71Ø PRINT A; "\*"; B; " = " 720 RETURN 800 A1=A/B 810 PRINT A;"/";B;" = " 820 RETURN

- 2. Change the program so that:
  - the problems generate larger numbers.
  - the answer to the subtraction problem is never negative.
  - the answer to the division problem is always an integer.
  - the person always gets 5 problems at a time.
  - the person receives a score of the number of correct answers.

#### SUMMARY GOSUB, ON-GOSUB, ON-GOTO

#### • GOSUB XXXX

- Here the computer branches to the subroutine beginning at XXXX (the specified line number).
- The subroutine is executed until a RETURN statement is encountered.
- Program control returns to the statement that follows the GOSUB statement in the main program.
- ON n GOSUB XXXX,----,YYYY
  - This is a conditional branching statement that sends control of the program to one of the subroutines specified in the line number list (XXXX,----,YYYY).
  - The value of the test variable (n) determines which subroutine is executed. For example, if n=1, control is passed to the subroutine in line XXXX.
  - Once a subroutine is being executed, the rules governing GOSUB are followed, i.e., a RETURN passes control to the statement following the ON n GOSUB.

- ON n GOTO XXXX,----,YYYY
  - This statement works similar to ON n GOSUB except control does not pass to a subroutine but to another part of the main program.
  - The value of n determines which line number is executed next.

#### Note:

- $\bigcirc$  n can be a constant, a variable, or a variable expression.
- $\bigcirc$  n must not be negative.
- $\bigcirc$  n must be a value from Ø to 255 inclusive.

# PRACTICE 26 Program to Convert Celsius to Fahrenheit and Vice Versa

- 1. Write a program that will do the following:
  - a. Convert Celsius to Fahrenheit.
  - b. Convert Fahrenheit to Celsius.
  - c. Allow you to select either A or B above.
  - d. Allow you to INPUT from keyboard.
  - e. PRINT the answer as follows:

```
____* DEGREES CELSIUS = ___** DEGREES FAHRENHEIT
```

or

\_\_\_\_\* DEGREES FAHRENHEIT = \_\_\_\*\* DEGREES CELSIUS

\*Keyboard INPUT value

\*\* Calculated output value

# PRACTICE 27 Program for Sample Profit/Loss Statement

1. When a product is sold for more than it costs, the seller receives a profit. When a product is sold for less than it costs, the seller takes a loss.

Therefore: sell price  $-\cos t = \operatorname{profit} \operatorname{or} \log t$ 

If we let: S = Sell price C = Cost U = No. of units P = Profit L = LossThen: P (or L) = S\*U - C\*U

- a. Write a program that will compute the profit or loss for a business if the sell price and cost are known. (**Note:** Program should permit you to enter cost and sell price from the keyboard.)
- b. Have the computer PRINT the following:

| NO. OF UNITS     |        |
|------------------|--------|
| UNIT PRICE (\$)  |        |
| UNIT COST (\$)   | ······ |
| TOTAL SALES (\$) |        |
| TOTAL COST (\$)  |        |
| PROFIT/LOSS (\$) |        |
| % OF SALES       |        |

c. RUN the program several times and record your answer.

# EXTRA PRACTICE 1 Programming Mathematical Operators

- 1. Given two numbers A=25 and B=5:
  - a. Write one program that will add, subtract, divide (A/B), multiply, and square the two numbers (A and B).
  - b. The answer should PRINT as shown here:

THE SUM OF A AND B IS \_\_\_\_\_ (your answer). THE DIFFERENCE BETWEEN A AND B IS \_\_\_\_\_ (your answer). THE QUOTIENT OF A AND B IS \_\_\_\_\_ (your answer). THE PRODUCT OF A AND B IS \_\_\_\_\_ (your answer). THE SQUARE OF A IS \_\_\_\_\_ (your answer). THE SQUARE OF B IS \_\_\_\_\_ (your answer).

### EXTRA PRACTICE 2 Finding the Average

- 1. Write a program to find the average of three numbers.
- 2. Have the program PRINT: THE AVERAGE IS \_\_\_\_\_.
- 3. Add a program line to have the program PRINT the average of your # \_\_\_\_\_, your # \_\_\_\_\_, and your # \_\_\_\_\_ is (your answer). Example: THE AVERAGE OF 3, 4, AND 8 IS 5.

# EXTRA PRACTICE 3 More Mathematical Operations

Write five separate programs to PRINT the answer to these problems (the answer should read 25 \* 2 + 4 = 54, and so on.):

- 1. 25\*2+4
- 2. 312+4-2
- 3. 36/4\*5
- 4. 28+4\*6/8
- 5. (18-2)/3+4(6\*3)+213

# EXTRA PRACTICE 4 Print Zones

#### Part 1

Write a program to PRINT the word "LEEDS" in the following ways:

|    | ZONE 1 | ZONE 2 | ZONE 3 | ZONE 4 |
|----|--------|--------|--------|--------|
| 1. | LEEDS  | LEEDS  | LEEDS  | LEEDS  |
| 2. | LEEDS  |        | LEEDS  |        |
| З. |        | LEEDS  |        | LEEDS  |
| 4. |        | LEEDS  | LEEDS  | LEEDS  |
| 5. |        |        | LEEDS  | LEEDS  |
| 6. |        |        |        | LEEDS  |

#### Part II

Using page 68, type in the information as shown (LEEDSPRIME)...and so on.

- 1. Count the number of characters in all four zones. How many?
- 2. How many in Zone 1 \_\_\_\_; Zone 3 \_\_\_\_?

#### EXTRA PRACTICE 5 Area of Square and Volume of Cube

- 1. Write a program to solve the following problems. Label your answers.
  - a. The side of a square is 27 inches. Find its area (area (A) =  $s^2$ ).
  - b. If the side of a cube is also 27 inches, find its volume (volume (V) =  $s^3$ ).
- 2. Using INPUT statements, write a program to find the area of a square and volume of a cube. a. Solve the problems above (assume sides of a square and cube are equal).
  - b. Using different lengths for the side, RUN the program again (assume that the sides of the square and the cube are equal).

#### EXTRA PRACTICE 6 Printing Tables of Numbers, Squares, and Cubes

- 1. Write a program to generate the first 25 numbers and PRINT their squares on the same line.
  - Example: 1 1 2 4 3 9 4 16 and so forth
- 2. Write a program to generate the first 25 numbers and PRINT their cubes on the same line.
  - Example: 1 1 2 8 3 27 4 64 and so forth
- 3. Write a program to generate all the numbers from 20 to 1 and PRINT the numbers, their squares, their cubes, and fourth powers on the same line.

| Example: | 2Ø    | 400      | 8000 | 160000 |
|----------|-------|----------|------|--------|
|          | 19    | 361      | 6859 | 13Ø321 |
|          | 18    | 324      | 5832 | 1Ø4976 |
|          | and s | so forth |      |        |

# EXTRA PRACTICE 7 Printing Three-Times and Nine-Times Tables

- 1. Write a program to generate the three-times table from  $3 \times 1 = 3$  to  $3 \times 12 = 36$ . The printout should look exactly like this:
  - 3 \* 1 = 3 3 \* 2 = 6 3 \* 3 = 9 3 \* 4 = 12and so forth
- 2. Write a program to generate the nine-times table from  $9 \times 1 = 9$  to  $9 \times 12 = 108$ .

### EXTRA PRACTICE 8 Two-Dimensional Array

1. Suppose we have a class of ten students. The course grade is based upon three quizzes, and the results for the class are as follows:

| Student # |        | 1  | 2  | 3   | 4  | 5  | 6  | 7  | 8  | 9  | 1Ø  |  |
|-----------|--------|----|----|-----|----|----|----|----|----|----|-----|--|
|           | Quiz # |    |    |     |    |    |    |    |    |    |     |  |
|           | 1      | 88 | 41 | 1ØØ | 88 | 79 | 76 | 86 | 9Ø | 85 | 1ØØ |  |
|           | 2      | 75 | 52 | 65  | 57 | 98 | 86 | 96 | 91 | 86 | 92  |  |
|           | 3      | 71 | 47 | 75  | 77 | 86 | 96 | 85 | 92 | 97 | 82  |  |

a. Write a program to PRINT the following information:

| Student #                        | Course Avg./Student |                                         |
|----------------------------------|---------------------|-----------------------------------------|
| 1<br>2<br>3<br>4<br>and so forth | ?<br>?<br>?<br>?    | Computer to calculate and PRINT average |
| Quiz #                           | Course Avg./Quiz    |                                         |
| 1<br>2<br>3                      | ?<br>?<br>?         | Computer to calculate and PRINT average |

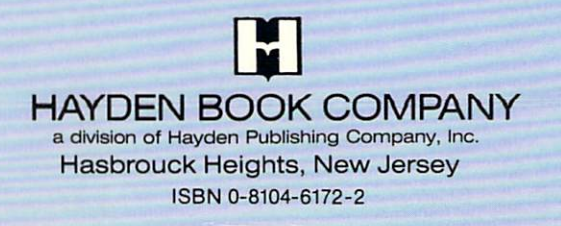